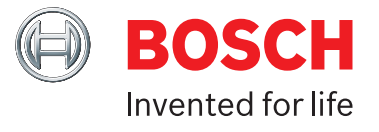

# ADS 325 Manual de usuario

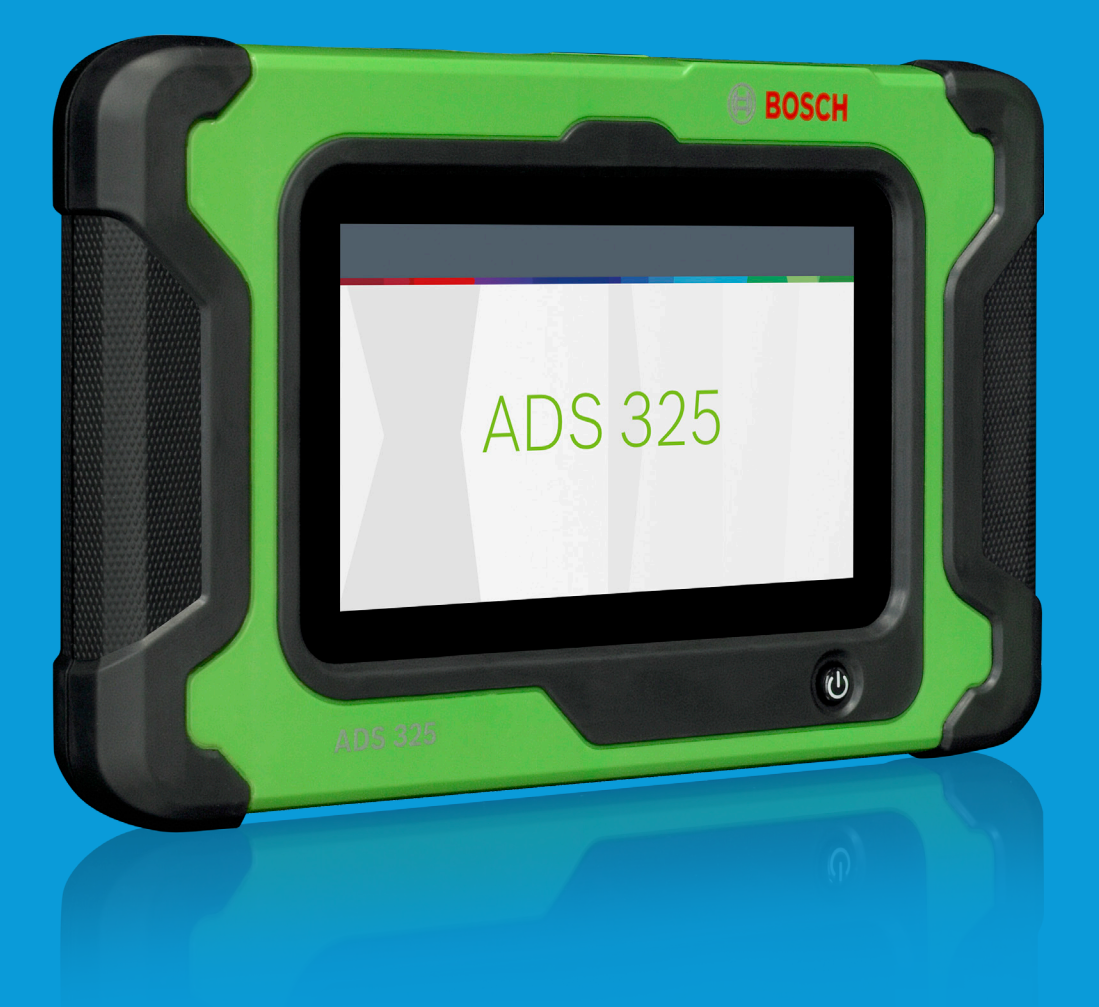

# boschdiagnostics.com/pro

\*La garantía vitalicia se aplica solo al hardware de herramientas siempre que el propietario mantenga una suscripción de diagnósticos activa.

# Soporte técnico 1-855-267-2483

Si tiene preguntas técnicas sobre su producto, llame al 855-267-2483, y seleccione la opción de soporte técnico.

Para obtener ayuda con internet o la conectividad inalámbrica, llame al (800) 533-6127 y seleccione la opción para conectividad.

O envíe un correo electrónico a techsupport.diagnostics@us.bosch.com.

Copyright © 2018 Bosch Automotive Service Solutions Inc Todos los derechos reservados.

La información, especificaciones e ilustraciones contenidas en esta guía se basan en la información más reciente disponible en el momento de la publicación. Bosch Automotive Service Solutions se reserva el derecho de realizar cambios sin aviso.

| Definiciones de seguridad2                                                                                                    |
|----------------------------------------------------------------------------------------------------|
| Precauciones de seguridad2                                                                                                    |
| Información general.4Introducción.4Puertos del producto móvil.5Parte trasera de producto móvil.6Descripción de software.6Carga de batería.7                         |
| Registro7Prueba de 30 días.9Demo.9Alimentación de la herramienta de escaneo.10Inicio de prueba y conexión al vehículo11                                             |
| Settings12Application Settings12Software Information12Software Update12Printer setup13Subscription13User Details13Language14Direct-Hit®14Report Options14           |
| Selección del vehículo         .15           AutoID         .15           Manual Entry         .15           Recent         .17           Search by VIN         .18 |

| OBDII.19Resumen.19Funciones de diagnóstico.19Data Stream.20Modos DTC.21Oxygen (O2) Sensors.23Non-Continuous Tests.23Special Tests.24Vehicle Info.25 |
|----------------------------------------------------------------------------------------------------|
| Saved Diagnostic Data26                                                                                                    |
| Browser                                                                                                    |
| Read DTCs       .29         Ford/Lincoln/Mercury       .30                                                                                          |
| Data Stream                                                                                                    |
| Special Tests                                                                                                    |
| Diagnostic Information40                                                                                                    |
| Automated System Test46                                                                                                    |
| Maintenance Tests50                                                                                                    |
| Enhanced OBDII51                                                                                                    |
| Saved Diagnostic Data52                                                                                                    |
| Browser                                                                                                    |
| Soporte técnico53                                                                                                    |

# **Definiciones de seguridad** Siga todos los mensajes PELIGRO, ADVERTENCIA e

Siga todos los mensajes PELIGRO, ADVERTENCIA e IMPORTANTE. Estos mensajes de seguridad se definen de la siguiente manera:

PELIGRO o ADVERTENCIA: Riesgo de lesiones corporales y/o posible muerte.

IMPORTANTE: La información requiere de atención especial o se podría dañar el vehículo o la herramienta.

Los mensajes de seguridad incluyen situaciones conocidas por Bosch Automotive Service Solutions. Bosch Automotive Service Solutions no puede conocer, valorar ni tampoco advertirle de todos los peligros posibles. Debe asegurarse de que las condiciones o procedimientos de mantenimiento encontrados no ponen en riesgo la seguridad del personal.

# Precauciones de seguridad

# A PELIGRO:

Cuando haya un motor en funcionamiento, mantenga la zona de servicio bien ventilada o instale un sistema de extracción de escape en el sistema de escape del motor. Los motores producen monóxido de carbono, un gas venenoso inodoro que causa un tiempo de reacción más lento y puede producir lesiones personales serias o la muerte.

# ADVERTENCIA:

- Cuando trabaje con líneas hidráulicas o de combustible, tenga cuidado de que los líquidos presurizados no escapen y creen una situación peligrosa. Use una ventilación adecuada y asegúrese de que no haya chispas ni posibilidad de chispas que puedan encender algún vapor.
- Use una protección ocular aprobada por el American National Standards Institute (ANSI) cuando haga pruebas o repare vehículos.
- Los objetos expulsados por componentes giratorios del motor o líquidos presurizados que escapan pueden causar lesiones personales.
- Aplique el freno de estacionamiento y bloquee las ruedas antes de hacer pruebas o reparar un vehículo. Es especialmente importante bloquear las ruedas en los vehículos con transmisión delantera porque el freno de estacionamiento no retiene las ruedas de transmisión.

- No conduzca el vehículo y opere el software al mismo tiempo.
- Mantenga una separación adecuada alrededor de los componentes o las correas en movimiento durante las pruebas.
- Los componentes y las correas en movimiento pueden atrapar ropa suelta, partes del cuerpo o equipos de prueba y causar lesiones personales serias o daños en las personas.
- Las baterías de automóviles contienen ácido sulfúrico y producen gases explosivos que pueden causar lesiones graves debido a la ignición de los gases. Mantenga los cigarrillos encendidos, chispas, llamas y otras fuentes de ignición lejos de la batería en todo momento.
- Consulte el manual de servicio del vehículo al que se le harán trabajos de servicio. Siga todos los procedimientos y precauciones de diagnóstico, de lo contrario, podrían producirse lesiones personales o reparaciones innecesarias.
- Use solo piezas de repuesto especialmente diseñadas (líneas y mangueras de freno) para los vehículos equipados con ABS.
- Después de purgar el sistema de freno, revise el pedal de freno en busca de exceso de recorrido o una sensación esponjosa. Purgue nuevamente si alguna de estas condiciones está presente.
- Al instalar dispositivos transmisores (teléfono, radio de banda ciudadana, etc.) en vehículos equipados con ABS, no ubique la antena cerca de la unidad de control de ABS ni de ninguna otra unidad de control.
- Este equipo ha sido evaluado y se determinó que cumple con los límites para un dispositivo digital de clase B, conforme con la parte 15 de las reglas de la FCC (Comisión federal de comunicaciones de EE. UU.). Esos límites están destinados a proveer protección razonable contra interferencia perjudicial en un entorno residencial. Este equipo genera e irradia energía de radiofrecuencia y, si no se instala y usa de acuerdo con las instrucciones, puede causar interferencia perjudicial a las radiocomunicaciones.
- Para reducir el riesgo de lesiones, cargue únicamente baterías recargables Bosch Automotive Service Solutions para el

producto móvil con el cargador que se suministra. Otros tipos de baterías pueden explotar y causar lesiones a las personas y daños a la propiedad.

- El uso de accesorios no recomendados o vendidos por el fabricante del cargador de baterías puede dar como resultados un incendio, electrocución o lesiones personales.
- No haga funcionar la herramienta si el cable o el conector están dañados. Reemplace los cables y conectores dañados de inmediato.
- No haga funcionar el cargador si ha sufrido un golpe fuerte, se ha caído o se ha dañado de cualquier otra forma. Lleve el cargador a una persona de servicio calificada.
- No desarme el cargador. Lleve el cargador a una persona de servicio calificada si se requieren trabajos de servicio o reparaciones. El armado incorrecto puede dar como resultado la electrocución o un incendio. Desenchufe el cargador antes de intentar cualquier trabajo de mantenimiento o limpieza. Apagar los controles no reducirá los riesgos.
- Para evitar posibles daños auditivos, evite usar la herramienta a niveles de volumen altos durante períodos prolongados.
- No exponga la herramienta o el cargador a la lluvia, la humedad o la nieve.
- Verifique que los cables se ubiquen donde no vayan a pisarse, producir tropiezos o puedan de alguna otra manera volverse un riesgo para la seguridad o sufrir daños o esfuerzos.
- Use solo baterías aprobadas para el uso con esta herramienta. El uso de otros tipos puede aumentar el riesgo de incendios o explosiones.
- No transporte una batería en el bolsillo, la cartera u otro contenedor donde objetos metálicos (como llaves de automóvil o broches para papel) podrían producir un cortocircuito entre los terminales de la batería. El flujo de corriente excesivo que resulte puede causar altas temperaturas y producir daños en la batería o causar incendios o quemaduras.

- La batería representa un riesgo de quemaduras si se la manipula de forma incorrecta. No la desarme. Tenga máximo cuidado al manipular una batería dañada o con fugas. Si al batería está dañada, es posible que haya fugas de electrolito de las celdas y esto puede causar lesiones personales.
- Mantenga la batería lejos de los niños.
- No almacene ni deje la herramienta o la batería cerca de una fuente de calor como un radiador, una chimenea, un calentador eléctrico u otro electrodoméstico que genere calor; tampoco las exponga a temperaturas que superen 60 °C (140 °F). Cuando se calientan a temperaturas excesivas, las celdas de la batería pueden explotar o ventear y producir incendios.
- No deseche la batería de la herramienta en el fuego o con los desechos domésticos normales. Las celdas de la batería pueden explotar. Deseche una batería usada según las instrucciones del fabricante o contacte al organismo local de eliminación de desechos para pedir instrucciones para desecharla. Deseche de inmediato una batería agotada o dañada.

# ⚠ IMPORTANTE:

- Para evitar daños o la generación de datos falsos, asegúrese de que la batería esté completamente cargada y que la conexión con el conector de enlace de datos (DLC) esté limpia y firme.
- No coloque la herramienta sobre el distribuidor de un vehículo. La interferencia electromagnética fuerte puede dañar la herramienta.
- Nunca desconecte o reconecte un conector eléctrico mientras el encendido está activado. Se pueden producir daños en el módulo de control del tren motriz (PCM).

# Información general

### Introducción

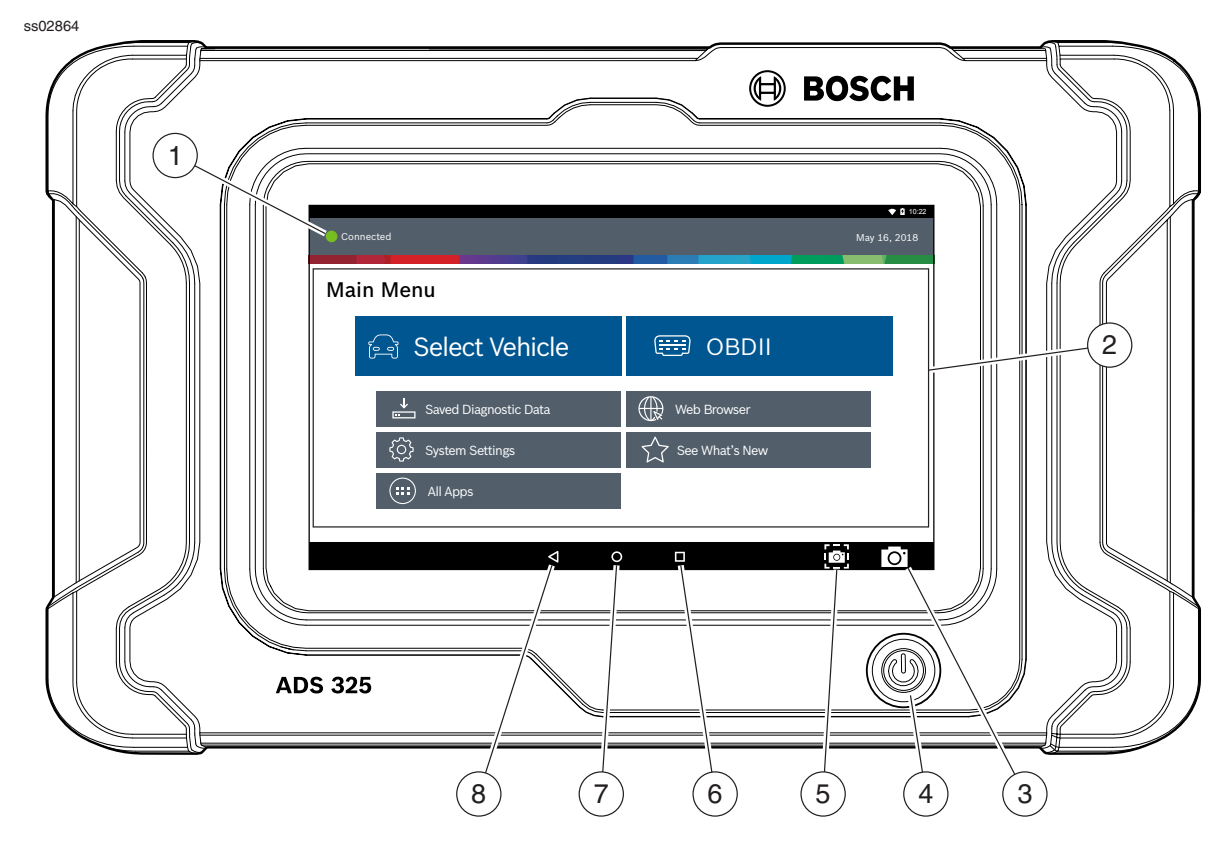

#### Parte frontal del producto móvil

#### 1. Indicador de conexión de vehículo

- VERDE Conectado al vehículo.
- ROJO No conectado al vehículo.
- ÁMBAR Modo de demostración.

#### 2. Funciones de Main Menu

- Select Vehicle Acceso directo a la pantalla de selección del vehículo.
- **OBDII** Acceso a información ECU relacionada con emisiones OBDII global.
- Saved Diagnostic Data Ubica informes de escaneo de vehículos guardados y grabaciones de transmisiones de datos.
- Web Browser Acceso completo a Internet y accesos directos para reparar información y sitios web OEM.
- Botón System Settings Acceso a configuraciones de herramientas, configuración de impresora, información de suscripción, actualizaciones de software y más.
- See what's New Vista previa de funciones y operación de la herramienta de escaneo.
- All Apps Button Acceso a otras aplicaciones de Android disponibles.

#### 3. Cámara

• La cámara frontal es de 5MP.

#### 4. Botón Power

 Presione para encender el producto móvil y si está funcionando, presione para acceder al menú para: Apagar.

#### 5. Botón Screen Shot

• Se presiona para tomar una imagen de la pantalla actual.

#### 6. Botón Recent apps

 Abre una lista de imágenes en miniatura de las aplicaciones que actualmente se están ejecutando.

#### 7. Botón Home

• Muestra la pantalla del menú principal.

#### 8. Botón Back

• Vuelve a la pantalla o la opción anterior.

## **Producto móvil**

El producto móvil es una tableta robusta con pantalla táctil con sistema operativo Android. El botón power se ubica en la parte central delantera inferior del producto móvil.

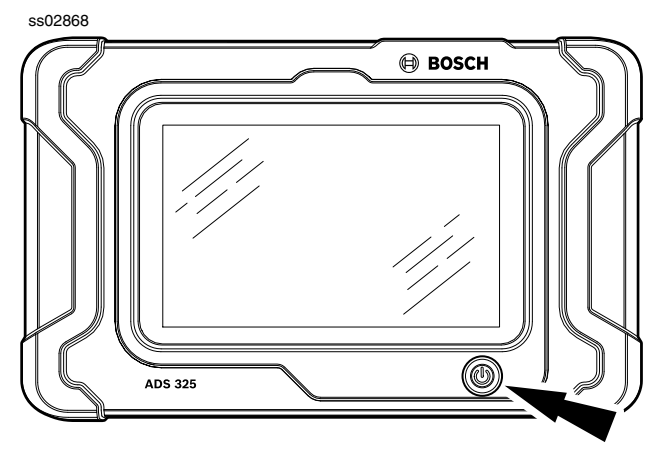

**Botón Handset Power** 

#### Funciones del botón Power

El botón de encendido posee dos funciones

- a. Encendido: Presione el botón de encendido para encender el producto móvil.
- b. Apagado: Presione y suelte el botón de encendido. Aparecerá una ventana emergente para apagar el producto móvil.
- c. Encendido: Si la pantalla expira o se encuentra en modo de espera, presione y suelte el botón de encendido para reanudar el producto móvil. Encendido: Con la herramienta apagada, presione para encender
- d. Apagado: Presione el botón de encendido y mantenga durante 5 segundos para apagar completamente el producto móvil (no recomendado).

## Puertos del producto móvil

ss02866

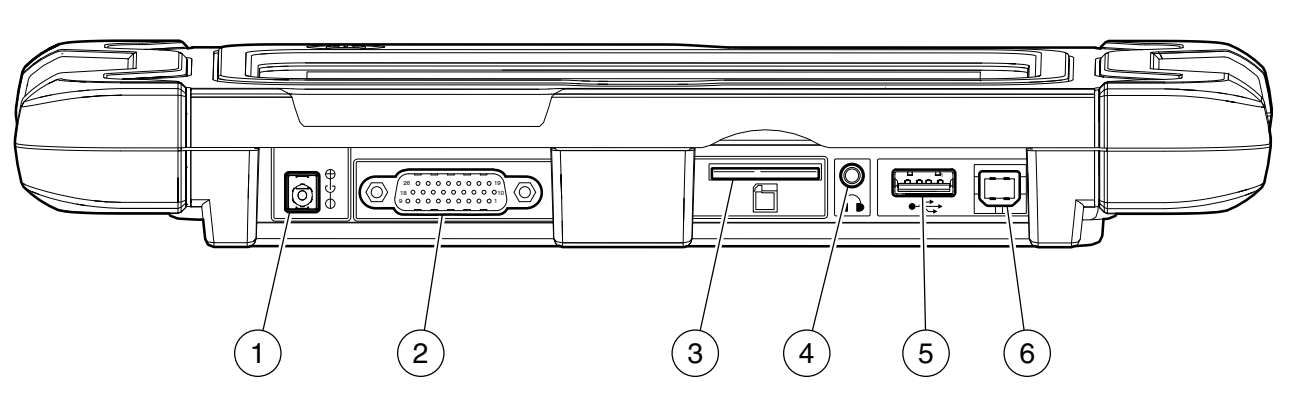

Puertos del producto móvil

- 1. Puerto de suministro eléctrico
- 2. Puerto de cable de DLC
- 3. Ranura de tarjeta SD
- 4. Puerto de audio
- 5. Puerto "A" tipo USB
- 6. Puerto "B" tipo USB

## Parte trasera de producto móvil

#### ss02880

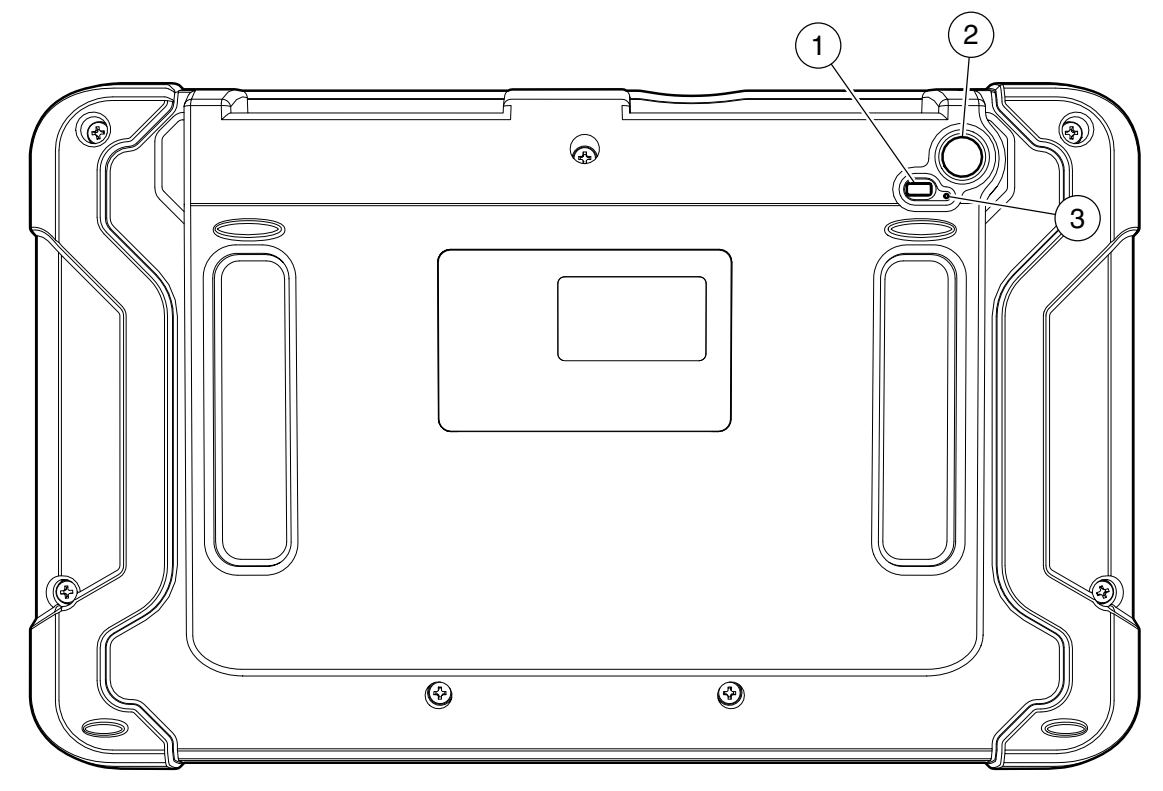

Parte trasera de producto móvil

#### 1. Luz

- La luz tiene dos funciones
  - Modo Camera flash
  - Modo Flash light
- 2. Cámara
  - Cámara retrovisora de 5 MP.
  - Micrófono trasero.
- 3. Micrófono

## Descripción de software

#### Software del producto móvil

El producto móvil viene con un software de diagnóstico precargado. Configuración de estación de conexión, conecte el suministro de alimentación provisto con el kit y cargue la batería antes de su uso.

Durante el primer encendido del producto móvil, el usuario debe aceptar el acuerdo de licencia. A continuación, el usuario tendrá tres opciones:

- Register Now: Desbloquea todas las funciones del producto móvil.
- Trial mode: Desbloquea todas las funciones durante 30 días.
- Demo Mode: Muestra cómo se ven las diferentes funciones.

Periódicamente, habrá actualizaciones disponibles y se notificará al usuario mediante un ícono en la pantalla. Para actualizar el producto móvil, debe contar con una conexión Wi-Fi disponible.

#### Descripción general de las aplicaciones del software

El producto móvil permite a los usuarios diagnosticar problemas en una amplia variedad de vehículos. Los usuarios pueden realizar los procedimientos de mantenimientos comunes, pruebas de mantenimiento y pruebas especiales para hallar deficiencias en los sistemas o componentes del vehículo. El producto móvil exhibirá los DTC de sistemas OBDI u OBDII. Los datos de sensor en tiempo real pueden verse en modo de transmisión de datos. El usuario puede además obtener información de diagnóstico sobre las reparaciones.

El modo de navegador permite al usuario conectarse a internet para encontrar sitios web que podrían ayudar a la reparación del vehículo. El producto móvil está provisto de comunicación inalámbrica para un uso más sencillo y ayuda en pantalla cuando lo requiera.

para indicar que el contacto se ha realizado.

## Carga de batería

Conecte el producto móvil a la electricidad de CA y cargue por completo la batería.

ss02867

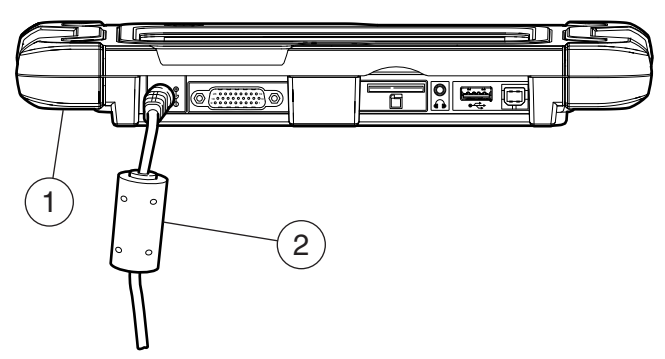

#### Puerto de suministro eléctrico

## 1. Producto móvil

#### 2. Cable de alimentación CA

Cuando el producto móvil está encendido, el nivel de carga de la batería se indica en la esquina superior derecha de la pantalla.

NOTA: La herramienta se puede usar mientras se carga.

### Uso del producto móvil

Existen tres opciones de uso.

- Register Now: Se recomienda registrar para una completa funcionalidad de la herramienta y asistencia técnica.
- Trial Mode: Esto permite el uso del producto móvil durante 30 días antes de que deba registrarse. Si el periodo de prueba de 30 días finaliza antes del registro, las funciones del producto móvil se bloquearán. En ese momento, deberá ingresar al modo register o demo.
- Demo Mode: Este modo demuestra las funciones exhibiendo datos aleatorios.

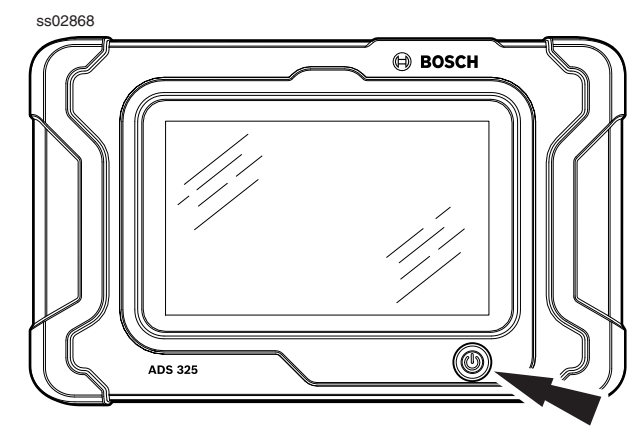

1. Presione el botón de encendido para encender el producto móvil

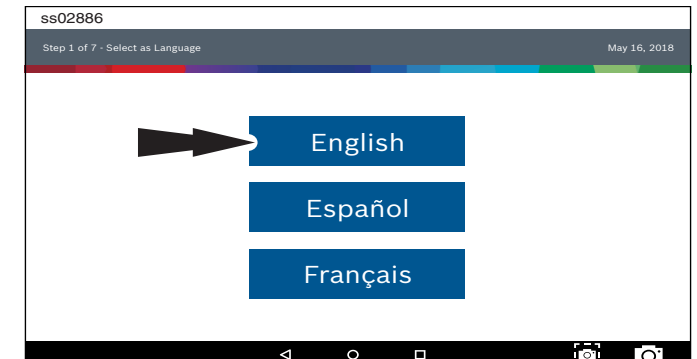

2. Seleccionar un idioma.

# Registro

Es importante registrar el producto móvil inmediatamente. Para realizar el registro, deberá contar con una conexión Wi-Fi a internet. Para conectarse a Wi-Fi, consulte los pasos 2 a 6. Register now habilita la unidad. Register later habilita el dispositivo en modo de prueba de 30 días. Demo Mode solo se usa para propósitos de capacitación y demostración, pero no puede comunicarse con un vehículo. Demo Mode usará datos de muestra.

1. Seleccione Registrarse ahora.

Registre la herramienta, comience un periodo de prueba o ejecute la herramienta en modo de demostración.

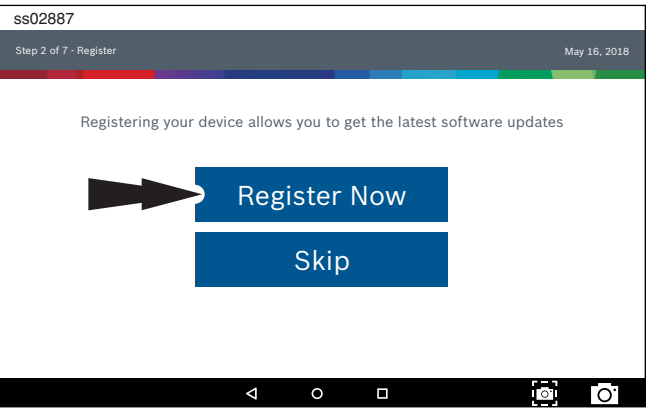

2. Lea y acepte el Acuerdo de licencia del usuario final

| ss02888                          |                                                                                                    |
|----------------------------------|----------------------------------------------------------------------------------------------------|
| Step 3 of 7 - End User License . | Agreement May 16, 2018                                                                                                    |
| Register My Device Now           | End User License Agreement                                                                                                    |
| Register My Device<br>Later      | Software Product License Agreement<br>Copyright (c) 2014-2017, Bosch Automotive Service Solutions Inc. All Rights Reserved                                                                                                    |
| Demo Mode                        | SOFTWARE PRODUCT LICENSE AGREEMENT                                                                                                    |
|                                  | IMPORTANT: Do not continue until you have read this Software Product License Agreement ("Agreement").                                                                                                    |
|                                  | By clicking the i Agree button (or authorizing any other person to do so), you accept this<br>Agreement and are bound by its terms. If you are not sure that you are authorized by<br>your employer to accept this Agreement, take this package to a principal in your firm |
|                                  | I Agree                                                                                                    |
|                                  |                                                                                                    |

3. Seleccione la zona horaria correcta.

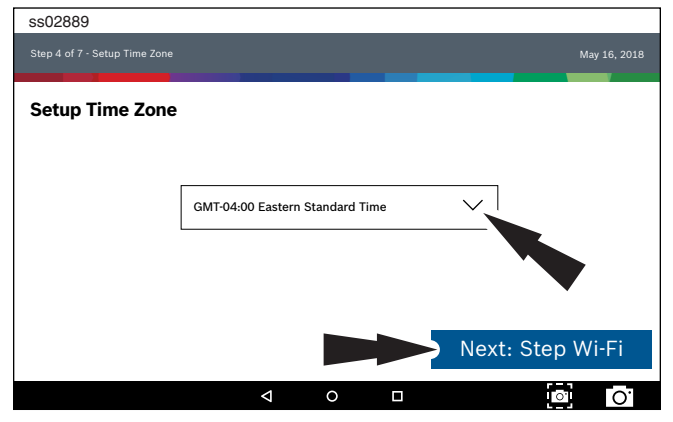

4. Habilite el Wi-Fi, seleccione una red y seleccione Next.

| ss02890                             |                  |   |                 |
|-------------------------------------|------------------|---|-----------------|
|                                     |                  |   | May 16, 2018    |
|                                     |                  |   |                 |
| Setup Wi-Fi                         |                  |   |                 |
| •                                   |                  |   |                 |
| Trial Mode                          |                  |   |                 |
| This will run your tool in Trial Me | ode for 30 days. |   |                 |
| TEST 16                             |                  |   | *               |
| Secured with WPA2                   |                  |   | Ŷ               |
| TEST 15                             |                  |   | \$              |
| Secured with WPA                    |                  |   |                 |
|                                     |                  |   |                 |
|                                     | •                |   |                 |
| Wi-Fi                               |                  |   | Next: Your Name |
|                                     | Þ                | 0 | <b>o</b> .      |

Nota:

- La Wi-Fi debe estar encendida. Si la Wi-Fi está apagada, deslice el interruptor de la Wi-Fi a la posición de encendido y siga las instrucciones de la pantalla.
- Si requiere una contraseña de red, aparecerá la pantalla Android Wi-Fi. Siga las indicaciones que aparecen en la pantalla.
- 5. Garantía activa

| s02891            |   |     |             |              |
|-------------------|---|-----|-------------|--------------|
|                   |   |     |             | May 16, 2018 |
| Activate Warranty |   |     |             |              |
| Valued            |   |     |             |              |
| Customer          |   |     |             |              |
| Bosch             |   |     |             |              |
| Bosch             |   |     |             |              |
|                   |   |     |             |              |
|                   |   |     |             |              |
| Set Clock         |   |     | Next: Conta | act info     |
|                   | Þ | 0 🗆 | l           | 0            |

Introduzca su nombre. Siga las indicaciones que aparecen en la pantalla para activar la garantía.

| s02892                   |                    |    |              |   |
|--------------------------|--------------------|----|--------------|---|
|                          |                    |    | May 16, 20   |   |
|                          |                    |    |              |   |
| Activate Warranty        |                    |    |              |   |
| ValuedCustomer@gmail.com |                    |    |              |   |
| 123-555-1234             |                    |    |              |   |
| 5678 Shop Lane           |                    |    |              |   |
| Address 2 (optional)     |                    |    |              |   |
| Detroit                  |                    | MI | 48260        |   |
| USA                      |                    |    |              |   |
|                          |                    |    | Confirm Info |   |
|                          | $\bigtriangledown$ | 0  |              | • |

Introduzca su información de contacto. Siga las indicaciones que aparecen en la pantalla.

| ss02893                                                                  |   |   |          |              |
|--------------------------------------------------------------------------|---|---|----------|--------------|
|                                                                          |   |   |          | May 16, 2018 |
| Activate Warranty                                                        |   |   |          |              |
| ValuedCustomer                                                           |   |   |          |              |
| Bosch<br>Bosch<br>05-16/2018<br>ValuedCustomer@gmail.com<br>123-555-1234 |   |   |          |              |
| 5678 Shop Lane                                                           |   |   |          |              |
| Detroit, MI 48260<br>USA                                                 |   |   | Activate | e Now        |
|                                                                          | Δ | 0 |          | o O          |

Confirme la información. Siga las indicaciones que aparecen en la pantalla y active la garantía.

#### 6. Configure impresora

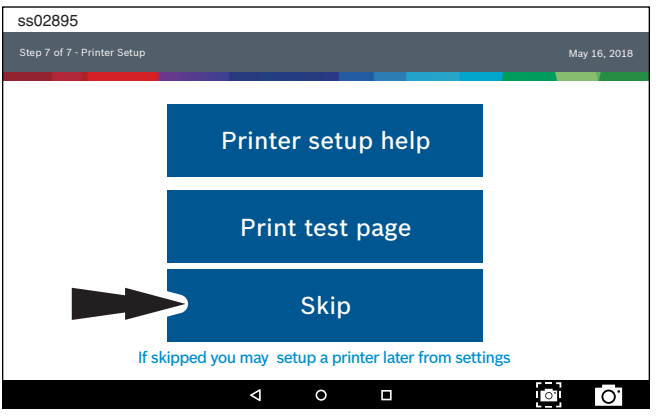

Nota: esto se puede completar posteriormente en la opción Configuración ubicada en la pantalla Menú principal.

| ss02923               | • 0 1022       |
|-----------------------|----------------|
| Connected             | May 16, 2018   |
| Main Menu             |                |
| ি Select Vehicle      | 🖽 OBDII        |
| Saved Diagnostic Data | Web Browser    |
| System Settings       | See What's New |
| (III) All Apps        |                |
| 4 0                   |                |
|                       |                |

#### Prueba de 30 días

1. Seleccione Register my Device Later para usar herramienta en forma completa durante 30 días antes de que se requiera su registro. Si el producto móvil no se registra en el periodo de prueba de 30 días, después de este periodo la herramienta funcionará en modo Demo.

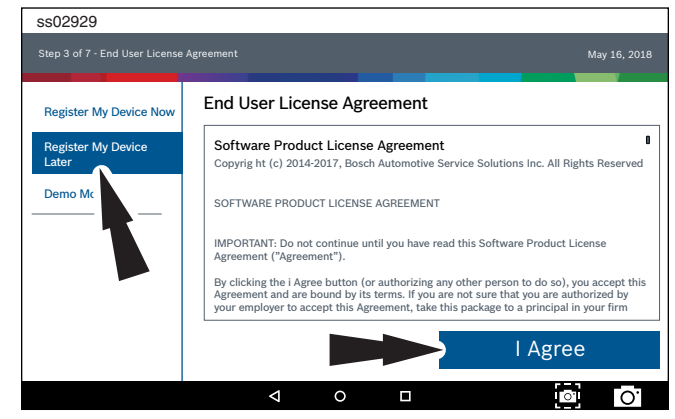

2. ADS 325 está lista para ser usada.

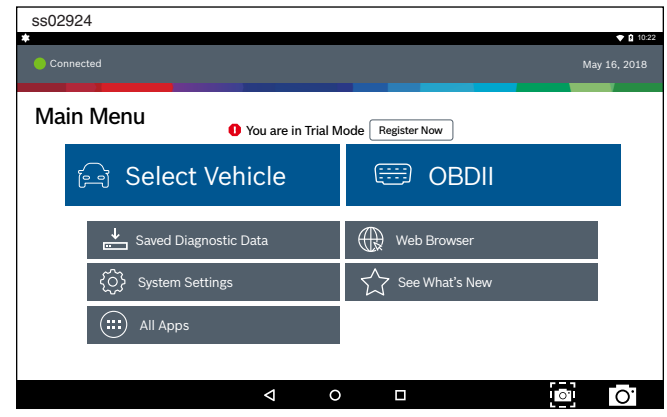

#### Demo

1. Seleccione Demo mode

| ss02920                     |                                                                                                    |
|-----------------------------|----------------------------------------------------------------------------------------------------|
|                             | Agreement May 16, 2018                                                                                                    |
| Register My Device Now      | End User License Agreement                                                                                                    |
| Register My Device<br>Later | Software Product License Agreement Copyrig ht (c) 2014-2017, Bosch Automotive Service Solutions Inc. All Rights Reserved                                                                                                    |
| Demo Mode                   | SOFTWARE PRODUCT LICENSE AGREEMENT<br>IMPORTANT: Do not continue until you have read this Software Product License<br>Agreement ("Agreement").<br>By clicking the i Agree button (or authorizing any other person to do so), you accept this<br>Agreement and are bound by its terms. If you are not sure that you are authorized by<br>your employer to accept this Agreement, take this package to a principal in your firm |
|                             | I Agree                                                                                                    |
|                             |                                                                                                    |

2. ADS 325 está lista para ser usada.

| ss02925                                      | • • 1022          |
|----------------------------------------------|-------------------|
| Demo                                         | May 16, 2018      |
| Main Menu<br><sup>()</sup> You are in Demo M | lode Register Now |
| ि Select Vehicle                             | 🖽 OBDII           |
| Saved Diagnostic Data                        | Web Browser       |
|                                              | See What's New    |
| All Apps                                     |                   |
|                                              |                   |
| ⊲ 0                                          |                   |

## Alimentación de la herramienta de escaneo

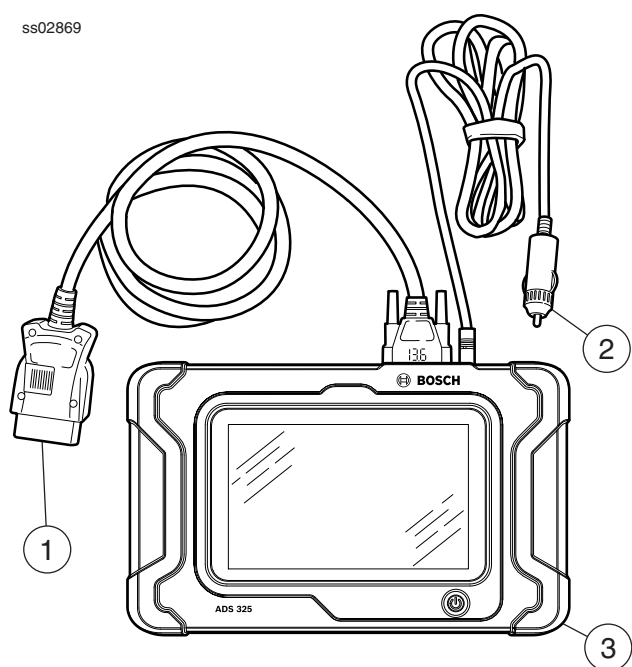

Conexiones de cable para la herramienta de escaneo

- 1. Cable OBD II / DLC
- 2. Cable de alimentación de 12 voltios (Use con vehículos que no proporcionan alimentación mediante el DLC)
- 3. Herramienta de escaneo

#### Alimentación mediante DLC de vehículo

- 1. Conecte el cable OBD II / DLC a la herramienta de escaneo
- Conecte el cable OBD II / DLC al DLC en el vehículo. Ubicado a menos de 18 pulgadas (45,7 cm) de volante. Generalmente se encuentra al costado del conductor, bajo el tablero.
- 3. Encienda el vehículo.

#### Configuración de DLC de vehículo no alimentado

Algunos vehículos no proporcionan alimentación mediante el DLC. En este caso, use el siguiente procedimiento.

- 1. Conecte el cable OBD II / DLC a la herramienta de escaneo.
- Conecte el cable OBD II / DLC al DLC del vehículo. Generalmente se encuentra al costado del conductor, bajo el tablero.
- 3. Conecte el cable de alimentación de 12 voltios al puerto de alimentación de la herramienta de escaneo.
- 4. Conecte el conector de alimentación de 12 voltios a la salida de alimentación del vehículo.
- 5. Encienda el vehículo.

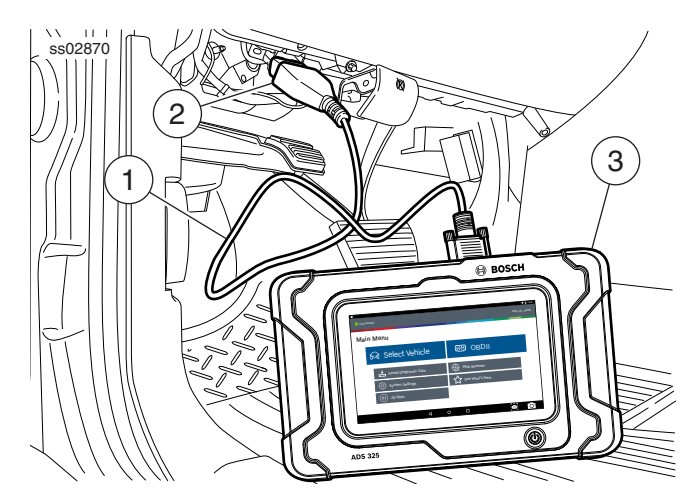

Herramienta de escaneo conectada al vehículo

- 1. Cable OBDII/DLC
- 2. DLC
- 3. Producto móvil

#### Apagado del producto móvil:

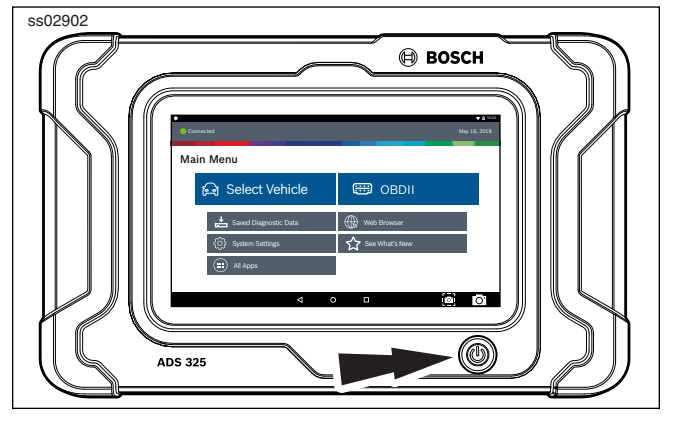

1. Presione y suelte el botón de encendido.

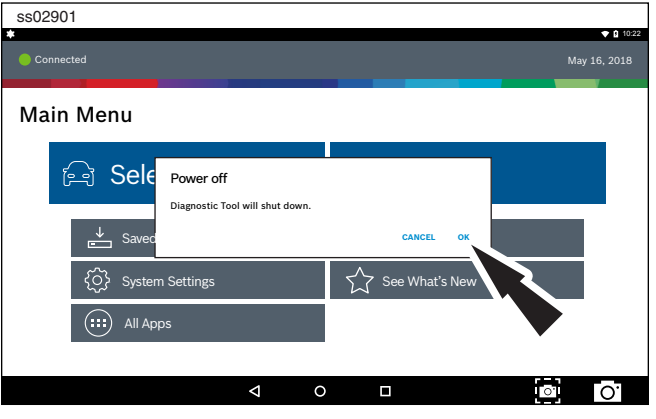

2. Seleccione OK. Ahora, la pantalla se apagará.

# Inicio de prueba y conexión al vehículo

- 1. Encienda el producto móvil.
- 2. Conecte el cable OBDII/DLC a la herramienta de escaneo.
- 3. Conecte el cable OBDII/DLC al DLC en el vehículo.
- 4. Encienda el vehículo pero mantenga el motor apagado (KOEO).
- 5. Seleccione el vehículo en la pantalla Main Menu.
- 6. Ingrese la información del vehículo mediante uno de los siguientes métodos:
  - AutoID
  - Manual entry
- 7. Desde la pantalla seleccionada Vehicle, seleccione cualquier función de diagnóstico.

# **Settings**

Settings permiten al usuario configurar lo siguiente:

- Applications
- Software information
- Software update
- Printer Setup
- Subscriptions
- User Detail
- Language
- Direct-Hit
- Service
- Report Options

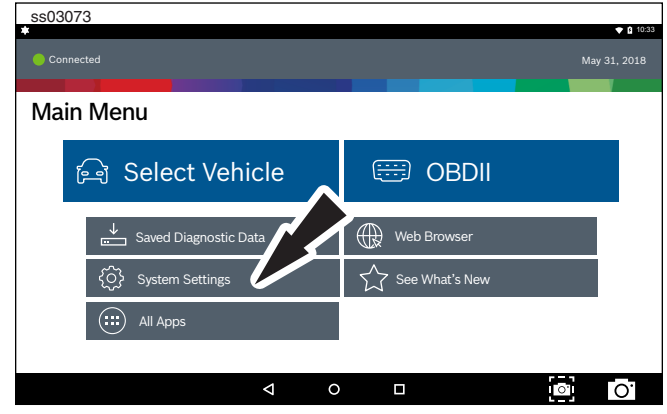

1. Seleccione Settings en el menú principal.

## **Application Settings**

Desde la pantalla Settings, seleccione Application Settings. Siga las indicaciones que aparecen en la pantalla para realizar cambios a lo siguiente:

- Demo Mode
  - Enciende o apaga el Demo mode
- Units of measure
- Cambia entre Standard o Metric
- Use TPR
  - Activa el TPR
- Data Stream Scroll Options
- Seleccione las opciones de desplazamiento

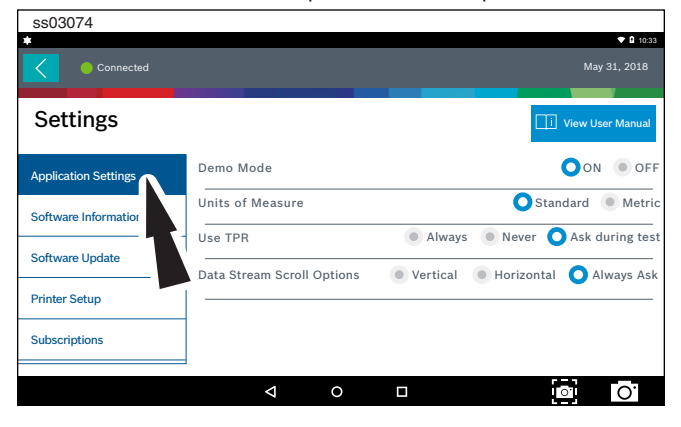

## **Software Information**

Desde la pantalla Settings, seleccione Software Information. Se exhibirá la versión actual del software. Seleccione View Open Source Software Details para obtener información más detallada.

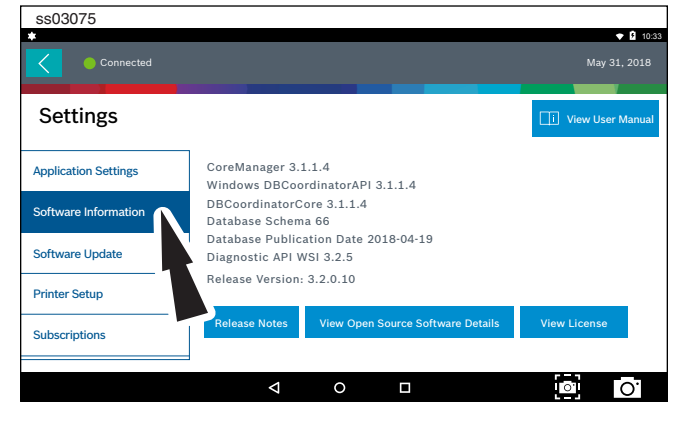

## **Software Update**

Desde la pantalla Settings, seleccione Software Update.

- Verificar actualizaciones en forma manual.
- Descarga automática.

NOTA: Para esta función se requiere una conexión a internet activa.

Si existe una actualización disponible, siga las indicaciones de la pantalla para actualizar el producto móvil. La descarga del software se producirá en segundo plano y variará dependiendo de la calidad y velocidad de la conexión Wi-Fi. La instalación del software puede tardar hasta 45 minutos. Asegúrese de que su producto móvil está completamente cargado y que posee el tiempo suficiente para la instalación.

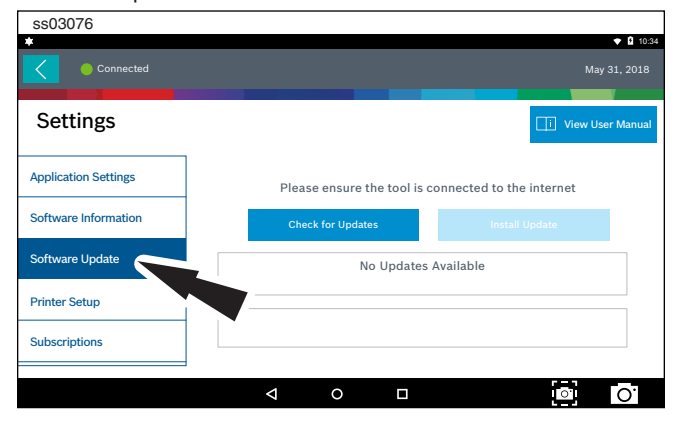

#### **Printer setup**

- 1. Asegúrese de que el dispositivo está conectado a la internet y que la red posee acceso sin restricciones a Google services.
- 2. Siga las indicaciones que aparecen en la pantalla.

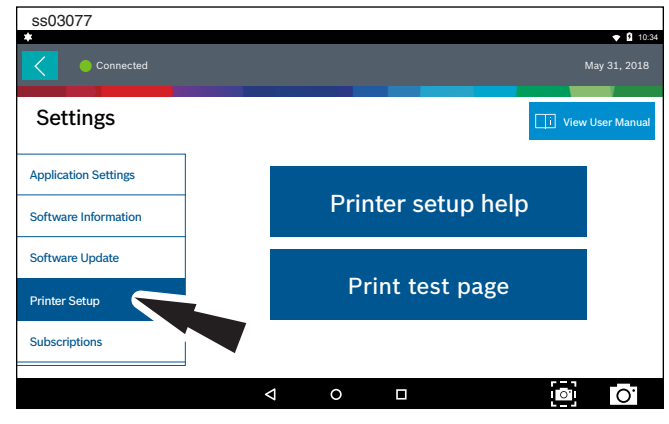

#### **Subscription**

Para ver esta pantalla, la herramienta debe estar registrada.

- 1. Desde la pantalla Settings, seleccione Subscription.
  - Se debe obtener el código de suscripción.
  - Después de un año, el usuario deberá renovar las subscripciones para recibir actualizaciones del producto.

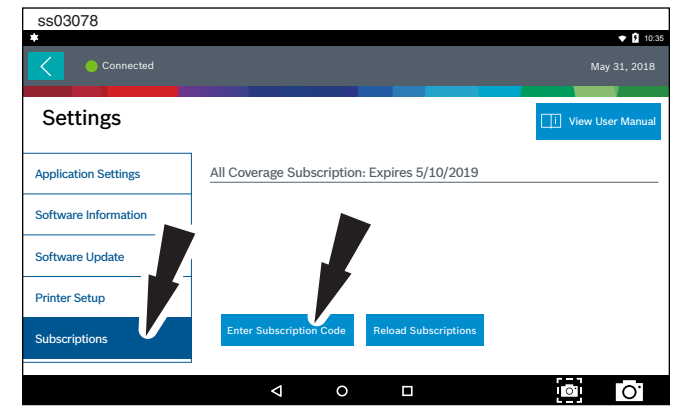

## 2. Seleccione Enter Subscription Code.

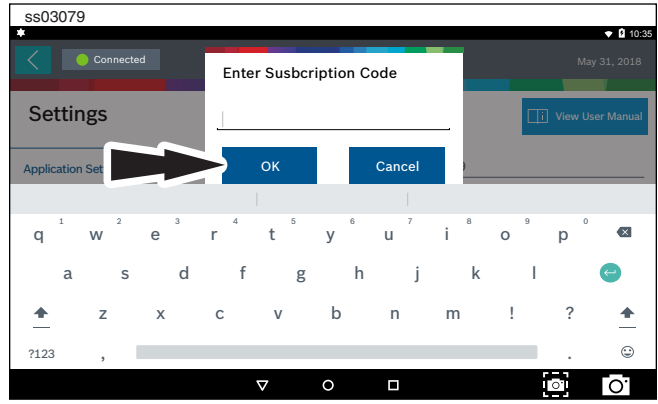

3. Ingrese el código de suscripción y seleccione OK.

| \$\$03080            |                                              |                     |
|----------------------|----------------------------------------------|---------------------|
| Connected            |                                              | May 31, 2018        |
| Settings             |                                              | [] View User Manual |
| Application Settings | All Coverage Subscription: Expires 5/10/2019 |                     |
| Software Information |                                              |                     |
| Software Update      |                                              |                     |
| Printer Setup        | Subscription Successfully Activated          |                     |
| Subscriptions        | Enter Subscription Code Reload Subscriptions |                     |
|                      | ⊲ ० □                                        | o O                 |

#### **User Details**

1. Desde la pantalla Settings, seleccione User Details.

| ss03081       |                    | ▼ 🛿 10:38               |
|---------------|--------------------|-------------------------|
| Connected     |                    | May 31, 2018            |
| Settings      |                    | i View User Manual      |
| Printer Setup | Owner's First Name | John                    |
| Subscriptions | Owner's Last Name  | Doe                     |
| Liser Datails | Distributor Name   | City Service            |
| User Details  | Email              | JohnDoe@CityService.com |
| Contact Us    | Phone              | 3195551234              |
| Language      |                    | Save                    |
|               |                    | • O'                    |

#### 2. Seleccione el campo a modificar.

| ss03082            |        |     |                     |                         |     |         |                   |            |    |           |
|--------------------|--------|-----|---------------------|-------------------------|-----|---------|-------------------|------------|----|-----------|
| *<br>Printer Setup |        |     |                     |                         |     |         |                   |            |    | ♥ 🛿 10:39 |
| Subscriptions      |        |     | Owner's             | First Name<br>Last Name |     | Doe     |                   |            |    |           |
| User Details       |        |     | Distributo<br>Email | or Name                 |     | City Se | rvice<br>oe@CityS | ervice.cor | n  |           |
| Contact Us         |        |     | Phone               |                         |     | 31955   | 51234             |            |    |           |
|                    |        | com | e                   |                         | com |         | compa             | ny         |    |           |
| q v                | 2<br>V | е   | r                   | ť                       | у 6 | u 7     | i 8               | 9<br>0     | p  | ◙         |
| a                  | S      | d   | f                   | g                       | h   | j       | k                 | I          |    | C         |
| <u>+</u>           | z      | х   | С                   | v                       | b   | n       | m                 | !          | ?  | <u>+</u>  |
| ?123               | ,      |     |                     |                         |     |         |                   |            |    | ٢         |
|                    |        |     |                     | $\nabla$                | 0   |         |                   |            | 0. | 0.        |

Nota: La información guardada en User Details actualizará además la información de registro.

#### Language

- 1. Desde la pantalla Settings, seleccione Language
- 2. Siga las indicaciones que aparecen en la pantalla
  - Inglés
  - Español
  - Francés

#### 

## **Direct-Hit®**

Identifix® Direct-Hit® proporciona:

- Información específica OEM.
- Diagramas de cableado.
- Boletines de servicio técnico (TSB).
- Procedimientos de diagnóstico.
- Correcciones informadas anteriores.

Para acceder a Identifix<sup>®</sup> se requiere una subscripción. Para obtener el nombre de usuario y contraseña, seleccione el enlace Identifix<sup>®</sup> y realice la suscripción.

1. Desde la pantalla Settings, seleccione Direct-Hit<sup>®</sup>.

2. Siga las indicaciones que aparecen en la pantalla.

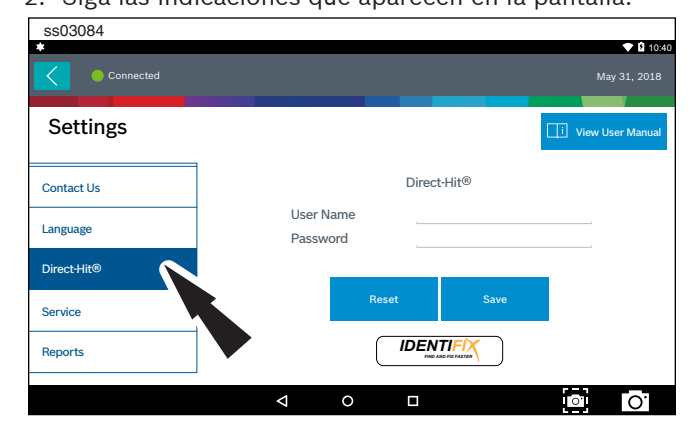

### Service

- 1. Desde la pantalla Settings, seleccione Service.
- 2. Seleccione Restart Communications.
- ss03085

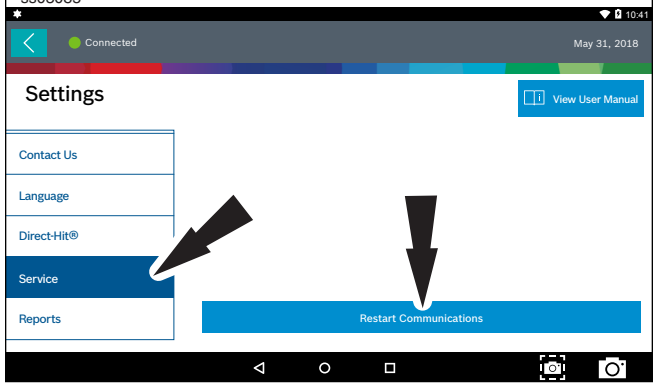

3. El producto móvil reiniciará las comunicaciones.

| ss03085     |                                       | ♥ 10:41            |
|-------------|---------------------------------------|--------------------|
|             |                                       |                    |
| Settings    | l l l l l l l l l l l l l l l l l l l | i View User Manual |
| Contact Us  |                                       |                    |
| Language    | Initializing Communication            |                    |
| Direct-Hit® | _                                     |                    |
| Service     |                                       |                    |
| Reports     | Restart Communications                |                    |
|             | < 0 □                                 | 0                  |

# **Report Options**

1. Siga las indicaciones que aparecen en la pantalla.

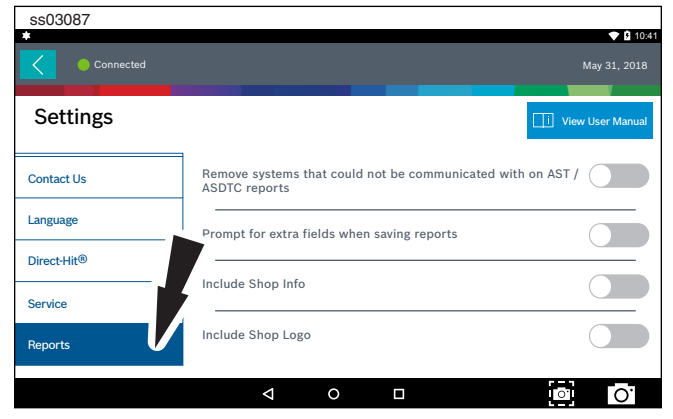

# Selección del vehículo

ADVERTENCIA: Antes de realizar alguna función de diagnóstico, consulte las precauciones de seguridad y advertencias proporcionadas por el fabricante del vehículo. Además, siga las advertencias e instrucciones proporcionadas en el producto móvil.

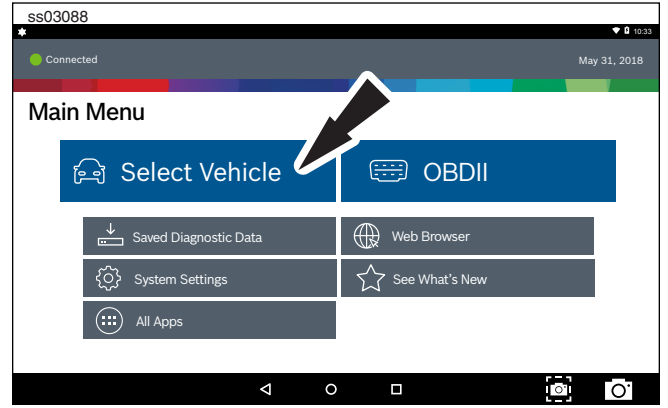

- Select Vehicle desde la pantalla Main Menu le permite escoger manualmente el vehículo, AutoID identificar automáticamente el vehículo o ingresar el número VIN.
- Seleccione las opciones de especificación del vehículo en cada pantalla hasta que se ingrese toda la información del vehículo.

## **AutoID**

AutolD usa la información modo 9 de VIN del vehículo, cuando existe. La mayoría de los vehículos del 2004 y más recientes admiten AutolD, pero algunos vehículos más antiguos podrían admitir modo 9 también.

#### **AutoID Operation:**

1. El producto móvil debe estar encendido y conectado al vehículo.

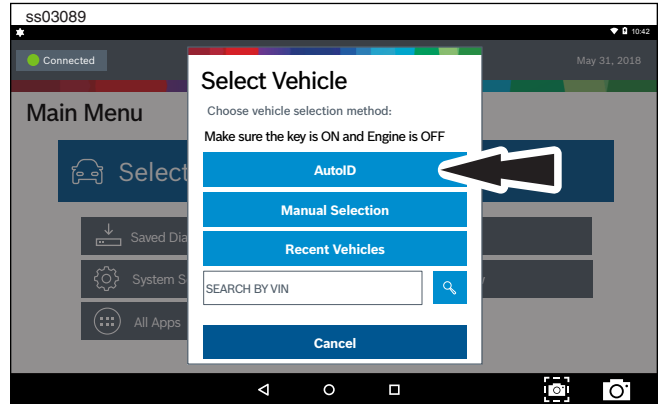

- 2. Seleccione AutoID.
- 3. Una vez seleccionado, el producto móvil comenzará a comunicarse con el vehículo.
- 4. El vehículo debe tener la llave en la posición de encendido y el motor apagado (KOEO).
- 5. Una vez recuperado el VIN, este se compara con la base de datos del vehículo.
- 6. Si se encuentra una coincidencia, aparecerá la información de selección del vehículo en la pantalla.

7. Espere a que AutoID finalice.

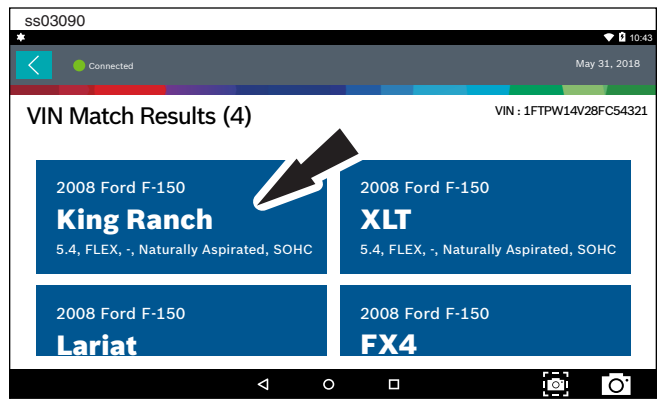

8. Seleccione el vehículo deseado desde la lista.

| *                                 |     |                 |          |             |     |                  |             | 🕈 🛿 10:43 |
|-----------------------------------|-----|-----------------|----------|-------------|-----|------------------|-------------|-----------|
| Connected Ford F-150 King Ranch 5 |     |                 |          |             | A   | Change Vehicle   | Â           | Home      |
| Vehicle Diagnostics               |     |                 |          |             |     |                  |             |           |
| 亡] Read DTCs                      |     |                 | <u> </u> | <u> D</u> a | ata | Stream           |             |           |
| Special Tests                     | ×   | Mainte<br>Tests | enance   | •           | 1   | Automa<br>System | ted<br>Test |           |
| Diagnostic<br>Information         |     |                 |          |             | Ę   | ===) Enhand      | ced OBI     | DII       |
| Saved Diagnostic Data             | ₩ w | eb Browse       | r        |             |     | All Apps         |             |           |
|                                   | Φ   | 0               |          |             |     | ť                | o'          | 0.        |

9. En este punto, la entrada del vehículo desaparecerá y el usuario podrá comenzar a usar funciones de diagnóstico en el vehículo.

# **Manual Entry**

000001

Se debe encender el producto móvil y conectarlo al vehículo una vez que se cumplan las siguientes condiciones:

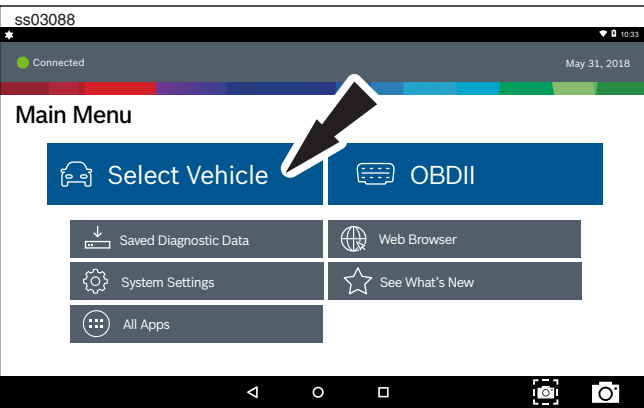

1. Seleccione Select Vehicle.

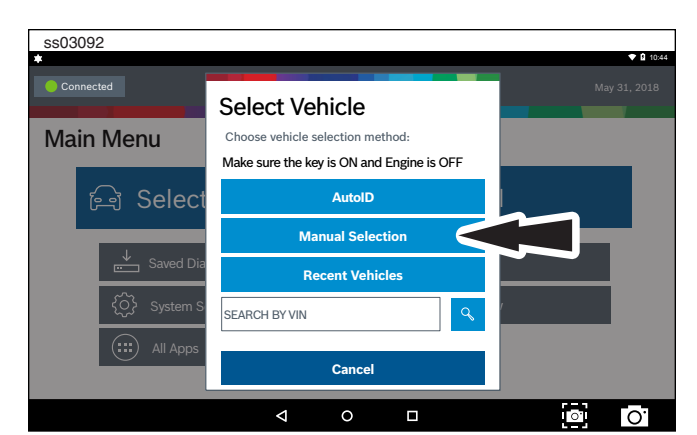

2. Seleccione Manual Selection.

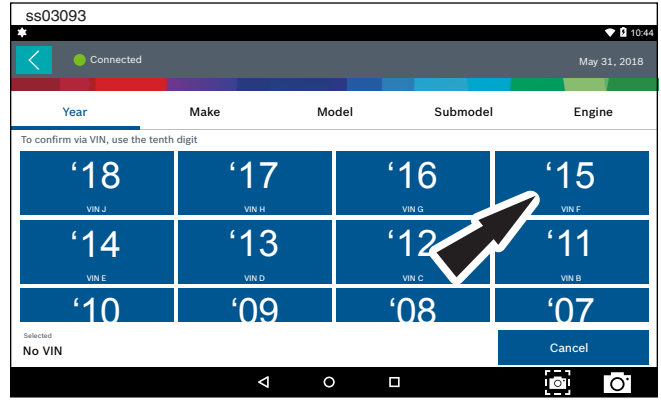

3. Seleccione el año del modelo del vehículo.

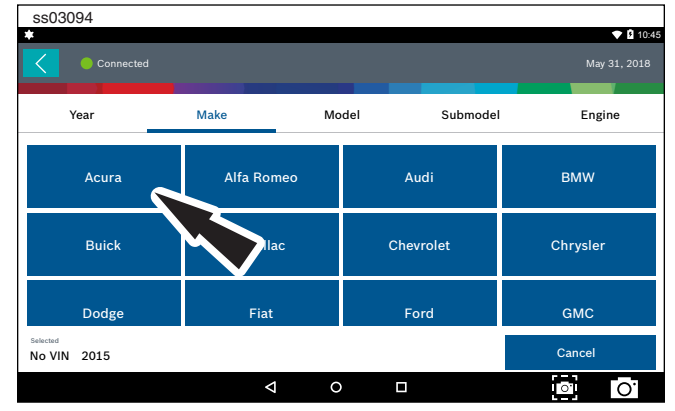

4. Seleccione el fabricante del vehículo.

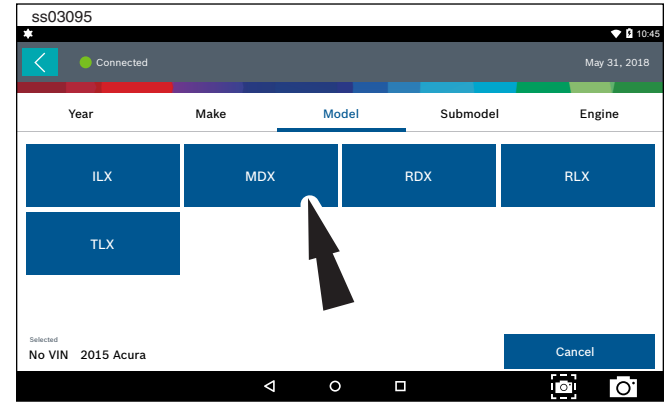

5. Seleccione el modelo.

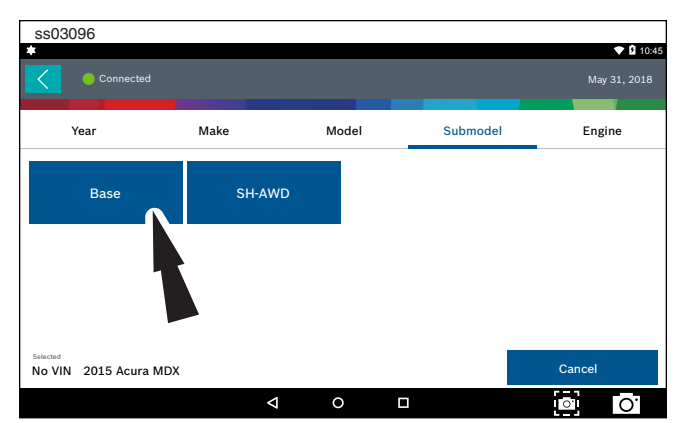

6. Seleccione el sub modelo (nivel de acabado).

| ss03097                                       |                                          |       |          |              |
|-----------------------------------------------|------------------------------------------|-------|----------|--------------|
| Connected                                     |                                          |       |          | May 31, 2018 |
| Year                                          | Make                                     | Model | Submodel | Engine       |
| 3.5 GAS J35Y4<br>Naturally Aspriated,<br>SOHC | 3.5 GAS J35Y5<br>Naturally Aspri<br>SOHC | ated, |          |              |
| No VIN 2015 Acura MDX                         | Base                                     |       |          | Cancel       |
|                                               | Þ                                        | 0     |          | o.           |

7. Seleccione el motor.

Nota: En algunos vehículos puede que no sea necesario realizar esta selección.

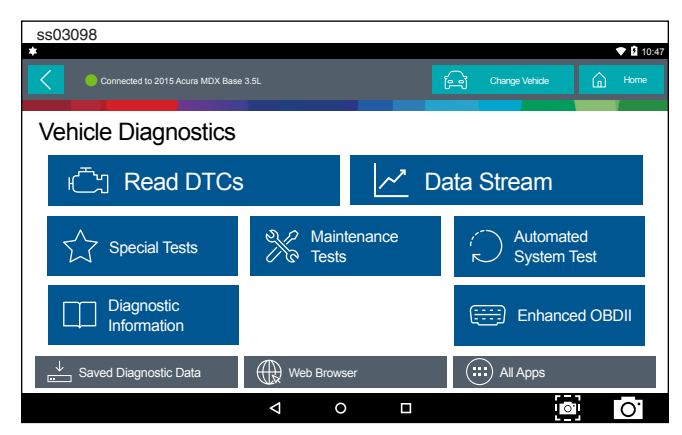

8. En este punto, la entrada del vehículo desaparecerá y el usuario podrá comenzar a usar funciones de diagnóstico en el vehículo.

| Recent                |                |    |            |
|-----------------------|----------------|----|------------|
| ss03088               |                |    | • B 40.00  |
| Connected             |                | Ma | y 31, 2018 |
| Main Menu             |                |    |            |
| 🕞 Select Vehicle 🗸    | 📟 obdii        |    |            |
| Saved Diagnostic Data | Web Browser    |    |            |
| € System Settings     | See What's New |    |            |
| All Apps              | l              |    |            |
| ☐ 0                   |                |    | 0.         |

1. Seleccione Select Vehicle.

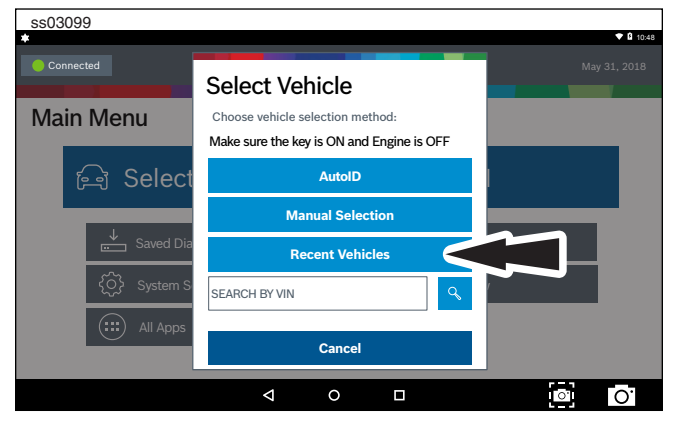

2. Seleccione Recent Vehicles.

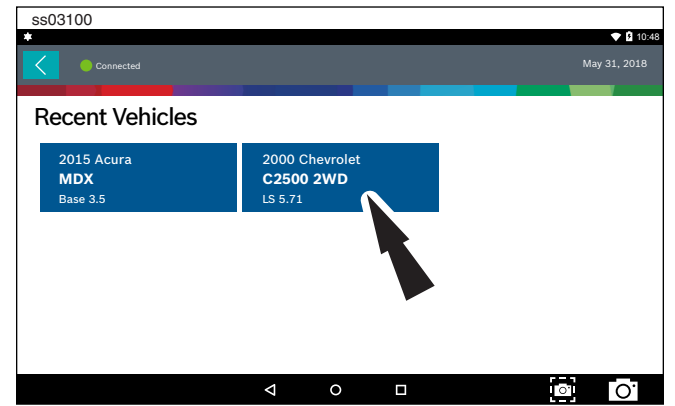

- 3. Presione y mantenga una placa de vehículo reciente y seleccione una de las dos opciones:
  - Set as current vehicle.
  - Delete from recents.
- 4. O simplemente presione la placa de vehículo reciente.

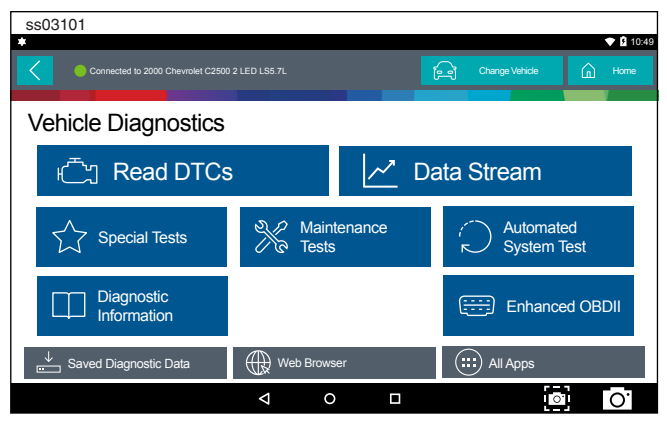

5. En este punto, la entrada del vehículo desaparecerá y el usuario podrá comenzar a usar funciones de diagnóstico en el vehículo.

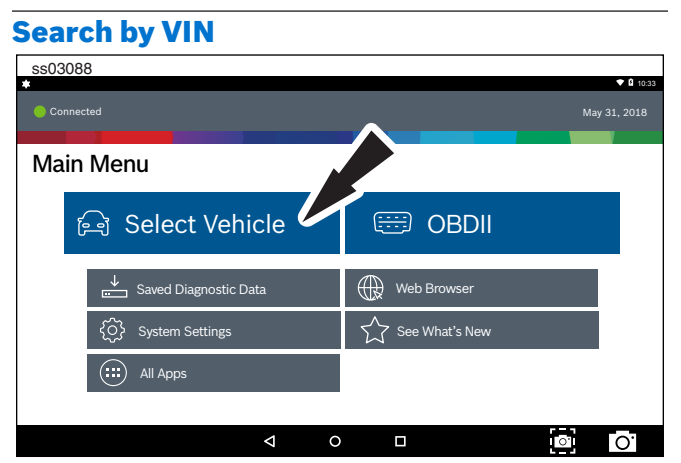

1. Seleccione Select Vehicle.\

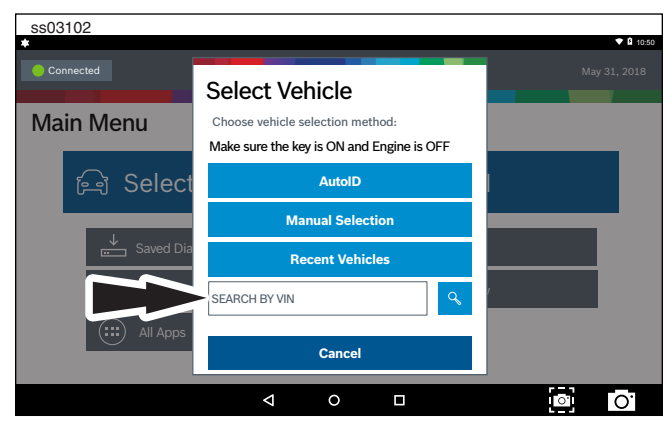

2. Seleccione Search By VIN.

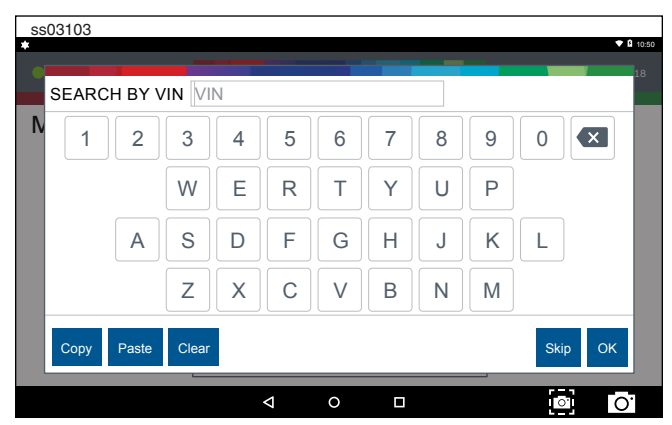

3. Ingrese el VIN de 17 dígitos y luego OK.

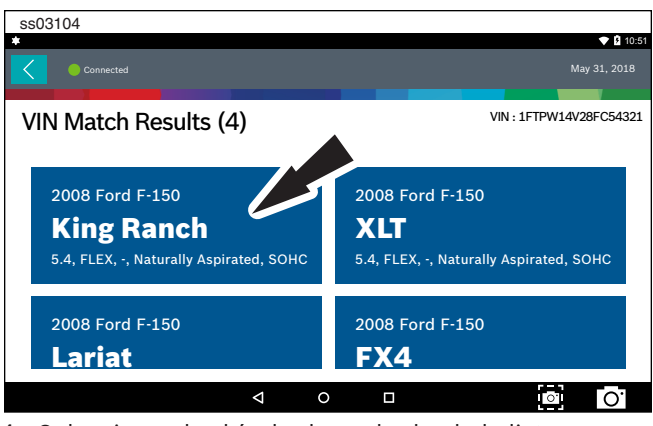

4. Seleccione el vehículo deseado desde la lista.

| ss03105                             |               |            |                |                |
|-------------------------------------|---------------|------------|----------------|----------------|
| Connected to 2008 Ford F-150 King I | Ranch 5.4L    |            | Change Vehicle | 4 10:51        |
| Vehicle Diagnostics                 |               |            |                |                |
| 亡 Read DTCs                         |               | <u>~</u> [ | Data Stream    |                |
| Special Tests                       | Main<br>Tests | tenance    | Automa         | ated<br>i Test |
| Diagnostic<br>Information           |               |            | Enhan          | ced OBDII      |
| Saved Diagnostic Data               | Web Brows     | ser        | (III) All Apps |                |
|                                     | ⊲ c           |            | į              | o' O'          |

5. En este punto, la entrada del vehículo desaparecerá y el usuario podrá comenzar a usar funciones de diagnóstico en el vehículo.

# OBDII

#### Resumen

OBDII (también denominado Generic OBDII) Provee control limitado del motor y monitorea la red de control de diagnóstico del vehículo. Cuando se produce una falla en la red de control, se registra un DTC en la computadora del vehículo. El sistema no es específico para el vehículo, por lo tanto NO es necesario seleccionar el vehículo para ejecutar una prueba genérica.

NOTA: Enhanced OBDII puede seleccionarse desde el menú Diagnostics con un vehículo cargado para obtener información de prueba de modo 6 más específica.

## Funciones de diagnóstico

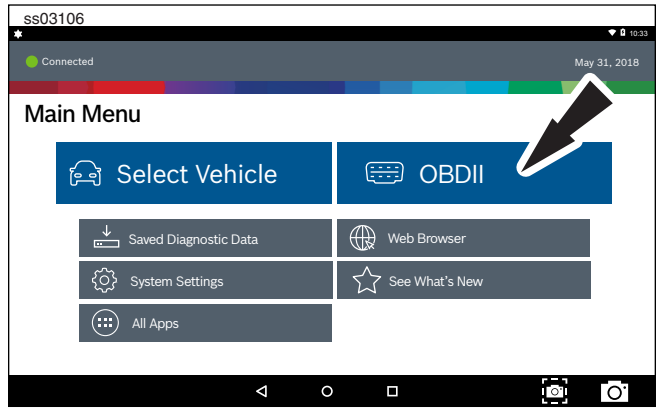

1. Seleccione OBD-II en la pantalla Main Menu.

2. Siga las indicaciones que aparecen en la pantalla.

#### **Disponibilidad de monitores**

Mode 1 exhibe la información de monitor disponible. El sistema OBDII posee una serie de sistemas que ejecutan autoverificaciones. Estos sistemas o componentes se deben alistar girando la llave de encendido a la posición de encendido o manipulando el sistema de alguna manera. Esto se denomina un ciclo de conducción. Cada sistema requiere un ciclo de conducción específico para el vehículo y requerimientos de operación a realizar antes de que se ejecute la autoverificación del monitor. Para los sistemas OBDII, es necesario que exista un monitor disponible para los sistemas actuales o dos monitores para los sistemas más antiguos antes de que comience la verificación.

Si el sistema está listo, no se requieren acciones adicionales.

Si el sistema no está listo, puede que sea necesario realizar un ciclo de conducción para ese sistema. Use el siguiente procedimiento para verificar que el sistema está listo para su monitoreo.

| ss03107               |                                |               |                       |             |
|-----------------------|--------------------------------|---------------|-----------------------|-------------|
| *                     |                                |               |                       |             |
| Connected             |                                |               | M                     | ay 31, 2018 |
| Generic OBDII         | Use                            | Metric Units  | $\propto_0^{O}$ Share | ? Help      |
| Readiness Mode 1      | Readiness (Mode 1)             |               |                       |             |
| Data Stream Mode 1    | Monitor Description            | Status        |                       |             |
|                       | A/C System Refrigerant Monitor | Not Supported |                       |             |
| Freeze Frame Mode 2   | EGR System Monitor             | Ready         |                       |             |
| DTCs Modes 3, 4, 7, A | Catalyst Monitor               | Ready         |                       |             |
| 02 Sensors Mode 5     | Heated Catalyst Monitor        | Ready         |                       |             |
|                       | Miefire Monitor                | Not Supported |                       |             |
|                       |                                |               | Ō                     | 0.          |

- 1. Vea la tabla de disponibilidad para verificar el estado de sistema.
  - Ready: No se requieren acciones adicionales.
  - Not ready: Se requieren acciones adicionales. Se debe realizar un ciclo de conducción.
  - Monitor not supported: Los datos no son admitidos por el vehículo.

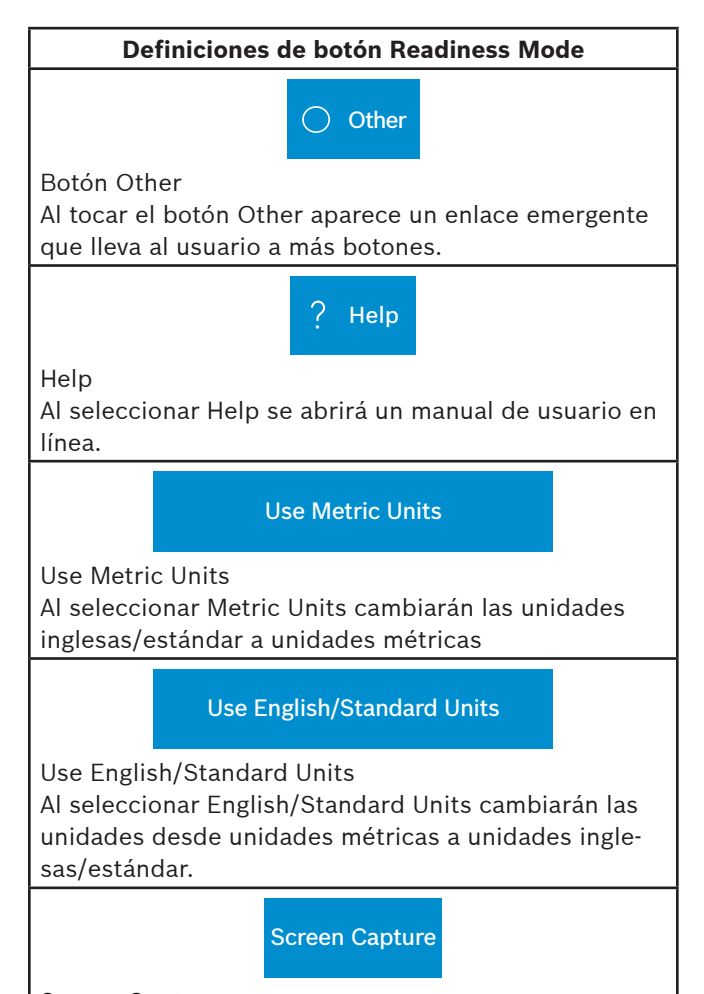

Screen Capture Al seleccionar Screen Capture se guardará una copia de la pantalla actual abierta.

#### **Data Stream**

Mode 1 presenta datos de sensor del vehículo en vivo. La función de transmisión de datos muestra en vivo la transmisión de datos del sensor y el solenoide desde la unidad de control electrónico (ECU).

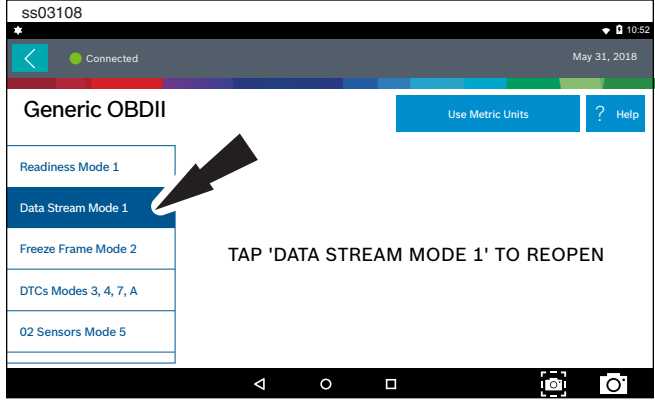

1. Seleccione Data Stream Mode 1 desde la pantalla Generic OBDII.

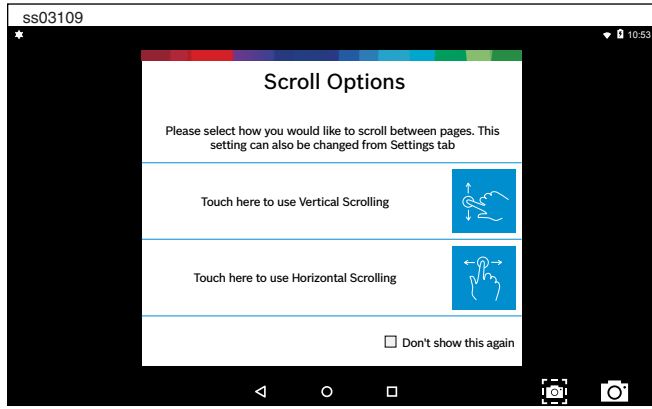

2. Seleccione la preferencia de desplazamiento.

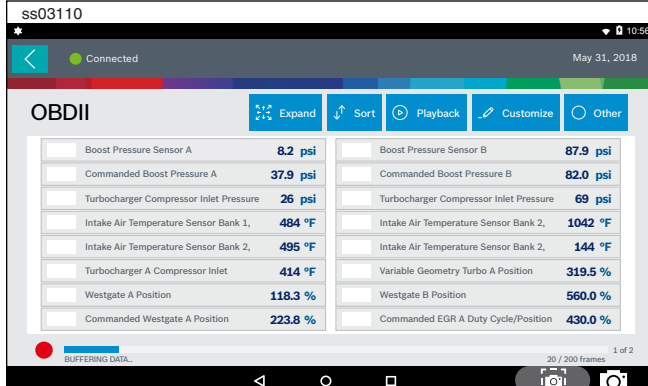

3. Siga las indicaciones que aparecen en la pantalla.

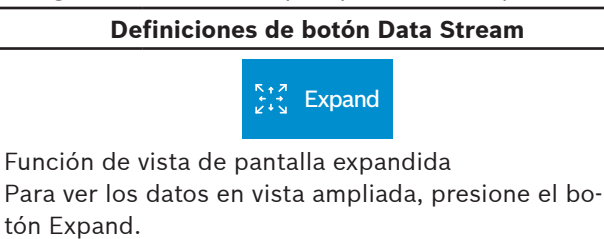

# Definiciones de botón Data Stream ✓ Shrink Función Shrink Para alejar la imagen, presione el botón Shrink Customize Customize: 1. Escoja solo los datos que desea ver seleccionando la casilla frente a cada elemento de datos deseado. 2. Seleccione el botón Sort. ু∱ Sort Función Sort: Seleccione Sort para clasificar los elementos de datos. Los datos pueden clasificarse alfabéticamente, por gráfico o por selección (casilla marcada). La clasificación de los elementos de datos reiniciará el contador de imágenes de la línea de tiempo, por lo tanto clasifique estos elementos antes de registrar los datos. Si la clasificación de datos se realiza durante la grabación, existirá un periodo de tiempo donde no existan datos disponibles. Playback Playback: Seleccione Recordings para ver las transmisiones de datos previamente grabadas. Las grabaciones se clasificarán de la más reciente a la más antigua. Cuando la carpeta esté llena, la grabación más nueva desplazará la grabación más antigua fuera de la lista. Por el momento, no existe forma de eliminar las grabaciones en forma manual. Para ver las grabaciones, seleccione el botón Recordings ubicado cerca de la parte superior de la pantalla. Seleccione la grabación deseada.

**Screen Capture** 

Screen Capture

Al seleccionar Screen Capture se guardará una copia de la pantalla actual abierta.

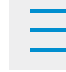

#### Botón Menu

Al tocar el botón Menu aparece un enlace emergente que lleva al usuario a más botones.

Erase All Recordings.

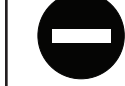

#### Definiciones de botón Data Stream

Clear All Data Seleccione Clear Data para eliminar la transmisión de datos exhibida. Esta función reiniciará el contador de imágenes de la línea de tiempo y eliminará los datos del gráfico.

Use Metric Units

Use Metric Units

Al seleccionar Metric Units cambiarán las unidades inglesas/estándar a unidades métricas.

#### Use English/Standard Units

Use English/Standard Units

Al seleccionar English/Standard Units cambiarán las unidades desde unidades métricas a unidades inglesas/estándar.

#### **Freeze Frame**

Modo 2 exhibe los datos capturados cuando se produce una falla. Freeze frame muestra a una captura de pantalla de la transmisión de datos que grabó automáticamente la ECU cuando se produjo uno o más DTC.

| ss03111               |                             |                       |      |           | - 8 40 50   |
|-----------------------|-----------------------------|-----------------------|------|-----------|-------------|
| Connected             |                             |                       |      | Ma        | ay 31, 2018 |
| Generic OBDII         |                             | Use Metric Ur         | nits | ∝o Share  | ? Help      |
| Readiness Mode 1      | Mode 2 Freeze Fra           | ames                  |      |           |             |
| Data Stream Mode 1    | Freeze Frame Description    | n                     |      | Value     |             |
| Freeze Frame Mode 2   | Diesel Particulete Filter B | Bank 1 Delta Pressure |      | -25.2 psi |             |
| DTCs Modes 3, 4, 7, A | Dies Faiter B               | Bank 2 Delta Pressure |      | -9.5 psi  |             |
| 00 Company Marks F    | Diesel Particulate Filter B | Bank 1 Inlet Pressure |      | -93.8 psi |             |
| 02 Sensors Mode 5     | Diesel Particulate Filter B | Bank 2 Inlet Pressure |      | -80.8 psi |             |
|                       | <                           | O D                   |      | 0.        | 0.          |

Freeze frame registra la información actual de cada sensor al momento en que una DTC se produce. Esta función podría usarse al momento de diagnosticar una condición intermitente que requiera el cumplimiento de ciertas condiciones antes de que la falla esté activa.

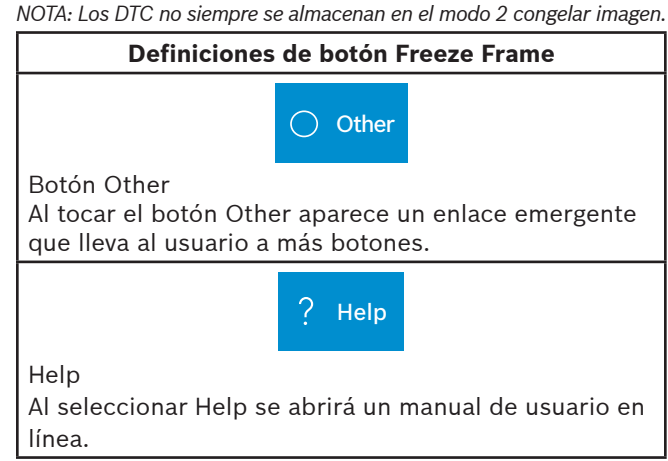

#### Definiciones de botón Freeze Frame

**Use Metric Units** 

Use Metric Units

Al seleccionar Metric Units cambiarán las unidades inglesas/estándar a unidades métricas.

#### Use English/Standard Units

Use English/Standard Units

Al seleccionar English/Standard Units cambiarán las unidades desde unidades métricas a unidades inglesas/estándar.

#### Screen Capture

Screen Capture

Al seleccionar Screen Capture se guardará una copia de la pantalla actual abierta.

### **Modos DTC**

Los modos 3, 4, 7 y A leen y eliminan los DTC.

| ss03112               |                |                    |        |
|-----------------------|----------------|--------------------|--------|
| •                     |                |                    |        |
| Connected             |                |                    |        |
|                       |                |                    |        |
| Generic OBDII         |                | Use Metric Units   | ? Help |
|                       |                |                    |        |
| Readiness Mode 1      |                |                    |        |
|                       |                |                    |        |
| Data Stream Mode 1    |                |                    |        |
| Freeze Frame Mode 2   |                | 3 4 7 A' TO BE     |        |
|                       | IAI BIOS MODEC | 5 6, 4, 7, A TO NE |        |
| DTCs Modes 3, 4, 7, A |                |                    |        |
| 02 Sensors Mode 5     |                |                    |        |
|                       |                |                    |        |
|                       |                |                    | o: O.  |

1. Seleccione DTCs Modes desde la pantalla Generic OBDII.

| SS | \$03113          |                                                   |        |          |           |          |              |     |
|----|------------------|---------------------------------------------------|--------|----------|-----------|----------|--------------|-----|
|    | K                |                                                   |        |          |           |          | 🕈 🖬 10       | :59 |
| <  | Connected        |                                                   |        |          |           | м        | lay 31, 2018 |     |
| C  |                  |                                                   | X ci   | ear DTCs | 🗘 Refresh | ∝o Share | ⊘ Save       |     |
|    | OBDII CURRENT CO | DES                                               |        |          |           |          |              |     |
|    | B0001            | Driver Frontal Stage 1<br>Deployment Control (Sub | fault) |          |           |          |              |     |
|    | B0002            | Driver Frontal Stage 2<br>Deployment Control (Sub | fault) |          |           |          |              |     |
|    | B0003            | Driver Frontal Stage 3<br>Deployment Control (Sub | fault) |          |           |          |              |     |
|    | OBDII PENDING CO | DES                                               |        |          |           |          |              |     |
|    | B0001            | Driver Frontal Stage 1                            |        |          |           |          |              |     |
|    |                  | <                                                 | 0      |          |           | 0        | 0.           |     |

2. Use los botones y siga las indicaciones en la pantalla.

#### Nomenclatura de DTC OBDII

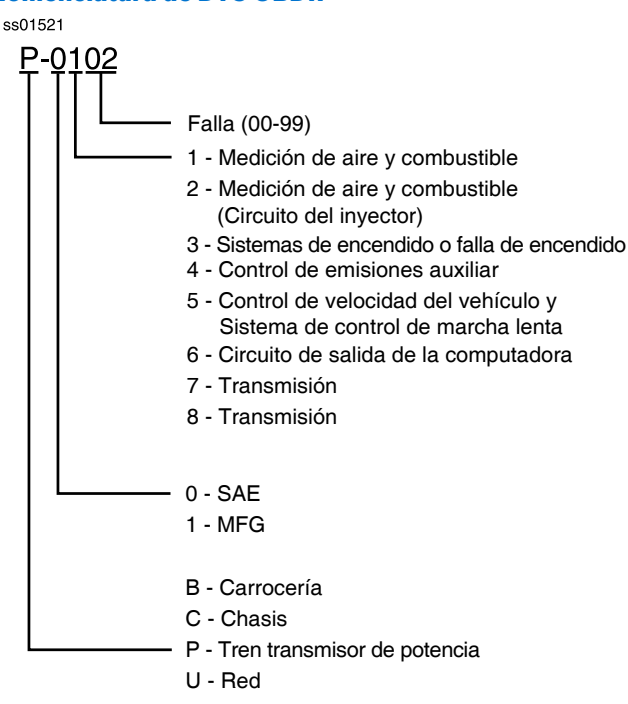

#### Ejemplo: Ejecución de flujo de aire en masa P0102

#### Definiciones de botones de modos 3, 4, 5, A de DTC

 $\times$  Clear DTCs

Botón Clear DTCs

El botón Clear DTCs se usa para limpiar los códigos y eliminar todos los DTC excepto los permanentes desde el controlador seleccionado. Para limpiar los códigos, complete lo siguiente:

NOTA:

 La eliminación de los DTC borrará la información de disponibilidad del modo 1 actual y solicitará al usuario realizar los ciclos de conducción necesarios nuevamente. Por lo tanto, si se debe revisar la información del modo 1, asegúrese de verla antes de eliminar los códigos.

 Si un código no se elimina, gire la llave de encendido a la posición off durante al menos 10 segundos y vuélvala a la posición KOEO, y vuelva a intentarlo. Algunos controladores pasarán al modo de espera después de un periodo de inactividad y evitarán la eliminación de los DTC. Este ciclo clave puede ser necesario al intentar comunicarse con otros controladores después de un periodo de tiempo en un controlador diferente.

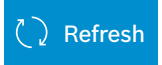

#### Botón Refresh DTCs

Al presionar el botón Refresh se inicia un nuevo escaneo de los DTC del vehículo.

#### Definiciones de botones de modos 3, 4, 5, A de DTC

 $\propto^{\circ}$  Share

Botón Share

Al presionar el botón Share se abre la aplicación y se inician las opciones. Dependiendo de lo que esté disponible en el momento. Comparte una lista que contiene todos los DTC configurados mediante el correo electrónico, Bluetooth o puerto USB.

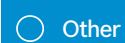

Botón Other

Al presionar el botón Other aparece un enlace emergente que lleva al usuario al contenido de ayuda relacionado con la lectura de los DTC. *Nota: Se reguiere una conexión a internet activa.* 

Use Metric Units

Use Metric Units

Al seleccionar Metric Units cambiarán las unidades inglesas/estándar a unidades métricas.

Use English/Standard Units

Use English/Standard Units Al seleccionar English/Standard Units cambiarán las unidades desde unidades métricas a unidades inglesas/estándar.

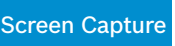

Screen Capture

Al seleccionar Screen Capture se guardará una copia de la pantalla actual abierta.

Save

Save

Al presionar el botón Save se guardarán los informes de datos de prueba y DTC desde Prueba automática del sistema

## **Oxygen (O2) Sensors**

El modo 5 presenta los resultados de la prueba de monitoreo del sensor de O2.

| ss03114               |                                    |           |                |       |                     |              |
|-----------------------|------------------------------------|-----------|----------------|-------|---------------------|--------------|
| ■ *                   |                                    |           |                |       |                     | 🗢 🖬 11:00    |
| Connected             |                                    |           |                |       | N                   | lay 31, 2018 |
| Generic OBDII         |                                    |           | Use Metric Uni | ts    | $\propto_0^0$ Share | ? Help       |
| Readiness Mode 1      | Oxygen Sensor Te                   | sts (Mo   | de 5)          |       |                     |              |
| Data Stream Mode 1    | Description                        |           | Min            | Value | Max                 | Units        |
|                       | Bank 1 Sensor 1                    |           |                |       |                     |              |
| Freeze Frame Mode 2   | Maximum Sensor Volta<br>Test Cycle | age For   | 0.000          | 0.003 | 1.275               | v            |
| DTCs Modes 3, 4, 7, A | Lean To Rich Sensor Th<br>Voltage  | nreshold  | 0.000          | 0.003 | 1.275               | v            |
| 02 Sensors Mode 5     | tage Fo                            | or Switch | 0.000          | 0.003 | 1.275               | v            |
|                       | Þ                                  | 0         |                |       |                     | 0.           |

El modo 5 exhibe el promedio de los resultados de la prueba de monitoreo del sensor de O2 medidos en un periodo de tiempo. Los parámetros de esta medición difieren entre los fabricantes. Puede que sea necesario hacer funcionar el vehículo durante un periodo de tiempo para permitir que los sensores O2 se calienten completamente y comiencen a funcionar de manera adecuada.

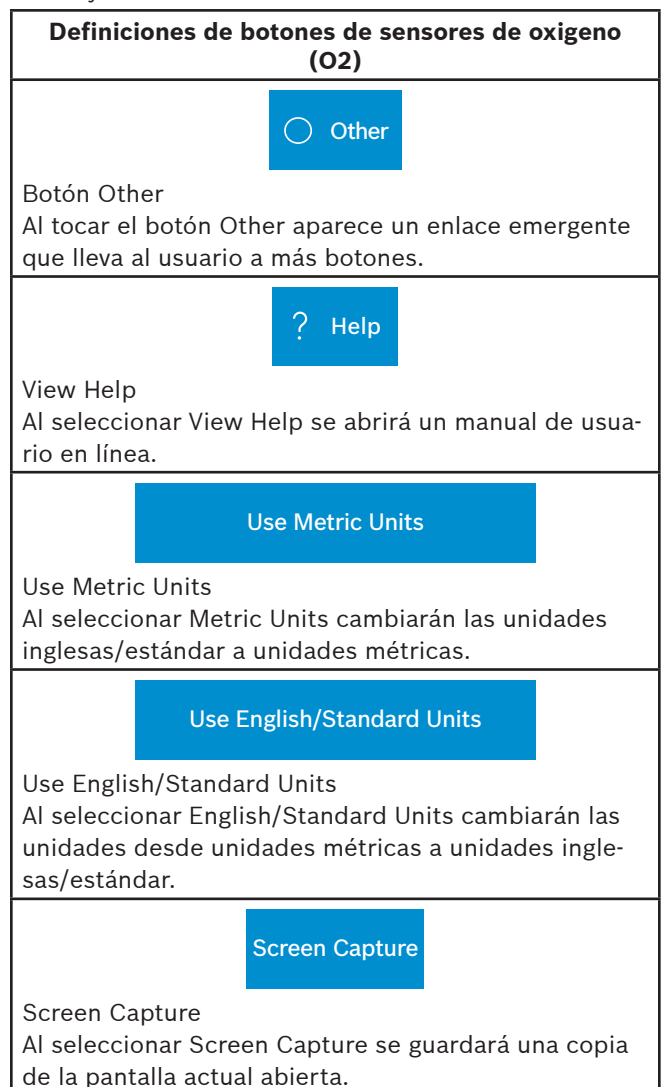

#### **Non-Continuous Tests**

El modo 6 ve los resultados de la prueba de monitoreo a bordo para los sistemas de monitoreo no continuos.

| ss03115                        |                |              |             |                        |          |           |
|--------------------------------|----------------|--------------|-------------|------------------------|----------|-----------|
| • *                            |                |              |             |                        |          | 🕈 🖪 11:00 |
|                                |                |              |             |                        |          |           |
| Generic OBD                    | 11             |              |             | Use Metric Units       | රු Share | ? Help    |
| DTCs Modes 3, 4, 7, A          | Component para | meters may n | ot be valid | if Readiness Status is |          |           |
| 02 Sensors Mode 5              | normalay.      |              |             |                        |          |           |
| Non-continuous Tests<br>Mode 6 | OK             |              |             | Cancel                 |          |           |
| Special Tests Mo               |                |              |             |                        |          |           |
| Vehicle Info Mode 9            |                |              |             |                        |          |           |
|                                |                | <            | o           |                        |          | 0.        |

1. Seleccione Non-Continuous Tests desde la pantalla Generic OBDII.

2. Siga las indicaciones que aparecen en la pantalla.

| ss03116               |                         |         |               |                  |            |                     |             |
|-----------------------|-------------------------|---------|---------------|------------------|------------|---------------------|-------------|
| •                     |                         |         |               |                  |            |                     | 🕈 🛿 11:00   |
| Connected             |                         |         |               |                  |            |                     | ay 31, 2018 |
|                       |                         |         |               |                  |            |                     | -           |
| Generic OBDII         |                         |         | Ļ             | Jse Metric Units |            | $\propto_0^0$ Share | ? Help      |
|                       | 1                       |         |               |                  |            |                     |             |
| DTCs Modes 3, 4, 7, A | Non-Continu<br>(Mode 6) | ously l | Monitor       | ed Tests         |            |                     |             |
| 02 Sensors Mode 5     | ECU: ENGINE             |         |               |                  |            |                     |             |
| Non-continuous Tests  | TID 1 TID 1             |         |               |                  | <b>O</b> F | ailed               |             |
| Mode 6                | CID 1 TID 1             |         |               |                  |            |                     |             |
| Special Tests Mode 8  | N/A<br>MIN              | 57<br>V | 581.0<br>ALUE | 5229<br>MAX      |            | N/A<br>UNITS        |             |
| Vehicle Info Mode 9   | TID 2 TID 2             |         |               |                  | 0.5        | alled               |             |
|                       | ]                       |         |               |                  |            |                     |             |
|                       | Þ                       | С       | )             |                  |            | 0.                  | 0.          |

Las pruebas de monitoreo no continuas (Modo 6) son una prueba de aprobación/falla. Algunos ejemplos son ciertas pruebas EVAP, catalizador y EGR. Se presenta la siguiente información:

- ECU.
- TID (identificación de prueba) que indica el monitor del sistema.
- CID (identificación de componente) que indica el componente verificado y su valor de prueba.
- Valor mínimo, valor máximo y valor actual para cada monitor no continuo compatible.
- Resultados de prueba de aprobación o falla.

Cada fabricante de vehículo asigna un número de código a sus componentes y monitores de sistema. Consulte la tabla de códigos del modo 6 del fabricante del vehículo para determinar la falla indicada por el TID y CID. Si esta tabla no está disponible, ejecute una prueba de sistema automatizada (AST) desde la pantalla DTC y seleccione el modo 6. Consulte la sección Read DTCs para obtener más información sobre los pasos para completar esta acción.

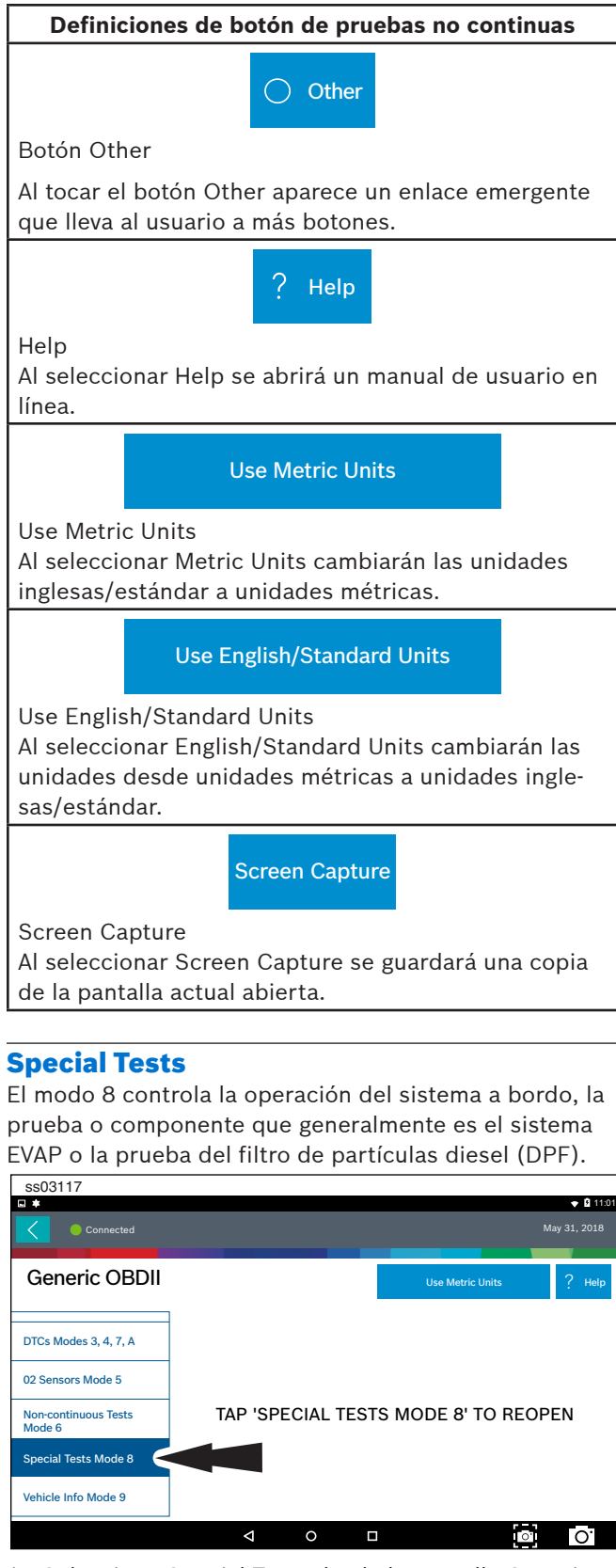

1. Seleccione Special Tests desde la pantalla Generic OBDII.

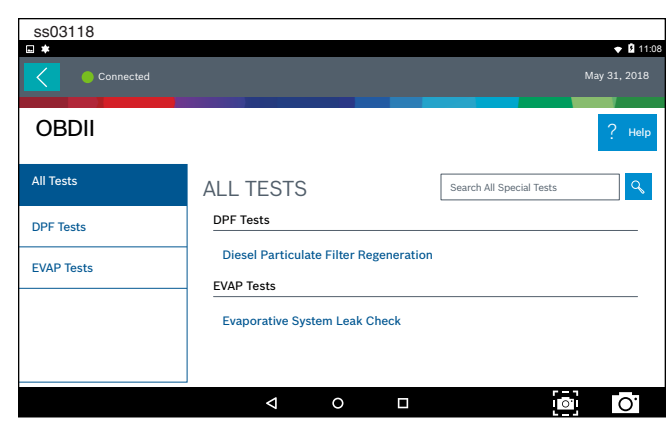

Cuando está disponible, esta selección lleva automáticamente al usuario a la pantalla de prueba especial donde se exhibirá el menú de grupo de pruebas. Realice una selección para ingresar a la prueba y luego siga las indicaciones de la pantalla. El modo 8 no es compatible con todos los vehículos. Si desea ejecutar una prueba EVAP en un vehículo que no es compatible con el modo 8, ingrese el modo específico del vehículo y consulte la sección Pruebas Especiales para conocer cómo ejecutar una prueba especial.

#### Definiciones de botón de pruebas especiales

O Other

Botón Other

Al tocar el botón Other aparece un enlace emergente que lleva al usuario a más botones.

? Help

Help

Al seleccionar Help se abrirá un manual de usuario en línea.

Use Metric Units

Use Metric Units

Al seleccionar Metric Units cambiarán las unidades inglesas/estándar a unidades métricas.

Use English/Standard Units

Use English/Standard Units Al seleccionar English/Standard Units cambiarán las unidades desde unidades métricas a unidades inglesas/estándar.

Screen Capture

Screen Capture

Al seleccionar Screen Capture se guardará una copia de la pantalla actual abierta.

#### **Vehicle Info**

El modo 9 ve los Números de Identificación del Vehículo (VINs), Id(s) de calibración y número(s) de verificación.

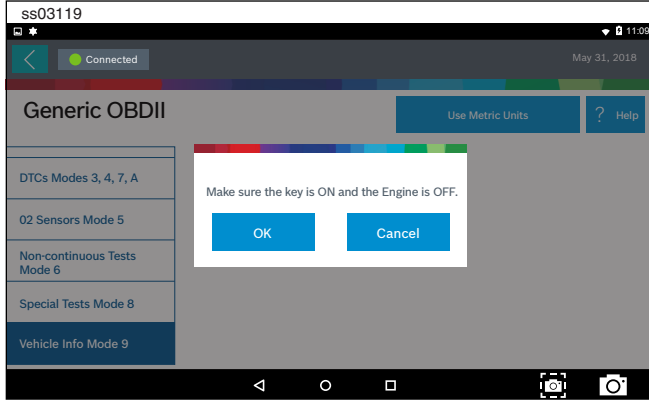

- 1. Seleccione Vehicle Info desde la pantalla Generic OBDII.
- 2. Siga las indicaciones que aparecen en la pantalla.

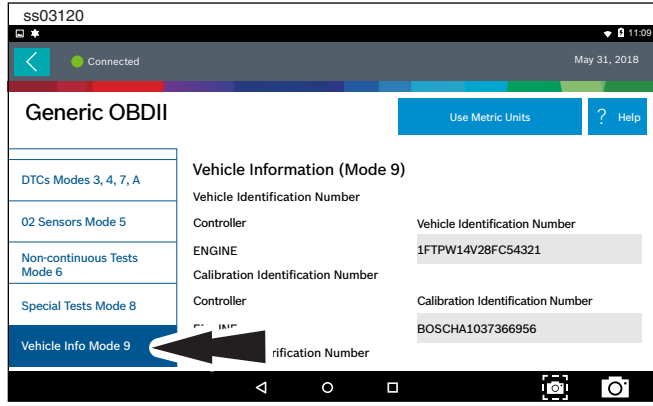

El VIN de 17 dígitos proporciona información sobre el vehículo, incluyendo el año de fabricación, motor y posiblemente el tipo de transmisión, estilo y color del cuerpo del vehículo.

El modo 9 no es compatible con vehículos más antiguos, por lo tanto, se requerirá una verificación visual del VIN a través del parabrisas o del adhesivo de la puerta para obtener ese VIN. El modo 9 se usa en la herramienta de AutoID del vehículo y para la verificación de calibración para ver si existe una calibración más reciente disponible para la reactivación de la ECU.

# Definiciones de botón de información del vehículo 🔿 Other Botón Other Al tocar el botón Other aparece un enlace emergente que lleva al usuario a más botones. Help Help Al seleccionar Help se abrirá un manual de usuario en línea. **Use Metric Units Use Metric Units** Al seleccionar Metric Units cambiarán las unidades inglesas/estándar a unidades métricas. **Use English/Standard Units** Use English/Standard Units Al seleccionar English/Standard Units cambiarán las unidades desde unidades métricas a unidades inglesas/estándar. Screen Capture Screen Capture Al seleccionar Screen Capture se guardará una copia de la pantalla actual abierta.

# **Saved Diagnostic Data**

#### Resumen

La función Saved Diagnostic Data permite revisar los datos previamente registrados.

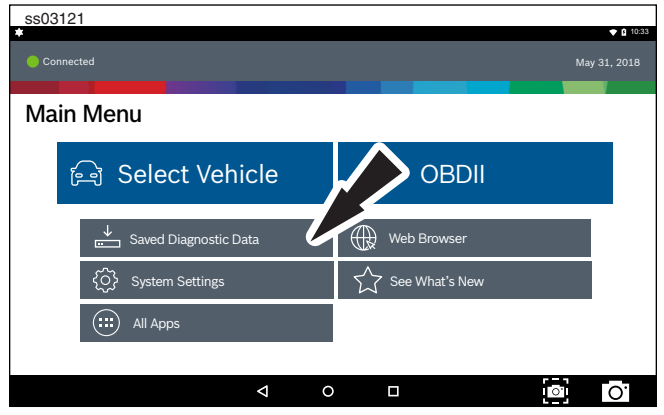

1. Seleccione Saved Diagnostic Data desde la pantalla Main Menu.

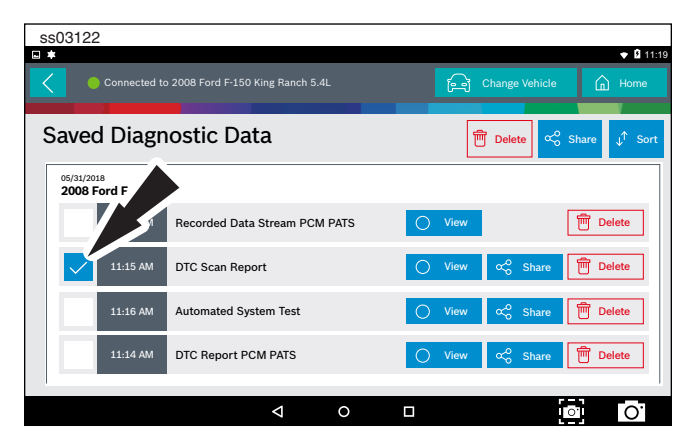

- 2. Desplácese hasta la prueba guardada deseada.
- 3. Seleccione Specific file.

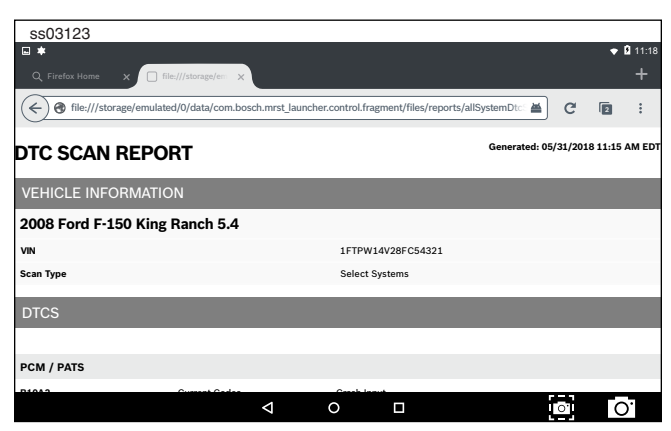

4. Vea el informe. Cuando finalice, presione el botón back.

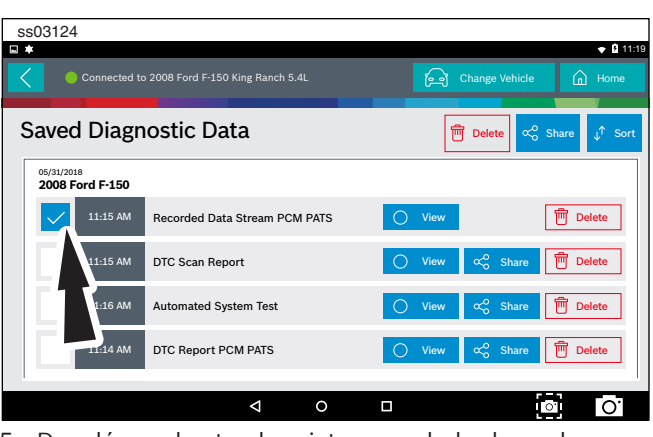

- 5. Desplácese hasta el registro guardado deseado.
- 6. Seleccione Specific file.

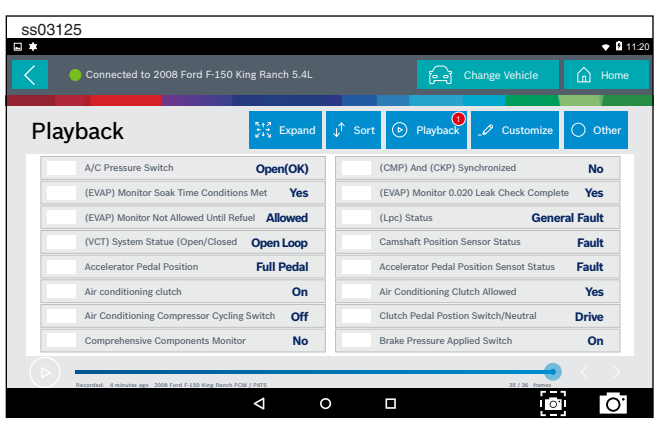

7. Vea el registro.

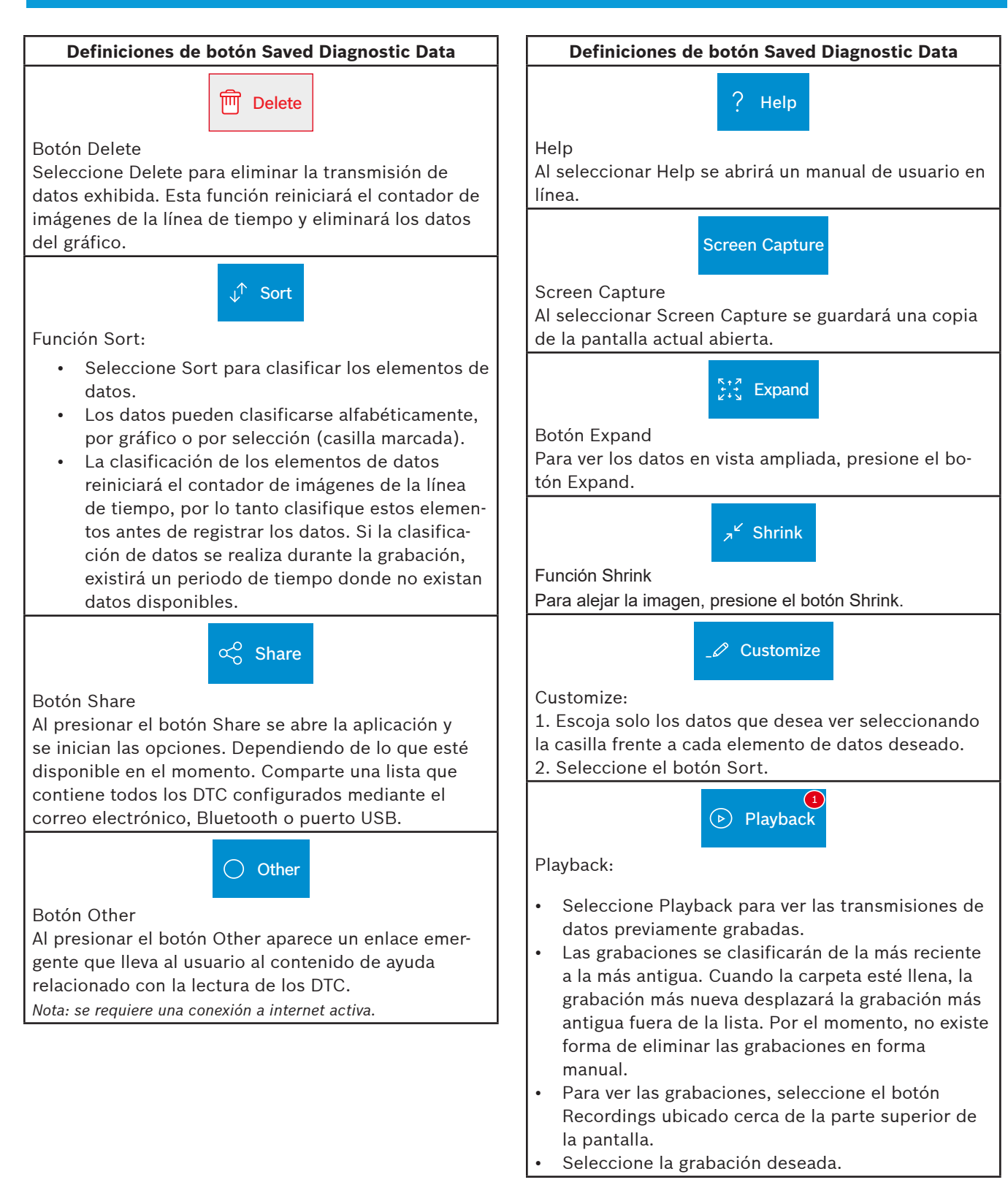

# **Browser**

#### Resumen

Hay una ventana de explorador de Internet disponible para el acceso directo a Internet.

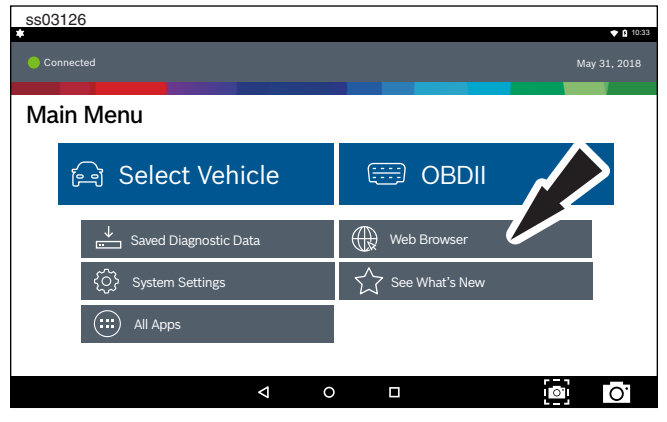

1. Seleccione Browser en la pantalla Main Menu. El producto móvil ejecutará el navegador de internet. Se proporcionan enlaces a sitios comunes técnicos y de reparación. Seleccione el ícono del teclado para ingresar texto.

Nota: El producto móvil deberá contar con una conexión Wi-Fi.

#### **CONEXIÓN A REDES WI-FI**

Consulte Android Settings para obtener más información sobre la configuración y conexión a una red inalámbrica.

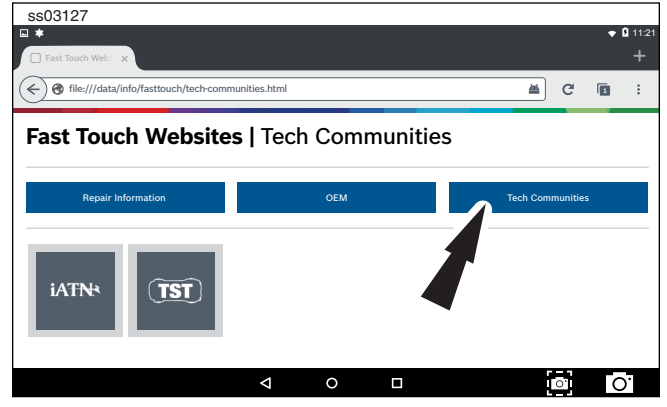

2. Al seleccionar Tech Communites aparece el sitio web de la comunidad técnica adecuado.

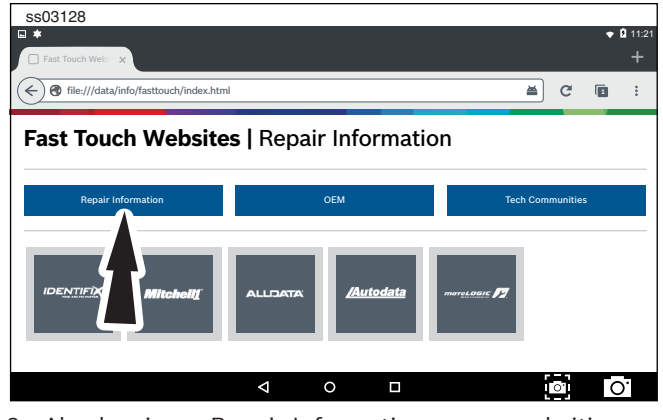

3. Al seleccionar Repair Information aparece el sitio web de información de reparación adecuado.

| ss03129                                |                  |
|----------------------------------------|------------------|
| ■ ★                                    | 🗢 🛚 11:22        |
| Fast Touch Web: X                      | +                |
| e file:///data/info/fasttouch/oem.html | ≝ C 🖻 :          |
| Fast Touch Websites   OEM              |                  |
| Repair Information OEM                 | Tech Communities |
| ACURA ASTON AUDI BENTLEY BMW           | BUICK CADILLAC   |
|                                        |                  |

4. Al seleccionar OEM aparece el sitio web técnico del fabricante.

# **Read DTCs**

#### Resumen

Existen dos formas de leer los DTC usando DS 325. Read DTCs al seleccionar ALL escaneará todos los controladores disponibles en el vehículo seleccionado. Read DTCs al seleccionar controladores individuales escaneará solo los controladores seleccionados en el vehículo.

Read DTCs en todos los sistemas.

Dependiendo del vehículo, el producto móvil podría realizar preguntas calificadoras sobre tipos de controlador particulares para el vehículo que se está escaneando. Si no está seguro sobre qué selección escoger, busque el adhesivo de la lista del Código de Opción de Producción Regular (RPO) en el vehículo y luego busque el correspondiente código para el controlador deseado. Generalmente los RPO se encuentran en el maletero, guantera o el área del marco de la puerta.

Estas preguntas pueden omitirse seleccionando Skip Controller. El progreso del escaneo será indicado por la barra de progreso cerca de la parte superior de la pantalla.

La función Read DTCs en sistemas seleccionados permite la leer, eliminar, imprimir y compartir (en forma inalámbrica o mediante correo electrónico) los DTC del vehículo. Además, la información de Ayuda de Código A Bordo podría estar disponible, para su selección cuando se encuentren los DTC. Esta información contiene detalles pertinentes sobre el DTC seleccionado. Para obtener información integral más detallada, vaya a Service and Settings, Direct-Hit® para suscribirse.

El vehículo debe estar seleccionado y el producto móvil ahora se exhibirá en la pantalla.

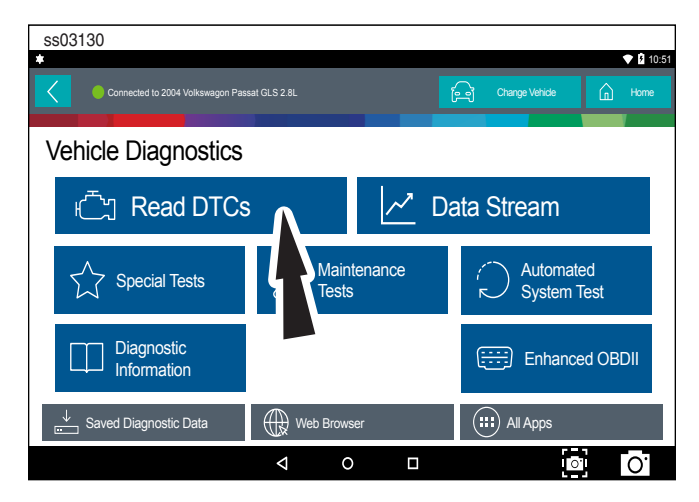

1. Seleccione Read DTCs All Systems desde la pantalla.

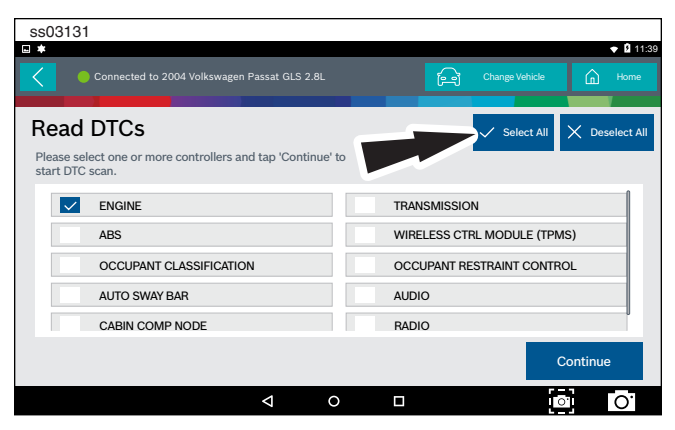

2. Seleccione todos los calificadores de controlador. *Nota: No todos los vehículos tendrán calificadores.* 

| SSU3132                                   |                |   |                |      |
|-------------------------------------------|----------------|---|----------------|------|
| Connected to 2004 Volkswagen Passat GLS : |                | A | Change Vehicle | Home |
| DTC Scan                                  |                |   |                |      |
| Finding ABS (03) controllers              |                |   |                |      |
| Select Controller Qualifier               |                |   |                |      |
| SI                                        | kip controller |   |                |      |
| At                                        | BS Bosch 5.3   |   |                |      |
| Al                                        | BS Bosch 5.7   |   |                |      |
| A                                         | BS Bosch 5.7   |   |                | _    |

3. El progreso del escaneo será indicado por la barra de progreso en la parte superior de la pantalla.

Nota: Si algunos de los controladores tienen DTC, vaya al paso 6.

| ss03133                                 |                  |        |
|-----------------------------------------|------------------|--------|
| Connected to Volkswagen Passat GLS 2.8L | ि Change Vehicle | 斺 Home |
| DTC Scan                                | Stop Sca         | n      |
| Reading DTCs from INSTRUMENTS (17)      |                  |        |
| • ENGINE (01)                           | 6 DTC(s) found   | $\sim$ |
| AUTO TRANSMISSION (02)                  | 6 DTC(s) found   | $\sim$ |
| • AIRBAG (15)                           | 6 DTC(s) found   | $\sim$ |
| INSTRUMENTS (17)                        | Reading          | DTCs   |
| SUSPENSION ELECTRONICS (14)             |                  |        |
|                                         |                  |        |

4. Espere a que el escaneo finalice.

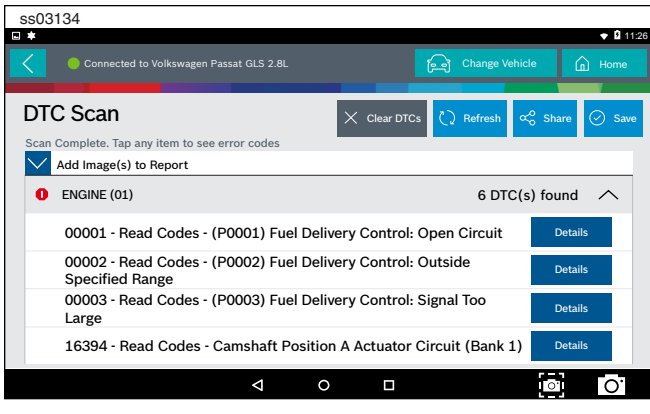

Nota: No existe una flecha al lado del controlador sin un DTC y al hacer clic sobre esa línea no sucede nada.

- 5. El controlador sin un DTC no posee una línea DTC seleccionable y al hacer clic en la línea no sucede nada.
- 6. Los DTC serán leídos desde todos los controladores del vehículo disponibles.
  - Seleccione un DTC de la lista para la Información de Diagnóstico Relacionada. Consulte la sección Información de Diagnóstico
  - Si un DTC posee un Criterio de Código disponible, existirá un "\*" junto al DTC. Una vez finalizado, el producto móvil exhibirá una lista de todos los DTC encontrados en el vehículo y los agrupará por controlador. Si el producto móvil no pudo comunicarse con un controlador, esto será indicado bajo el controlador específico. Los problemas de comunicación en ciertos controladores pueden producirse debido a que el vehículo no posee ese controlador. Algunas veces, los controladores no son listados para un vehículo en particular que en realidad no existe.

#### **Read DTCs Select Systems**

Read DTCs al seleccionar controladores individuales escaneará solo los controladores seleccionados en el vehículo.

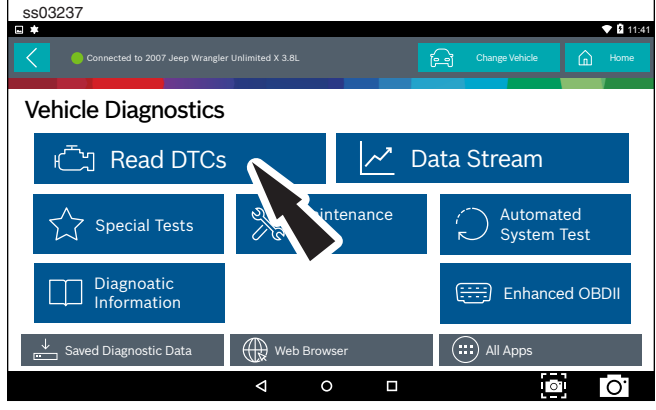

1. Seleccione Read Select Systems desde la pantalla.

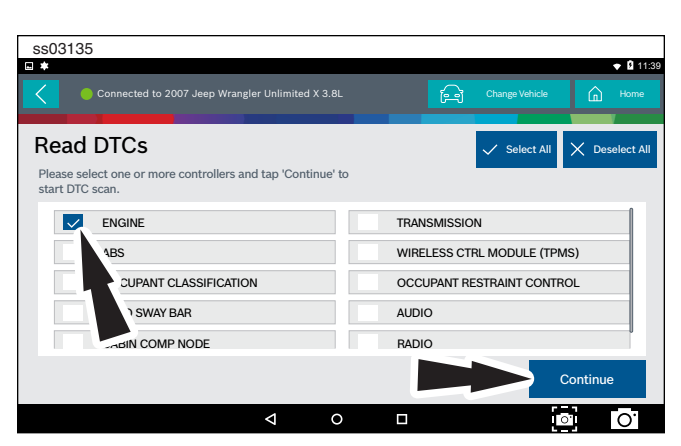

2. Seleccione el controlador de vehículo deseado y luego seleccione Continue.

| ss03136 |                                                                  |              |                 |           |
|---------|------------------------------------------------------------------|--------------|-----------------|-----------|
| ■ #     |                                                                  |              |                 | 🕈 🗳 11:40 |
| Conne   | ected to 2007 Jeep Wrangler Unlimited X 3.8L                     |              | Change Vehicle  | 🛕 Home    |
| DTCs    |                                                                  | X Clear DTCs | ) Refresh 🔏 Sha | re ⊘ Save |
| Active  |                                                                  |              |                 |           |
| B1000   | Air Conditioning Switch<br>Request Input Circuit/<br>Performance |              |                 | Details   |
| B1001   | Air/Conditioning Switch<br>Request Input Circuit Low             |              |                 | Details   |
| B1002   | Air Conditioning Switch<br>Request Input Circuit High            |              |                 | Details   |
|         |                                                                  |              |                 |           |
|         |                                                                  |              | 0               | 0.        |

- 3. Los DTC serán leídos desde el controlador de vehículo seleccionado.
  - Seleccione un DTC de la lista para la Información de Diagnóstico Relacionada. Consulte la sección Información de Diagnóstico.
  - Si un DTC posee un Criterio de Código disponible, existirá un "\*" junto al DTC.

## **Ford/Lincoln/Mercury**

Cuando se conecta a un vehículo Ford/Lincoln/Mercury, un menú emergente permite al usuario elegir entre pruebas especiales específicas.

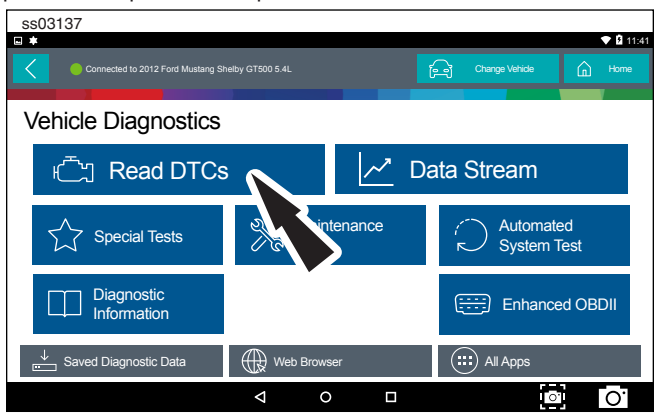

1. Seleccione Read DTCs desde la pantalla.

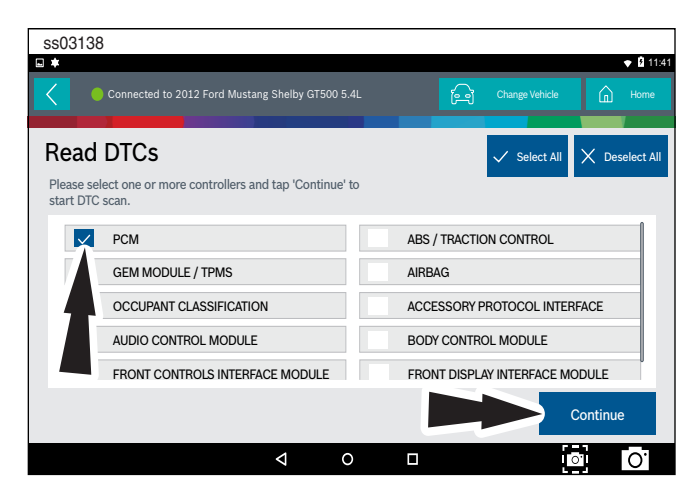

2. Seleccione el controlador de vehículo deseado y luego seleccione Continue.

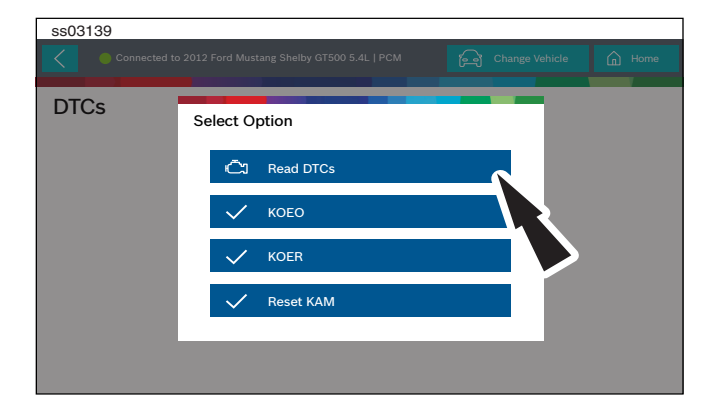

 Al tocar una opción en el menú, el usuario es llevado a esa prueba. Siga las indicaciones que aparecen en la pantalla.

| ss03140        |                                     |                     |           |            |                          |        |           |
|----------------|-------------------------------------|---------------------|-----------|------------|--------------------------|--------|-----------|
| *              |                                     |                     |           |            |                          |        | 🜩 🛿 11:42 |
| Connected to 2 | 012 Ford Mustang She                | lby GT50            |           | w 6        | Change V                 | ehicle | Home      |
| DTCs           |                                     | X ci                | ear DTCs  | () Refresh | n ∝ <mark>o</mark> Share | ⊘ Save | Self Diag |
| Current Codes  |                                     |                     |           |            |                          |        |           |
| B10A2-00       | Crash Input                         |                     |           |            |                          |        | Details   |
| B1200-00       | Crash Input Mis<br>Inactive Hardwir | match -<br>ed Activ | CAN<br>/e |            |                          |        | Details   |
| B1207-00       | Crash Input Han                     | dwired S            | Signal    |            |                          |        | Details   |
|                |                                     |                     |           |            |                          |        |           |
|                | $\triangleleft$                     |                     | 0         |            |                          | 0      | 0.        |

- 4. Los DTC serán leídos desde el controlador de vehículo seleccionado.
  - Seleccione un DTC de la lista para la Información de Diagnóstico Relacionada. Consulte la sección Información de Diagnóstico
  - Si un DTC posee un Criterio de Código disponible, existirá un "\*" junto al DTC.

#### **Manual DTCs**

Ciertos vehículos no son compatibles con el protocolo DTC estándar y requerirán un proceso manual para recuperar y eliminar códigos.

| ss03141                      |                             |                                             |             |  |  |  |  |
|------------------------------|-----------------------------|---------------------------------------------|-------------|--|--|--|--|
| •                            |                             |                                             | 🜩 🖸 11:44   |  |  |  |  |
| Connected to 2002 Subaru     |                             | ित्र Change Vehicle                         | home        |  |  |  |  |
| DTCs                         | X Clear DTCs 🗘 Re           | fresh $\propto_0^{O}$ Share $\bigcirc$ Save | Code Assist |  |  |  |  |
| Manual Codes Procedure       |                             |                                             |             |  |  |  |  |
| 1) Take out diagnosis conr   | nector from side of driver  | 's seat heater unit.                        |             |  |  |  |  |
| 2) Turn ignition switch Off. |                             |                                             |             |  |  |  |  |
| 3) Connect diagnosis conr    | nector terminal 6 to diagn  | osis terminal.                              |             |  |  |  |  |
| 4) Turn ignition switch On.  | 4) Turn ignition switch On. |                                             |             |  |  |  |  |
| 5) ABS warning light is set  | in the diagnostic mode ar   | nd blinks to identify trouble co            | de.         |  |  |  |  |
| 6) After the start code (11) | is shown, the diagnostic    | trouble codes (DTC) will be sh              | iown in     |  |  |  |  |
|                              |                             |                                             | O.          |  |  |  |  |

1. Siga las indicaciones que aparecen en la pantalla para recuperar los DTC.

| ss0                                                                                     | 3142                         |                        |                 |                      |               |             |     |
|-----------------------------------------------------------------------------------------|------------------------------|------------------------|-----------------|----------------------|---------------|-------------|-----|
| •                                                                                       |                              |                        |                 |                      |               |             | 144 |
|                                                                                         | Connected to 2002 Subaru F   | orester Base 2.5L   Al |                 | ြု ငြ                | ange Vehicle  | 🚡 Home      |     |
| DT                                                                                      | Ċs                           | X Clear DTCs           | 🗘 Refresh       | ං <sub>ර</sub> Share | Save Save     | Code Assist |     |
|                                                                                         | Manual Codes Procedure       |                        |                 |                      |               |             |     |
|                                                                                         | 1) Take out diagnosis conne  | ector from side c      | of driver's sea | t heater uni         | t.            |             |     |
|                                                                                         | 2) Turn ignition switch Off. |                        |                 |                      |               |             |     |
|                                                                                         | 3) Connect diagnosis conne   | ector terminal 6       | to diagnosis t  | erminal.             |               |             |     |
|                                                                                         | 4) Turn ignition switch On.  |                        |                 |                      |               |             |     |
| 5) ABS warning light is set in the diagnostic mode and blinks to identify trouble code. |                              |                        |                 |                      |               |             |     |
|                                                                                         | 6) After the start code (11) | is shown, the dia      | gnostic troub   | le codes (D          | FC) will be s | hown in     |     |
|                                                                                         |                              | 4 (                    |                 |                      | į             | ° 0'        |     |

#### 2. Botón Select Library.

| ss03143                            |      |            |                                                                                 |                                    |                                                   |            |             |
|------------------------------------|------|------------|---------------------------------------------------------------------------------|------------------------------------|---------------------------------------------------|------------|-------------|
| •                                  |      |            |                                                                                 |                                    |                                                   |            |             |
| Connected to                       | DTCs |            |                                                                                 |                                    |                                                   | hicle      | Home        |
| DTCs                               | 11   | S          | Start Code: T<br>Ifter Start C<br>Show                                          | frouble (<br>ode Only<br>/n In Nor | Code Is Shown<br>y Start Code Is<br>mal Condition | Save 🥥     | Code Assist |
| Manual Codes Pr<br>1) Take out dia | 21   | Abno<br>In | rmal ABS S<br>put Voltage                                                       |                                    |                                                   |            |             |
| 2) Turn ignition<br>3) Connect dia | 22   | Abn        | Abnormal ABS Sensor (Abnormal ABS<br>Sensor Signal) - Front Right ABS<br>Sensor |                                    |                                                   |            |             |
| 4) Turn ignition                   | 23   | Abno       | rmal ABS S                                                                      | ensor (O                           | pen Circuit Or                                    | _          |             |
| 5) ABS warning                     |      |            | Close                                                                           |                                    |                                                   | ble code.  |             |
| 6) After the sta                   |      |            |                                                                                 |                                    |                                                   | II be show | vn in       |
|                                    |      | Φ          | 0                                                                               |                                    |                                                   | Ø          | Ο.          |

3. Siga las indicaciones que aparecen en la pantalla.

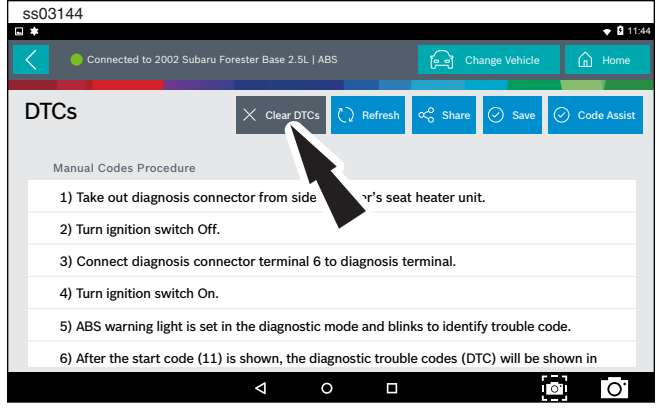

## 4. Botón Select Clear DTCs.

| ss03145                                                          |                                         |                               |                        |               |              |
|------------------------------------------------------------------|-----------------------------------------|-------------------------------|------------------------|---------------|--------------|
| •                                                                |                                         |                               |                        |               | 🕈 🖬 11:53    |
| Connected to 2002 Su                                             |                                         |                               | e c                    |               | G Home       |
| DTCs                                                             | X Clear D                               | DTCs 🗋 Re                     | fresh 😴 Share          | ⊘ Save        | Code Assist  |
| Manual Codes Procedure                                           |                                         |                               |                        |               |              |
| 1) After calling up a dia<br>6 from diagnosis termi              | agnostic trouble o<br>nal.              | code (DTC),                   | disconnect diag        | nosis connect | tor terminal |
| <ol><li>Repeat 3 times with<br/>diagnosis terminal for</li></ol> | in approx. 12 sec<br>at least 0.2 secor | conds; conne<br>ids each time | cting and discor<br>e. | necting term  | iinal 6 and  |
| 3) NOTE: After diagnos<br>code (11) is shown aft                 | stics is completed<br>er memory is clea | l, make sure<br>ared.         | to clear memory        | . Make sure o | only start   |
|                                                                  |                                         |                               |                        |               |              |
|                                                                  | 4                                       | 0                             |                        | Į             | o] O.        |

5. Siga las indicaciones que aparecen en la pantalla.

#### **Code Criteria**

Los códigos se leerán desde el controlador seleccionado y se exhibirán en pantalla.

| ss03146                  |                                                                     |              |                                       |               |
|--------------------------|---------------------------------------------------------------------|--------------|---------------------------------------|---------------|
| <b>□</b> *               |                                                                     |              |                                       | 🕈 🖥 11:53     |
| Connected to 20          | 003 GMC Yukon XL 1500 SLT 5.3L                                      | РСМ          | ि Change Vehicle                      | Home          |
| DTCs<br>Fail Since Clear |                                                                     | X Clear DTCs | ि्रे Refresh ∝େ S                     | Share 🔗 Save  |
| P0016                    | Crankshaft Position (CKP)<br>Camshaft Position (CMP)<br>Correlation | -            | DTC Status                            | Details       |
| P0101                    | Mass Air Flow Sensor<br>Performance                                 | Failure      | Record DTC Status                     | 00 Details    |
| P0102                    | Mass Air Flow Sensor Circ<br>Low Frequency                          | uit          | DTC Status                            | 08<br>Details |
|                          |                                                                     |              |                                       |               |
|                          |                                                                     |              | i i i i i i i i i i i i i i i i i i i | o: O.         |

Si un DTC posee un criterio de código disponible, existirá una indicación en la esquina superior derecha del DTC listado.

| ss03147                    |                       |                               |           |       |                      |
|----------------------------|-----------------------|-------------------------------|-----------|-------|----------------------|
| • *                        |                       |                               |           |       |                      |
| Connected to 200           |                       |                               | ြာ Change |       | cle 🛕 Home           |
| P0101                      |                       |                               |           |       | ? Help               |
| Mass Air Flow Sensor Perfo | ormance               |                               |           |       | × 4                  |
| Description                | Code Assist           |                               |           | es    |                      |
| Code Criteria              | Description           | Element                       | Action    | sourc | Google               |
| Code Assist                | Top Reported<br>Fixes | Mass Air Flow<br>(MAF) Sensor | Replaced  | ne Re | Mitchell Diagnostics |
| PCM Pin                    | Top Reported<br>Fixes | Intake Manifold<br>Gasket(s)  | Replaced  | Onli  |                      |
| Location                   | P                     | Mana Ala Flaur                | 0         |       |                      |
|                            | Þ                     | 0 🗆                           |           |       | <b>○</b> O'          |

#### Detail

Detail permite al técnico encontrar detalles relacionados a un DTC determinado.

#### Description

Exhibe la descripción asociada con el DTC seleccionado.

#### **Code Criteria**

Proporciona información sobre cómo se configura el DTC.

#### **Code Assist**

Proporciona información sobre la clase de acción que otros técnicos encontraron en forma exitosa cuando se enfrentaron con el mismo DTC.

#### **PCM Pin**

Proporciona información detallada relacionada a los pines reales en el PCM que están asociados con el DTC seleccionado.

#### Location

Ayuda al técnico a determinar dónde debe dirigir su atención en el vehículo.

#### Scan Test

Proporciona pasos de prueba detallados al técnico.

#### Diagram

Proporciona un diagrama de circuito relacionado al DTC seleccionado.

#### Waveform

Presenta información de la forma de onda de referencia para ayudar al técnico a comprender y solucionar el problema.

#### **TSB Reference**

Proporciona al técnico los TSB asociados con el DTC seleccionado.

#### Connector

Presenta la información relativa al conector para ayudar al técnico a comprender y solucionar el problema.

#### Identifix® Direct-Hit®

Para acceder a Identifix<sup>®</sup> Direct Hit<sup>®</sup> se requiere una suscripción. Para obtener un nombre y contraseña vaya a www.identifix.com y complete los pasos necesarios para adquirir una cuenta.

Una vez configurada la cuenta con Identifix®:

- Seleccione el botón Settings desde la pantalla.
- Seleccione Direct-Hit® desde las pestañas disponibles en el margen izquierdo de la pantalla.
- Ingrese el nombre de usuario y la contraseña adquirida en Identifix® seleccionando el campo vacío.
- Usando el teclado virtual, ingrese la información requerida en ambos campos.
- Seleccione GO.
- Siga las indicaciones que aparecen en la pantalla.

#### Definiciones de botón Read DTCs

Self Diag

Ford/Lincoln/Mercury

El botón Self Diagnostics exhibe un menú emergente que permite al usuario elegir entre pruebas especiales específicas.

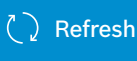

Botón Refresh DTCs

Al presionar el botón Refresh se inicia un nuevo escaneo de los DTC del vehículo.

🕉 Share

#### Botón Share

Al presionar el botón Share se abre la aplicación y se inician las opciones. Dependiendo de lo que esté disponible en el momento. Comparte una lista que contiene todos los DTC configurados mediante el correo electrónico, Bluetooth o puerto USB.

#### Definiciones de botón Read DTCs

#### $\times$ Clear DTCs

#### Botón Clear DTCs

El botón Clear DTCs se usa para limpiar los códigos y eliminar todos los DTC excepto los permanentes desde el controlador seleccionado. Para limpiar los códigos, complete lo siguiente: *NOTA*:

- La eliminación de los DTC borrará la información de disponibilidad del modo 1 actual y solicitará al usuario realizar los ciclos de conducción necesarios nuevamente. Por lo tanto, si se debe revisar la información del modo 1, asegúrese de verla antes de eliminar los códigos.
- Si un código no se elimina, gire la llave de encendido a la posición off durante al menos 10 segundos y vuélvala a la posición KOEO, y vuelva a intentarlo. Algunos controladores pasarán al modo de espera después de un periodo de inactividad y evitarán la eliminación de los DTC. Este ciclo clave puede ser necesario al intentar comunicarse con otros controladores después de un periodo de tiempo en un controlador diferente.

Other

#### Botón Other

Al presionar el botón Other aparece un enlace emergente que lleva al usuario al contenido de ayuda relacionado con la lectura de los DTC.

Nota: se requiere una conexión a internet activa.

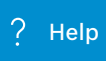

Help

Al seleccionar Help se abrirá un manual de usuario en línea.

Screen Capture

Screen Capture

Al seleccionar Screen Capture se guardará una copia de la pantalla actual abierta.

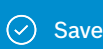

Save

Al presionar el botón Save se guardarán los informes de datos de prueba y DTC desde Prueba automática del sistema

# **Data Stream**

La función de transmisión de datos muestra en vivo la transmisión de datos del sensor y el solenoide desde la ECU (unidad de control electrónico). Conecte el producto móvil al vehículo con la llave en posición de encendido y motor apagado o la llave en posición de encendido y el motor funcionando para ver datos dinámicos en vivo, en lugar de datos en vivo estáticos. Cada elemento de datos posee una casilla de selección y un menú con formato para pantalla.

#### Procedimiento de transmisión de datos básico

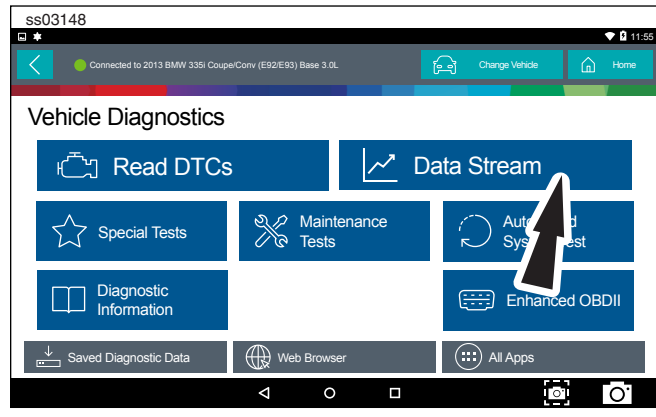

- 1. Desde la pantalla, seleccione Data Stream.
- 2. Si el vehículo NO es Volkswagen/Audi, vaya al paso 7.

| ss03149                                                   | ♦ 🕯 11:56                  |
|-----------------------------------------------------------|----------------------------|
| Connected to 2008 Audi A4 Quattro 3.2L                    | [ Change Vehicle           |
| Data Stream                                               |                            |
| Please select a controller and tap 'Continue' to see Data | Stream                     |
| O ENGINE (01)                                             | AUTO TRANSMISSION (02)     |
| ABS (03)                                                  | TIRE PRESSURE MONITOR (65) |
| 7BAG (15)                                                 | ALL WHEEL DRIVE (22)       |
| TO DIST REG (13)                                          | AUTO HVAC (08)             |
| <ul> <li>ROOF (26)</li> </ul>                             | AUX HEAT (18)              |
|                                                           | Continue                   |
|                                                           |                            |

- 3. Seleccione el controlador de vehículo deseado y luego seleccione Continue.
- 4. Siga las indicaciones que aparecen en la pantalla.

| ss03150               |                                                |                                                 |           |           |
|-----------------------|------------------------------------------------|-------------------------------------------------|-----------|-----------|
| •                     |                                                |                                                 |           | 🗢 🖬 11:56 |
| Connected to 20       | 03 GMC Yukon XL 1500 SLT 5.3L   PCM            | Change                                          | Vehicle 🔒 |           |
| Data Stream           |                                                |                                                 | ⊚         | Playback  |
| Volkswagen/audi Group | All Data Groups                                | Search all Data S                               | treams    | Q         |
| All Data Groups       | Volkswagen/Audi Group                          |                                                 | ✓ Select  |           |
| System Specific Data  |                                                |                                                 |           |           |
|                       |                                                |                                                 |           |           |
|                       | System Specific Data                           |                                                 | . Colort  |           |
|                       | Accelerator Pedal Angle     Combustion Failure | Air Conditioner Radiator     Combustion Failure | ✓ Select  |           |
|                       | ⊲ 0                                            |                                                 | Ō         | 0.        |

Grupos de datos

- Los grupos de datos se pueden seleccionar en cualquier momento dentro de la transmisión de datos.
- Seleccione el botón del menú de grupo de datos desde la parte superior de la pantalla.
- Desplácese a través del menú hasta que encuentre el grupo de datos deseado y selecciónelo.
- 5. Siga las indicaciones que aparecen en la pantalla. Seleccione o personalice un grupo.

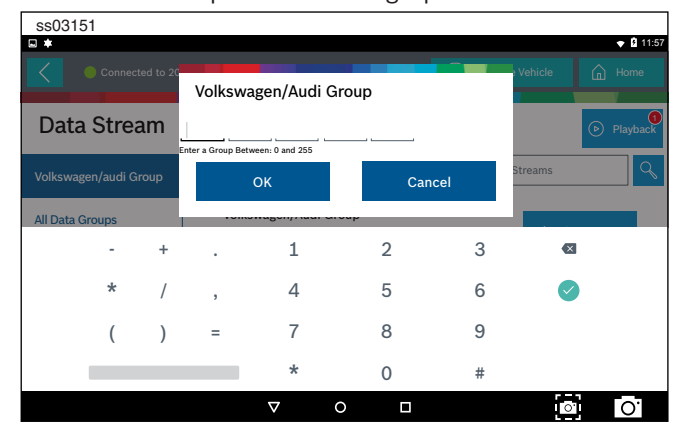

6. Ingrese a Volkswagen/Audi Group. Al finalizar vaya al paso 10.

| ss03152                                                   |          |                    |         |   |  |
|-----------------------------------------------------------|----------|--------------------|---------|---|--|
| <b>□ *</b>                                                |          | _                  | _       |   |  |
| Connected to 2003 Cadillac CTS Luxury Sport 3.2           |          | Change             | Vehicle |   |  |
|                                                           |          |                    |         | V |  |
| Data Stream                                               |          |                    |         |   |  |
| Please select a controller and tap 'Continue' to see Data | Stream   |                    |         |   |  |
|                                                           |          | TRANSMISSION       |         | 1 |  |
| ANTH OCK BRAKE SYSTEM                                     |          |                    |         |   |  |
|                                                           |          |                    |         |   |  |
| 1 PLIFIER                                                 |          | CLIMATE CONTROL    |         |   |  |
| 3H INTEGRATION MODULE                                     |          | DIGITAL RADIO      |         |   |  |
| Converdoor switch                                         |          | DRIVERS DOOR MODUL | .E      |   |  |
|                                                           |          |                    |         | _ |  |
|                                                           |          |                    | Continu | e |  |
|                                                           | <u> </u> |                    | [ ]     |   |  |
|                                                           |          |                    |         |   |  |

- 7. Seleccione el controlador de vehículo deseado y luego seleccione Continue.
- 8. Siga las indicaciones que aparecen en la pantalla.

| SSU3153         |                                               |                        |                                  |         |          |
|-----------------|-----------------------------------------------|------------------------|----------------------------------|---------|----------|
| Connected to 20 | 03 Cadillac CTS Luxury Sport 3.2L   EN        |                        | िति Change                       | Vehicle | Home     |
| Data Stream     |                                               |                        |                                  |         | Playback |
| All Data Groups | All Data Groups                               |                        | Search all Data S                | streams | ୍ବ       |
| All Data Items  | All Data Items                                | • * Cruise             | Clutch Switch (If                | 🗸 Sel   | ect      |
| EVAP Data       | * PNP Switch (If     • A/C High Side Pressure | • A/C Hig<br>• A/C Off | h Side Pressure<br>For Wide Open | / Cus   | tomize   |
| Engine Data 1   | A/C Pressure Disable     A/C Relay Command    | • A/C Rel<br>• A/C Rec | ay<br>quest                      | _1/ Out |          |
| Engine Data 2   | Acceleration Pedal     Accelerator Pedal      | Acceler     Acceler    | ator Pedal<br>ator Pedal         |         |          |
|                 |                                               |                        |                                  | Γc      |          |

#### Grupos de datos

• Los grupos de datos se pueden seleccionar en cualquier momento dentro de la transmisión de datos.

- Seleccione el botón del menú de grupo de datos desde la parte superior de la pantalla.
- Desplácese a través del menú hasta que encuentre el grupo de datos deseado y selecciónelo.
- 9. Siga las indicaciones que aparecen en la pantalla. Seleccione Select o Customize un grupo.

|       | Connected to 2003 Cadillac CTS L      | uxury Sport | 3.2L   E | NGINE | Change Vehicle                          | Â            | Hor   |
|-------|---------------------------------------|-------------|----------|-------|-----------------------------------------|--------------|-------|
| All D | ata Items                             | 밝힌 Expan    | a 1ju    | Sort  | ▶ Playback _ ℓ Customiz                 | • •          | Other |
|       | Fuel Level                            | 3.96 ga     | a I      |       | Fuel Tank Pressure                      | -9.4 inH     | 20    |
|       | Calculated Converter Temperature      | 414 °       | F        |       | Startup Engine Coolant Temperature      | 115          | °F    |
|       | Del Torque PWM Duty                   | 92 %        | 6        |       | Generator F-Terminal Signal             | 18           | %     |
|       | Heated Oxygen Sensor Heater Bank 1    | 55.4 %      | 6        |       | Heated Oxygen Sensor Heater Bank 1      | 33.8         | %     |
|       | Left Front Bank 2 Cruise/Acceleration | 42 %        | 6        |       | Short Term Fuel Trim Bank 1             | -82          | %     |
|       | Short Term Fuel Trim Bank 2           | 11 %        | 6        |       | Engine Oil Life Left                    | -46          | %     |
|       | Volumetric Efficiency                 | -160 %      | 6        |       | Evaporative Emissions Purge Solenoid I  | DC <b>39</b> | %     |
|       | Battery Voltage                       | 4.00        |          |       | Accelerator Pedal Position Sensor 2 Vol | tage 0.3     | 3 V   |

10.Se exhibirán los datos seleccionados.

#### Agrandar la función de vista de pantalla

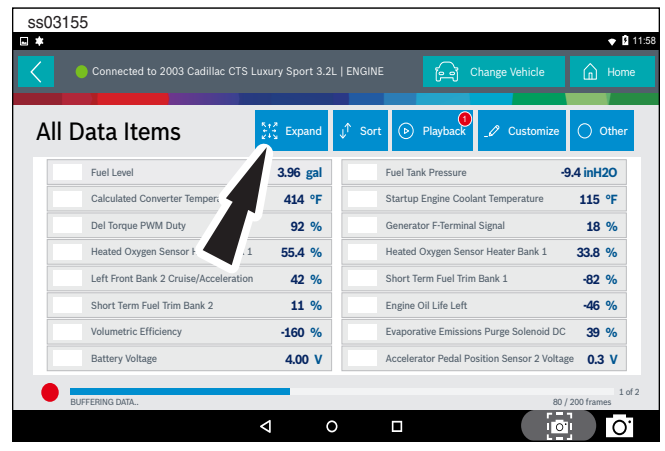

1. Para ver los datos en vista agrandada, presione el botón Enlarge.

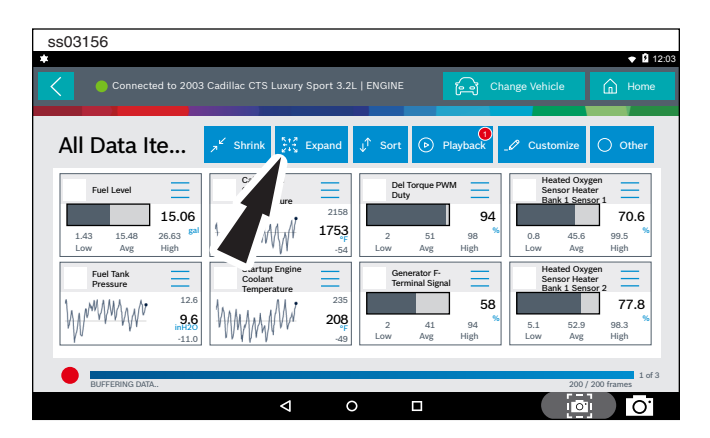

2. Presione el botón Enlarge nuevamente.

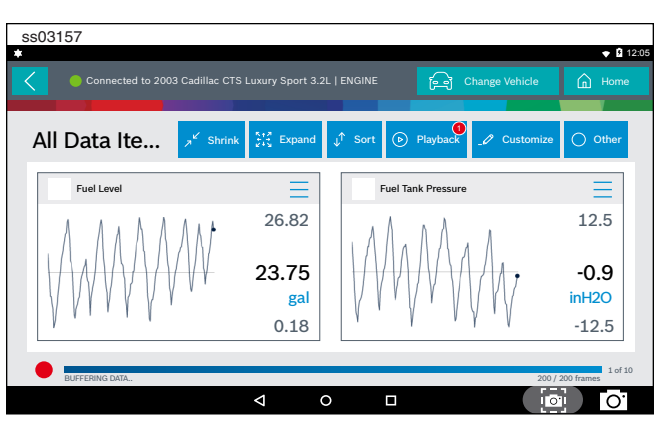

Nota: Las placas de 2 datos del extremo izquierdo se agrandará para seleccionar las placas de datos específicas a agrandar.

Para ver más gráficos, use sus dedos para desplazar la pantalla.

Nota: Dependiendo de sus preferencias de opciones de desplazamiento, ya sea horizontal o verticalmente.

#### Función de vista de pantalla completa

Para ver los datos en modo de pantalla completa, presione el botón Full Screen.

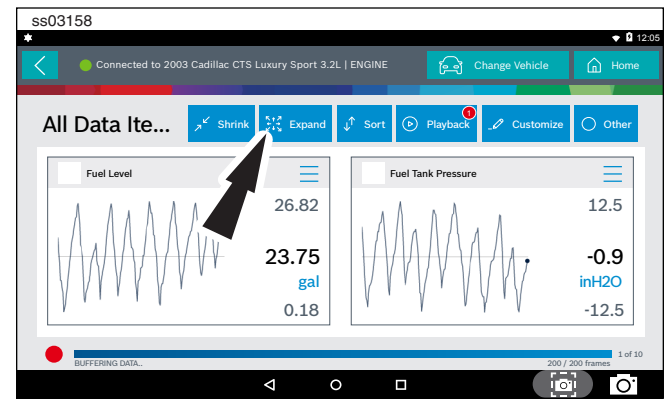

Nota: El gráfico de la izquierda se exhibirá en tamaño completo.

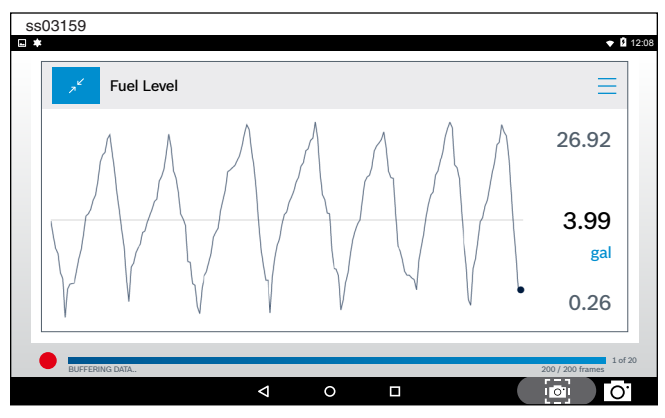

Para ver más gráficos, use sus dedos para desplazar la pantalla.

Nota: Dependiendo de sus preferencias de opciones de desplazamiento, ya sea horizontal o verticalmente.

#### Tipos de exhibición

Para cambiar los tipos de exhibición de los datos, seleccione el menú de elementos de datos ubicado en la parte superior derecha.

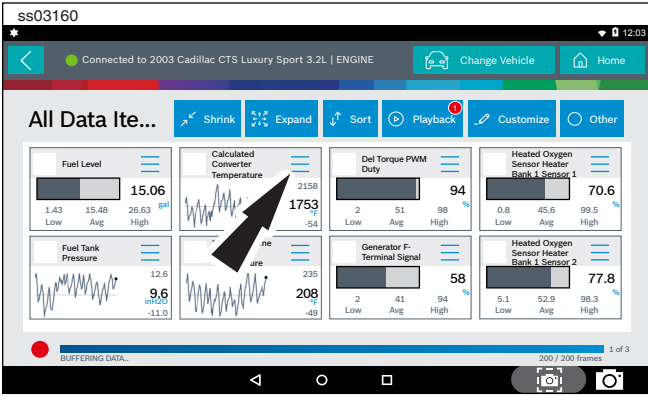

NOTA: No todos los tipos de exhibición están disponibles para todos los elementos de datos.

# Definiciones de botón de tipo de exhibición

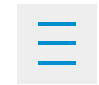

Botón Menu

Al tocar el botón Menu aparece un enlace emergente que lleva al usuario a más botones.

| ##                                                                                                    | Digital<br>Para cambiar a forma digital, seleccione<br>el botón ## Digital.                                                                                                    |  |  |  |  |  |
|----------------------------------------------------------------------------------------------------|----------------------------------------------------------------------------------------------------|--|--|--|--|--|
|                                                                                                    | Gráfico de línea<br>Para cambiar a gráfico de línea, seleccio-<br>ne el botón Line Graph.                                                                                                    |  |  |  |  |  |
|                                                                                                    | Gráfico de barras<br>Para cambiar a gráfico de barras, selec-<br>cione el botón Bar Graph.                                                                                                    |  |  |  |  |  |
| 8                                                                                                    | Cambiar botón<br>Para cambiar el color de un gráfico, se-<br>leccione el botón Change Color.                                                                                                    |  |  |  |  |  |
|                                                                                                    | Clear All Data<br>Seleccione Clear Data para eliminar la trans-<br>misión de datos exhibida. Esta función reini-<br>ciará el contador de imágenes de la línea de<br>tiempo y eliminará los datos del gráfico. |  |  |  |  |  |
|                                                                                                    | Screen Capture                                                                                                    |  |  |  |  |  |
| Screen Capture<br>Al seleccionar Screen Capture se guardará una copia<br>de la pantalla actual abierta. |                                                                                                    |  |  |  |  |  |
|                                                                                                    | Use Metric Units                                                                                                    |  |  |  |  |  |

Use Metric Units

Al seleccionar Metric Units cambiarán las unidades inglesas/estándar a unidades métricas.

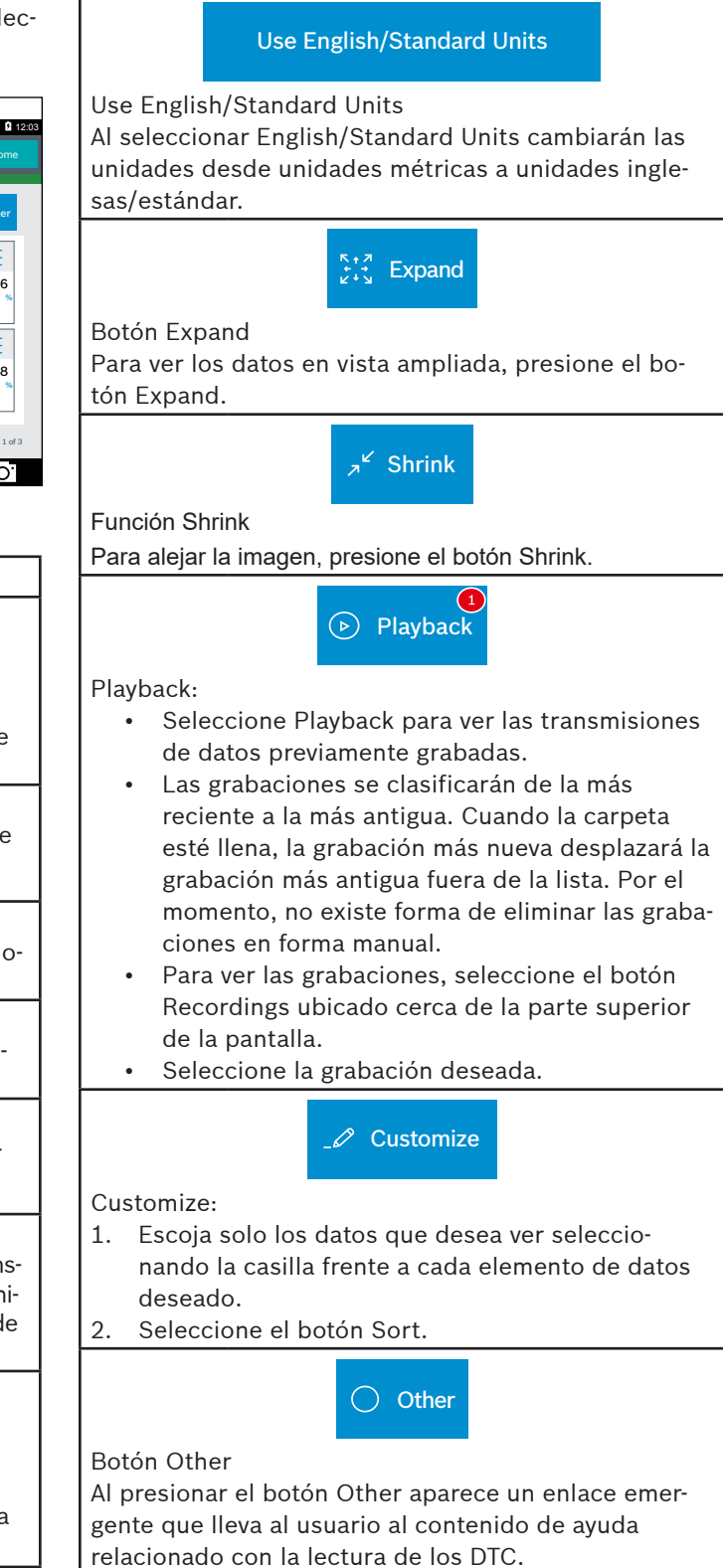

Definiciones de botón de tipo de exhibición

Nota: se requiere una conexión a internet activa.

#### Definiciones de botón de tipo de exhibición

# √ Sort

Función Sort:

- Seleccione Sort para clasificar los elementos de datos.
- Los datos pueden clasificarse alfabéticamente, por gráfico o por selección (casilla marcada).
- La clasificación de los elementos de datos reiniciará el contador de imágenes de la línea de tiempo, por lo tanto clasifique estos elementos antes de registrar los datos. Si la clasificación de datos se realiza durante la grabación, existirá un periodo de tiempo donde no existan datos disponibles.

| Función Sel           | ect                 |                    |                      |                                 |        |                             |            |
|-----------------------|---------------------|--------------------|----------------------|---------------------------------|--------|-----------------------------|------------|
| ss03161               |                     |                    |                      |                                 |        |                             |            |
| *                     |                     |                    |                      |                                 |        |                             | 🗢 🖬 12:0   |
| Connected             | to 2003 Cadillac C1 |                    |                      |                                 | Chan   | ge Vehicle                  | Home       |
|                       |                     |                    |                      |                                 | 0-0    | _                           |            |
| All Data Ite          | مر کر Shrin         | k 👫 Exp            | and <sub>↓</sub> ↑ : | Sort 🕞 Pla                      | ayback | Customize                   | O Other    |
| Fuel Level            | Calc                | ulated             | =                    | Del Torque PWN                  |        | Heated Oxyg<br>Sensor Heate | en 💳       |
| 1                     |                     | perature           | 2158                 | Duty                            | -4     | Bank 1 Sense                | 70.6       |
| 1.43 15.48 26         | .63 <sup>84</sup>   | MA 1               | 753                  | 2 51                            |        | 0.8 45.6                    | 99.5       |
| Low Avg H             | igh YVV             |                    | -54 Lo               | w Avg                           | HF _   | Low Avg                     | High       |
| Fuel Tank<br>Pressure | Star<br>Cool        | tup Engine<br>lant | =                    | Generator F-<br>Terminal Signal |        | Heated Oxyg<br>Sensor Heate | en         |
| 1 MAAAA A.            | 12.6                | perature           | 235                  | Ĵ                               | 58     | Bank 1 Sense                | 77.8       |
| MV MAN AM             | .9.6 MAAA           | NW                 | 208                  | 2 41                            | 94 %   | 5.1 52.9                    | 98.3       |
| γu                    | -11.0               | Υ <sup>1</sup>     | -49 Lo               | w Avg                           | High   | Low Avg                     | High       |
|                       |                     |                    |                      |                                 |        |                             | 1 of 3     |
| BUFFERING DATA        |                     |                    |                      |                                 |        | 200/2                       | 200 frames |
|                       |                     | $\triangleleft$    | 0                    |                                 |        | Ō                           | 0.         |

#### 1. Seleccione el botón Custom.

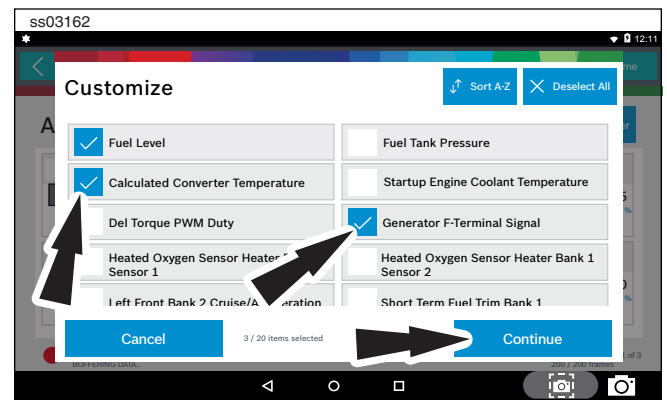

- 2. Escoja solo los datos que desea ver seleccionando la casilla frente a cada elemento de datos deseado.
- 3. Seleccione apply.

#### **Función Sort**

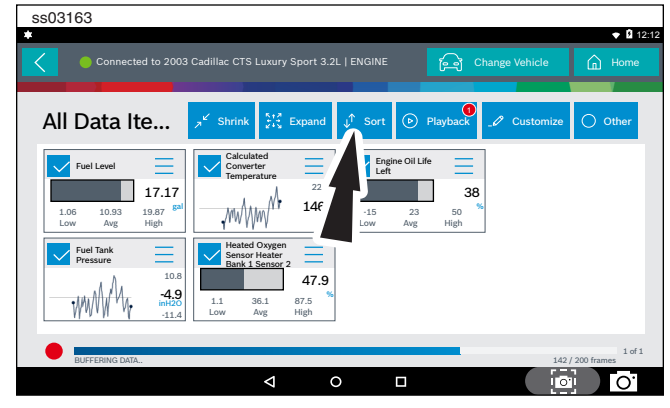

1. Seleccione Sort para clasificar los elementos de datos.

| \$\$03164                      |                               |                       |                        |             |              |                        |
|--------------------------------|-------------------------------|-----------------------|------------------------|-------------|--------------|------------------------|
| <b>• *</b>                     |                               |                       |                        |             |              | 🕈 🛿 12:14              |
|                                |                               |                       |                        |             |              |                        |
| All Data Ite.                  | ی ج <sup>لا</sup> Shri        | nk 👫 Expa             | nd J <sup>↑</sup> Sort | De Playback | _1 Customize | O Other                |
| Fuel Level                     | View All                      |                       |                        |             |              |                        |
| 1.03 14.37 23.8<br>Low Avg Hig | 2 Sort By Alg                 | oha                   |                        |             | _            |                        |
| Fuel Tank<br>Pressure          | Sort By Gr                    | aph                   |                        |             |              |                        |
|                                | 4.5<br>-8.1<br>inH20<br>-12.3 | 70.8 97.7<br>Avg High | 4.0                    |             |              |                        |
| BUFFERING DATA.                | _                             |                       |                        |             | 51           | 1 of 1<br>/ 200 frames |
|                                |                               | Δ                     | 0                      |             |              | 0                      |

2. Los datos pueden clasificarse alfabéticamente o por gráfico.

Nota: La clasificación de los elementos de datos reiniciará el contador de imágenes de la línea de tiempo, por lo tanto clasifique estos elementos antes de registrar los datos.

#### Recording

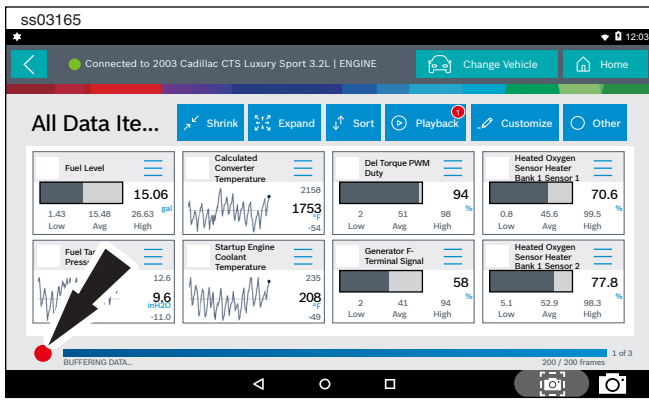

- 1. Seleccione el botón red record ubicado en la parte inferior izquierda de la pantalla.
  - Durante la grabación, el botón de grabación rojo cambiará a una marca de verificación.

#### es |38 | Manual de usuario | ADS 325

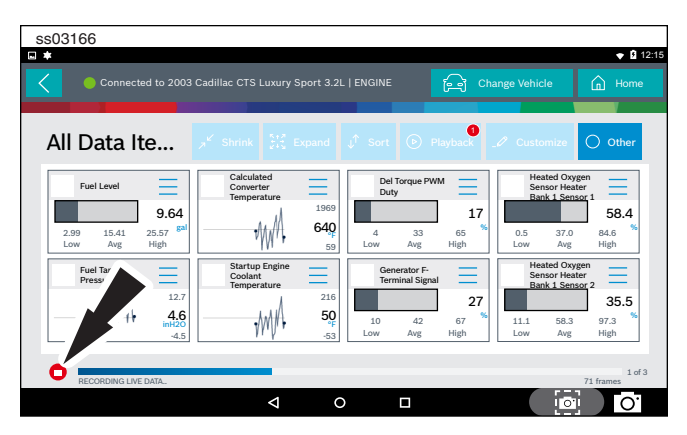

2. Para detener la grabación, seleccione la marca de verificación.

#### Recordings

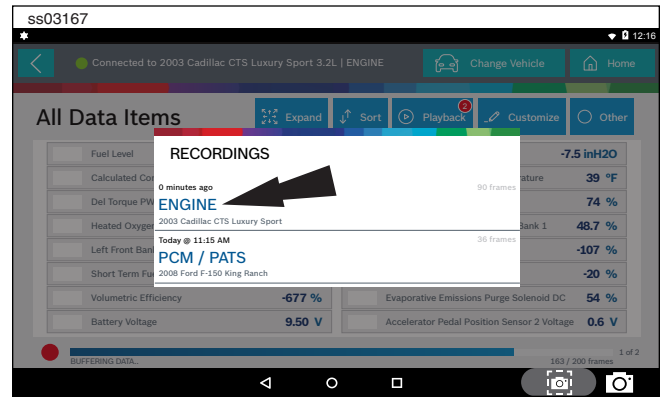

- 1. Seleccione Playback para ver las transmisiones de datos previamente grabadas.
  - Las grabaciones se clasificarán de la más reciente a la más antigua. Cuando la carpeta esté llena, la grabación más nueva desplazará la grabación más antigua fuera de la lista.
  - Para ver las grabaciones, seleccione el botón Recordings ubicado cerca de la parte superior de la pantalla.
- 2. Seleccione la grabación deseada.

#### Instrucciones de Playback

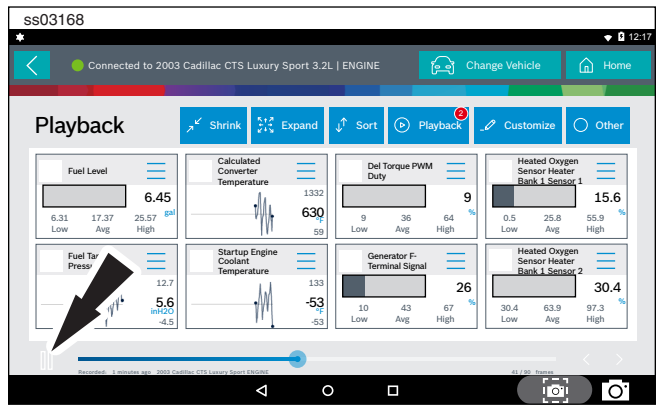

Para pausar la exhibición, seleccione Pause.

- Para reanudar la exhibición, seleccione Pause.
- Para avanzar la grabación cuadro a cuadro:
- Seleccione ">".
- Seleccione "<" o ">".
  Si desea realizar una repetición, haga clic y arrastre el marcador de la línea de tiempo hasta el comienzo de la línea de tiempo y suelte.

# **Special Tests**

#### Resumen

Según el vehículo y el controlador seleccionados, se dispone de pruebas especiales.

La función special test es un componente clave de la herramienta debido a que permite la prueba de los circuitos sin tener que tocar un circuito con un DVOM u otro equipo de prueba eléctrica. Esto además evitará la contaminación o daño de los circuitos eléctricos producidos por las pruebas manuales con equipos eléctricos para la solución de problemas. Esto además es una forma rápida y sencilla para probar la operación del controlador del vehículo, lo cual es difícil de verificar usando los métodos tradicionales.

| SSU3169                                          |                            |
|--------------------------------------------------|----------------------------|
| Connected to 2007 Jeep Wrangler Unlimited X 3.8L | Change Vehide n Home       |
| Vehicle Diagnostics                              |                            |
| ௴்ர Read DTCs                                    | ✓ Data Stream              |
| Special Tests                                    | s Automated<br>System Test |
| Diagnostic<br>Information                        | Enhanced OBDII             |
| Saved Diagnostic Data                            | vser All Apps              |
| ⊲                                                |                            |
| 1. Seleccione Special Tests                      | desde la pantalla.         |

ss03170 12: Data Stream Please select a controller and tap 'Continue' to see Data Stream ENGINE TRANSMISSION . WIRELESS CTRL MODULE (TPMS) . ABS OCCUPANT CLASSIFICATION OCCUPANT RESTRAINT CONTROL AUTO SWAY BAR AUDIO CABIN COMP NODE RADIO Continu 0 

2. Seleccione el controlador de vehículo deseado y luego seleccione Continue.

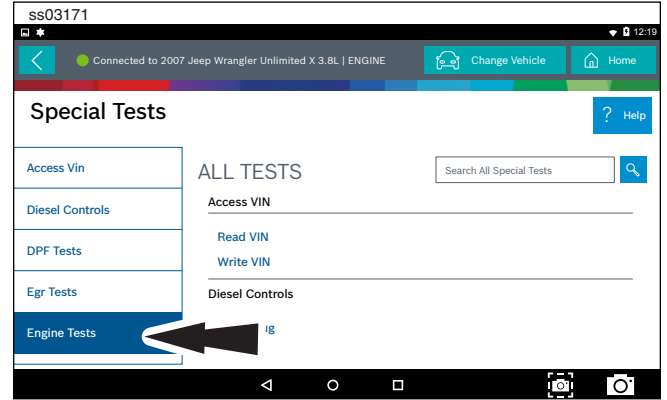

3. En la pantalla de pruebas especiales, seleccione a grupo de pruebas especiales desde el menú de selección de grupos, y luego seleccione la prueba especial dentro del grupo de pruebas deseado.

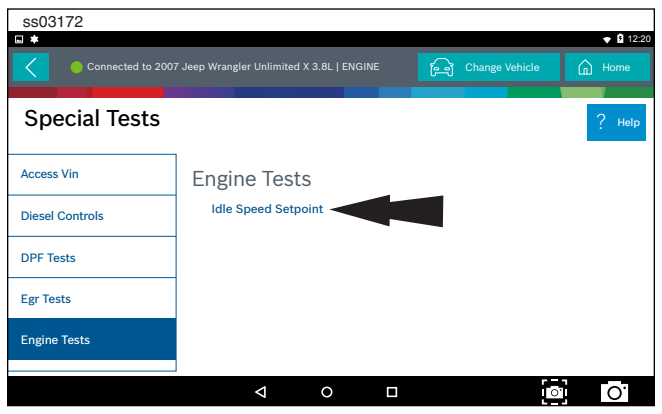

 Solo se exhiben las pruebas que cumplan los criterios de búsqueda. Seleccione la prueba deseada a ejecutar.

Nota: Algunas pruebas como la prueba del sensor de presión del neumático pueden requerir un registro.

| ss03173             |                                 |   |                |                |
|---------------------|---------------------------------|---|----------------|----------------|
| Connected to 200    | 7 Jeep Wrangler Unlimited X 3.8 | A | Change Vehicle | Home           |
|                     |                                 |   |                |                |
| Idle Speed Se       | tooint                          |   |                |                |
|                     | eponie                          |   |                | Screen Capture |
| Set RPM             |                                 |   |                |                |
|                     |                                 |   |                |                |
| Idle Sneed Setnaint | 0.00                            |   |                |                |
| idle Speed Setpolit | 0.00                            |   |                |                |
|                     |                                 |   |                |                |
|                     |                                 |   |                |                |
|                     |                                 |   |                |                |
|                     |                                 |   |                |                |
|                     |                                 |   |                |                |
| Start               | Evit                            |   |                |                |
| Start               | LXII                            |   |                |                |

#### 5. Siga las indicaciones que aparecen en la pantalla.

NOTA: Algunos textos de instrucciones podrían no coincidir con lo que aparece en la pantalla. Estos se actualizarán a medida que se liberen las actualizaciones de producto.

| ss03174             |                                           |      |                |
|---------------------|-------------------------------------------|------|----------------|
| Connected to 200    | 7 Jeep Wrangler Unlimited X 3.8L   ENGINE | A    | n Home         |
|                     |                                           |      |                |
| Idle Speed Se       | tpoint                                    |      | Screen Capture |
| Set RPM             |                                           |      |                |
|                     |                                           |      |                |
| Idle Speed Setpoint | 0.00                                      |      |                |
|                     |                                           |      |                |
|                     |                                           |      |                |
|                     |                                           |      |                |
|                     |                                           |      |                |
|                     |                                           |      |                |
| Increase            | Decrease                                  | Exit |                |

6. Para terminar una prueba en cualquier momento, use el botón emergency stop. Para salir de las pruebas especiales en forma normal, seleccione el botón exit o abort.

Nota: Exit o abort detendrán la prueba especial en curso y lo llevará de vuelta al inicio de las Pruebas Especiales.

Todas las funciones que no sean parte de la prueba especial están bloqueadas hasta que finalice la prueba para proteger el vehículo y a la persona que ejecuta la prueba especial. Si desea ejecutar una función aparte de la prueba especial, termine la prueba y realice la función deseada. Las pruebas especiales no están disponibles para todos los vehículos y controladores. El controlador de la bolsa de aire rara vez proporcionará pruebas especiales ya que la activación de la bolsa de aire podría dañar los componentes del volante o la cabina. Además, sería necesario reemplazar los módulos de la bolsa de aire después de ejecutar la prueba y limpiar el interior. Las pruebas especiales se actualizarán en forma continuarán a medida que se agregan más; por otra parte, las pruebas que no funcionan podrían eliminarse durante las actualizaciones. Podrían existir pruebas que no funcionen en el vehículo seleccionado. Esto se debe al hecho de que muchos vehículos poseen diferentes sistemas dependiendo en tipos de submodelos.

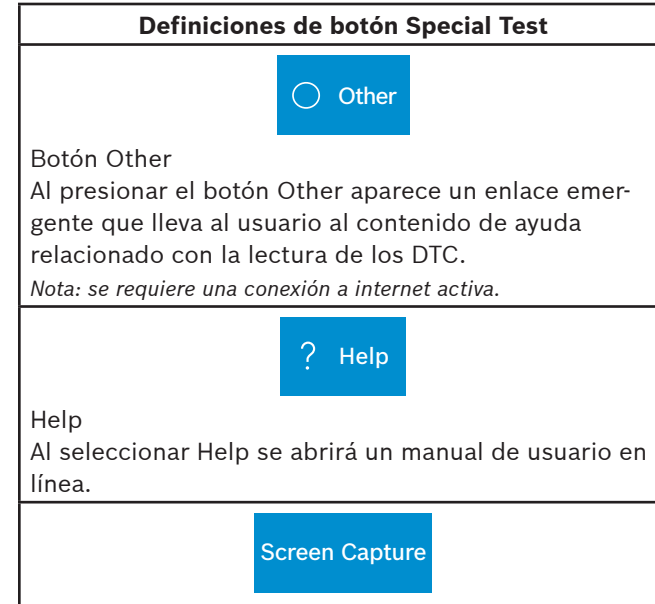

#### Screen Capture

Al seleccionar Screen Capture se guardará una copia de la pantalla actual abierta.

# **Diagnostic Information**

#### Resumen

Diagnostic Information provee datos de diagnóstico, reparaciones y restablecimiento para el vehículo seleccionado.

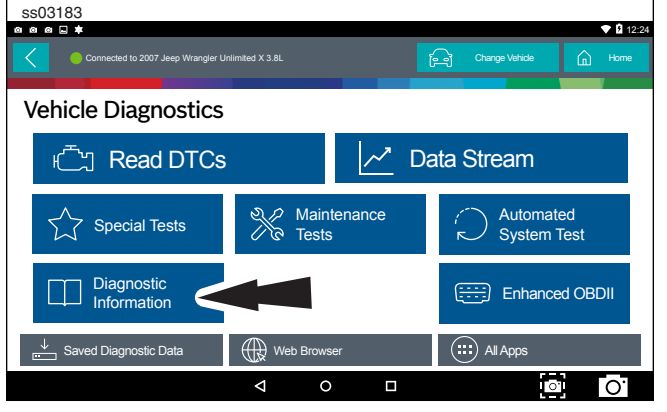

1. Seleccione Diagnostic Information desde la pantalla.

| ss03184 <b>▼</b> 11220                                    |                      |                            |                   |  |  |  |  |  |
|-----------------------------------------------------------|----------------------|----------------------------|-------------------|--|--|--|--|--|
| Connected to 2007 Jeep Wrangler Unlimited X 3.8L   ENGINE |                      |                            |                   |  |  |  |  |  |
| Diagnostic Information Select Controller                  |                      |                            |                   |  |  |  |  |  |
| Video Library                                             | 6,167<br>Direct-Hit® | 311<br>Code-Assist Library | 2<br>Repair-Trac® |  |  |  |  |  |
| 94<br>Symptom Assist                                      | Symptoms List        | Drive Cycle                | Oil Light Reset   |  |  |  |  |  |
| PCM Pin                                                   | TSB Reference        | Trans Pan ID               | Location Info     |  |  |  |  |  |
| Brake Blood                                               |                      |                            |                   |  |  |  |  |  |
|                                                           | ⊲ 0                  |                            | O'                |  |  |  |  |  |

 Seleccione la función deseada desde el menú Diagnostic Information.

#### Indicación de número de resultados de AutoDetect

Diagnostic Information provee datos de diagnóstico, reparaciones y restablecimiento para el vehículo seleccionado.

- Cada vehículo y controlador tendrá su propio conjunto de indicaciones.
- La indicación se exhibe en la parte superior de la selección de Diagnostic Information.
- Al ingresar la información de diagnóstico, la aplicación realizará una búsqueda en segundo plano para el controlador del vehículo/controlador seleccionado para determinar el número de elementos que contendrá.

NOTA: Si se desea la información de diagnóstico para un controlador o vehículo diferente, vuelva a la pantalla y cambie el controlador o vehículo, luego vuelva a seleccionar Diagnostic Information. El no realizar este procedimiento podría producir errores de exhibición o de comunicación.

NOTA: No todos los activos en el menú Diagnostic Information utilizarán la función de indicación del Número de Resultados de AutoDetect.

#### Biblioteca Code Assist™

Esta función permitirá realizar una búsqueda de DTC por designación de letra/número.

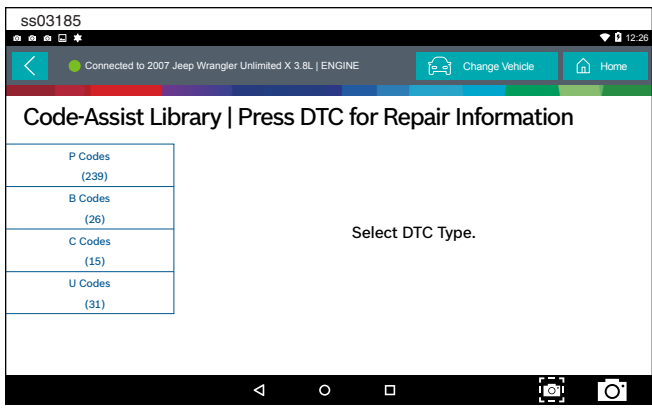

1. Seleccione Code-Assist library desde la pantalla Diagnostic Information.

| SS03186                        | 107 Jeep Wrangler Unli | mited X 3.8L   ENGINE                          | Change Vehicle  | <ul> <li>12:27</li> <li>Home</li> </ul> |
|--------------------------------|------------------------|------------------------------------------------|-----------------|-----------------------------------------|
| Code-Assist I                  | library   Pi           | ress DTC for R                                 | epair Informati | on                                      |
| P00 Codes<br>(12)              | P0016                  | Crankshaft/Camshaft T<br>Misalignment - Bank 1 | iming           | DTC Info                                |
| P01 Codes<br>(35)<br>P02 Codes | P0031                  | Oxygen Sensor Bank 1<br>Sensor 1 Heater Circui | tLow            | DTC Info                                |
| (10)<br>P03 Codes<br>(13)      | P0032                  | Oxygen Sensor Bank 1<br>Sensor 1 Heater Circui | t High          | DTC Info                                |
| P04 Codes<br>(19)              | P0037                  | Oxygen Sensor Bank 1                           |                 | DTC Info                                |
|                                |                        | ↓ ○ □                                          | į               | o] O.                                   |

- 2. La siguiente selección divide la información en subcategorías B, C, P y códigos U. La siguiente selección divide los grupos anteriores aún más.
- 3. Las restantes selecciones eventualmente filtrarán la lista hasta obtener una lista de DTC resumida, donde el usuario podrá desplazarse y seleccionar el DTC deseado.
- 4. Seleccione el DTC para exhibir la información del DTC.
- 5. Para volver a las pantallas de menú anteriores, seleccione la flecha atrás en la parte superior de la pantalla.

#### Identifix® Direct-Hit®

Identifix<sup>®</sup> Direct-Hit<sup>®</sup> requiere una cuenta configurada con Identifix<sup>®</sup>. Para configurar una cuenta, vaya a www. identifix.com y complete los pasos necesarios. Una vez configurada la cuenta con Identifix<sup>®</sup>:

- Seleccione el botón Settings desde la pantalla.
  - Seleccione Direct-Hit<sup>®</sup> desde las pestañas disponibles en el margen izquierdo de la pantalla.
  - Ingrese el nombre de usuario y la contraseña adquirido en
  - Identifix<sup>®</sup> seleccionando el campo vacío.
  - Usando el teclado virtual, ingrese la información requerida en ambos campos.
  - Seleccione guardar.
  - Se exhibirá la información guardada.
- 1. Seleccione Identifix<sup>®</sup> Direct-Hit<sup>®</sup> desde la pantalla de Diagnostic Information.

| ss03187                                                                                                    |                                                     |             |                       |                                                                                                    |                                                  |          |            |
|----------------------------------------------------------------------------------------------------|-----------------------------------------------------|-------------|-----------------------|----------------------------------------------------------------------------------------------------|--------------------------------------------------|----------|------------|
| 000.                                                                                                    |                                                     |             |                       |                                                                                                    |                                                  | • 6      | 12:29      |
| X Direct-Hit – Main 🗙                                                                                                    |                                                     |             |                       |                                                                                                    |                                                  |          |            |
| Center Control Control | ROID=1961                                           | 93472&VID=2 | 188697&VSM=3          |                                                                                                    | G                                                |          | :          |
|                                                                                                    | ONTACT REPAIR                                       |             | HOW TO USE DIRECT-HIT | 1 LATEST UPDATES                                                                                                    | ATN•                                             | EXPAND Y | OUR<br>DGE |
| HOME   SEARCH FIXES   SERVICE MANUALS   MA                                                                                                    | INTENANCE                                           | ESTIMATING  | HOTLINE   MY SHOP     | MY DIRECT-HIT                                                                                                    |                                                  | BOOKN    | ARKS       |
| Home                                                                                                    |                                                     |             | Post Fix              | Can't Find Service Manual Info?                                                                                                    | New Vehicle                                      | Referral | Logout     |
| X 2007 Jeep Wrangler Unlimited X 3.8L, V6 VIN 1, OHV, USA                                                                                                    |                                                     |             | Use                   | rs Viewing Jeep Vehicles: 1637                                                                                                    |                                                  | Sp       | x - SPX    |
| SEARCH ALL                                                                                                    | ESTIMATING                                          |             |                       | SERVICE AND REPAIR MAI                                                                                                    | NUALS                                            |          |            |
| Representation         Search           The Searching         Cold Searching         Searching Searching           The Searching         Cold Searching         Searching           Control Control Contro Control Control Control Control Control Control Control Control C                                                                                                    | MAINTENANCE<br>CHILTON LABOR<br>Recalls<br>NHTSA Re | CALLS       | NOTOR PARTS & LABOR   | Service soft     Backing Data     Bolz Month Data     Bolz Month Data     Discontrol Systemation     Discontrol Systemation     Discontrol Systematics     Discontrol Systematics     Distematics     Distematics     Discontrol Systema | voline_<br>rence<br>AINTENANCE<br>DN<br>RIVELINE | _        |            |
|                                                                                                    | Þ                                                   | 0           |                       |                                                                                                    | 0'                                               | 0        |            |

Ahora, Identifix<sup>®</sup> Direct-Hit<sup>®</sup> está configurado para su uso en el producto móvil. Existen unas cuantas áreas donde Identifix<sup>®</sup> Direct-Hit<sup>®</sup> podría ser seleccionado:

- Desde la pantalla de información del DTC después de haber seleccionado Read DTCs desde la pantalla y un DTC listado.
- Después de ejecutar un escaneo de todos los DTC desde la pantalla Read DTCs y después de haber seleccionado un DTC listado en la pantalla All DTC Report.
- Después de ejecutar una prueba de sistema automatizada desde la pantalla Read DTCs y después de haber seleccionado un DTC bajo la pestaña DTC en la pantalla del informe de la prueba de sistema automatizada.
- Desde la pantalla Diagnostic Information, después de haber seleccionado Diagnostic Information desde la pantalla.

#### **Repair Trac**®

Esta función usa la característica AutoDetect Result Number Indication descrita en la página anterior.

1. Seleccione Repair Trac<sup>®</sup> desde la pantalla Diagnostic Information para ver las reparaciones anteriormente informadas para la combinación de vehículo/controlador seleccionada.

| ss031   | 188             |                    |                  |        |      |            |       |     |        |
|---------|-----------------|--------------------|------------------|--------|------|------------|-------|-----|--------|
| 000     | ■ ‡             |                    |                  |        |      |            |       |     | 12:29  |
|         | Connected to 20 | 07 Jeep Wrangler U | Inlimited X 3.8L | ENGINE | A    | Change Veł | licle | h ا | lome   |
| Sys     | tems            |                    |                  |        |      |            |       |     |        |
| Engin   | e Performance   |                    |                  |        | <br> |            |       |     | $\geq$ |
| Startin | ng and Charging |                    |                  |        |      |            |       |     | $\geq$ |
|         |                 |                    |                  |        |      |            |       |     |        |
|         |                 |                    |                  |        |      |            |       |     |        |
|         |                 |                    |                  |        |      |            |       |     |        |
|         |                 |                    |                  |        |      |            |       |     |        |
|         |                 |                    | $\triangleleft$  | 0      |      |            | 0     | -   | 0.     |
|         |                 |                    |                  |        |      |            |       |     |        |

Seleccione el sistema deseado.

- Seleccione la categoría.
- Seleccione la deficiencia.
- Seleccione el síntoma.
- El informe se exhibirá describiendo el problema, cómo realizar una prueba y reparar todos los DTC relacionados.

#### Symptom Assist<sup>™</sup>

Esta función ayuda a diagnosticar un problema con el componente de un vehículo seleccionado los síntomas aparentes.

1. Seleccione Symptom Assist desde la pantalla Diagnostic Information.

| ss03189                                            |                                              |              | 12-30                        |
|----------------------------------------------------|----------------------------------------------|--------------|------------------------------|
| Connected to 2003                                  | GMC Yukon XL 1500 SLT 5.3L   PC              | м            | ि Change Vehicle 🔒 Home      |
| Symptom Assis                                      | st                                           |              | i View User Manual           |
| A/c Compressor Clutch<br>Problem                   | A/C Compressor C                             | lutch Proble | m                            |
| A/c Performance Problem                            | Element Name                                 | Action Name  | Level Name                   |
| Abs Pump Runs<br>Continuously                      | Air Conditioning (A/C)<br>Compressor         | Replaced     | Top Reported Fix             |
| Adjustable Pedal Problem                           | Heater Ventilation Air<br>Conditioner (HVAC) | Replaced     | Frequently Reported<br>Fixes |
| Anti-lock Brakes/brake/<br>traction Control Light/ | A/C Low Side Pressure                        | Replaced     | Frequently Reported          |
|                                                    | ⊲ 0                                          |              | <b>○</b> O <sup>·</sup>      |

- 2. Seleccione el componente o grupo de componentes deseado.
- 3. Seleccione el síntoma deseado dentro del componente o grupo de componentes.
- 4. Para volver a las pantallas anteriores, use la flecha atrás en la parte superior de la pantalla.

#### **Symptom List**

Diagnostic Information provee datos de diagnóstico, reparaciones y restablecimiento para el vehículo seleccionado.

- 1. Seleccione Symptom List desde la pantalla Diagnostic Information.
  - Exhibe una lista de síntomas asociados a la combinación de vehículo/controlador seleccionada.
  - Seleccione Symptoms List desde el menú Diagnostic Information.

| ss03190                                 |                                                                                                    |                                                                 | ♥ 🛿 12:31                       |  |  |
|-----------------------------------------|----------------------------------------------------------------------------------------------------|-----------------------------------------------------------------|---------------------------------|--|--|
| Connected to 2003                       | GMC Yukon XL 1500 SLT 5.3L   PCM                                                                                                    | ြ်ုံ့ချဲ Change Vet                                             | nicle 🔐 Home                    |  |  |
| Symptoms Lis                            | t                                                                                                    |                                                                 | i View User Manual              |  |  |
| Hard Start                              | Hard Start                                                                                                    |                                                                 |                                 |  |  |
| Surges/chuggles                         | Description                                                                                                    | for a long time. Dec                                            | a avantually ava                |  |  |
| Lack Of Power, Sluggish /<br>Sponginess | Engine cranks ok, but does not start for a long time. Does eventually run, or<br>may start but immediately dies. Check: Powertrain control module grounds,<br>engine coolant temperature, intake air temperature sensor, mass air flow<br>sensor, camshaft position sensor, fuel pump relay, in-tank fuel pump check |                                                                 |                                 |  |  |
| Detonation/spark Knock                  | valve, fuel pressure, fuel filter, injecto<br>ignition voltage output spark plugs, i<br>combustion chamber, or incorrect en                                                                                                    | or fuses, injectors, c<br>gnition wires / coil g<br>gine parts. | oils, contaminated,<br>grounds, |  |  |
| Cuts Out, Misses                        |                                                                                                    |                                                                 |                                 |  |  |
|                                         |                                                                                                    |                                                                 |                                 |  |  |

2. Seleccione el síntoma que está siendo exhibido en el momento por el vehículo en el vehículo.

#### **Video Library**

Cuando se selecciona Video Library, el usuario será derivado a una lista de videos. Estos videos muestran cómo ejecutar diferentes funciones del producto móvil.

1. Seleccione Video Library desde la pantalla Diagnostic Information.

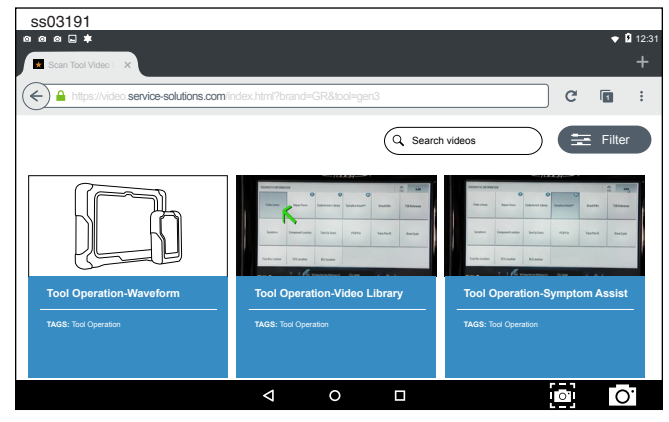

2. Busque videos en el sitio web.

#### **Drive Cycle**

El sistema OBDII posee una serie de sistemas que ejecutan autoverificaciones. Estos sistemas o componentes se deben alistar girando la llave de encendido a la posición de encendido o manipulando el sistema de alguna manera. Esto se denomina un Ciclo de conducción. La información del ciclo de conducción se enumera para los monitores continuos y no continuos.

1. Seleccione Drive Cycle desde la pantalla Diagnostic Information.

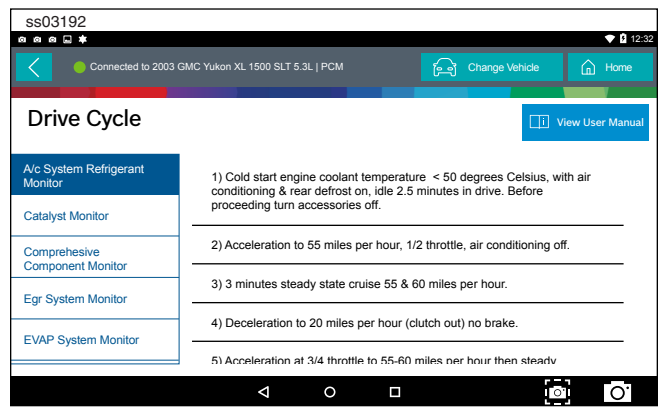

- 2. Desplácese por la lista hasta que encuentre el monitor o ciclo de conducción deseado.
- Seleccione el ciclo de conducción deseado y siga las instrucciones.

#### **Oil Light Reset**

En los vehículos más nuevos, el procedimiento de restablecimiento de la luz de aceite indicará cómo se puede restablecer la información de la vida del aceite después de un cambio de aceite.

1. Seleccione Oil Light Reset desde la pantalla Diagnostic Information.

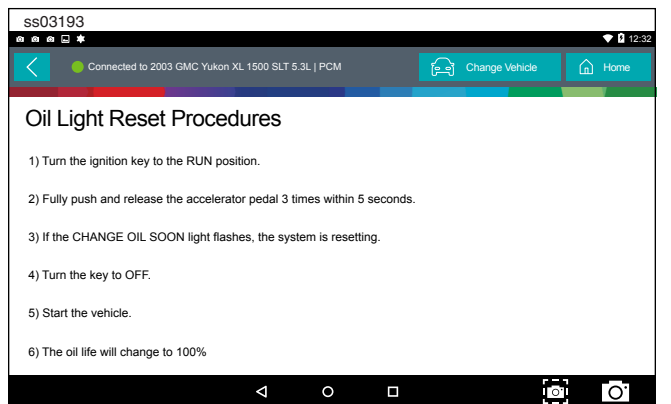

- 2. Seleccione Oil Light Reset desde la pantalla del menú Diagnostic Information.
- 3. Siga las indicaciones de la pantalla y apague la luz indicadora.

#### **PCM Connector Pin Information**

Exhibe una lista qué conector y pin, un componente o sensor se recibe a través del PCM.

1. Seleccione PCM Pin Information desde la pantalla Diagnostic Information.

| ss03194        |                  |                 |     |   |    |           |         |         |
|----------------|------------------|-----------------|-----|---|----|-----------|---------|---------|
|                |                  |                 |     |   |    |           |         | 12:33   |
| Connected to 2 | 003 GMC Yukon XL | 1500 SLT 5.3L   | PCM | A |    | cle       | ŵ       | Home    |
| PCM Pin        |                  |                 |     |   |    |           | Deer    |         |
| Pin Number     |                  |                 |     |   |    |           | Desc    | ription |
| C1-1           |                  |                 |     |   |    |           | C       | around  |
| C1-2           |                  |                 |     |   |    | 12 V      | olt Ref | erence  |
| C1-3           |                  |                 |     |   | Fu | iel Injec | tor 3 C | Control |
| C1-4           |                  |                 |     |   | Fu | iel Injec | tor 2 C | Control |
| C1-7           |                  |                 |     |   |    | 5 V       | olt Ref | erence  |
| C1-8           |                  |                 |     |   |    | 5 V       | olt Ref | erence  |
|                |                  | $\triangleleft$ | 0   |   |    | 0.        |         | О.      |

2. Desplácese a través de la lista y seleccione el sensor o componente deseado listado.

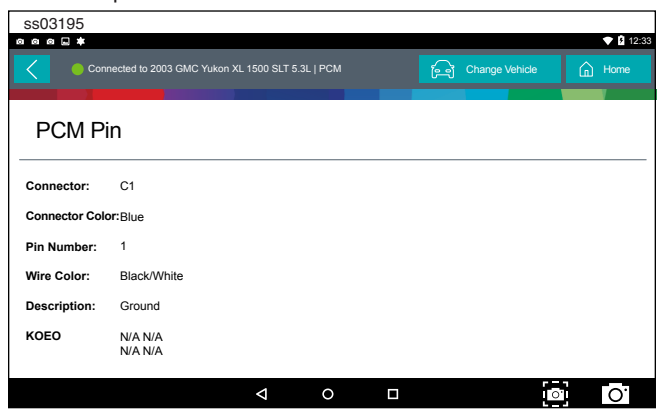

#### **Referencias de Boletines de Servicio Técnico (TSB)**

Exhibe los TSB asociados a la combinación de vehículo/ controlador.

1. Seleccione TSB Reference desde la pantalla Diagnostic Information.

| ss03196                                           |                                                                                                    |  |  |  |
|---------------------------------------------------|----------------------------------------------------------------------------------------------------|--|--|--|
|                                                   | 12:34                                                                                                    |  |  |  |
| Connected to 2003 GMC Yukon XL 1500 SLT 5.3L   Pi | CM 🕞 Change Vehicle 🔒 Home                                                                                              |  |  |  |
| TSB Reference                                     |                                                                                                    |  |  |  |
| TSB Number                                        | TSB Description                                                                                                    |  |  |  |
| 02-09-41-001                                      | Computers & Controls - DTC's Set When Replacing<br>Modules                                                              |  |  |  |
| 01-07-30-002C                                     | Electrical - Malfunction Indicator Lamp ON / Automatic<br>Transmission Stuck in 3rd Gear                                |  |  |  |
| 01-07-30-036C                                     | Automatic Transmission - Diagnostic Trouble Code<br>P0756 Diagnostic Tips                                               |  |  |  |
| 01-07-30-038B<br>                                 | Automatic Transmission - 4L60-E / 4L65-E Malfunction<br>Indicator Lamp ON / Diagnostic Trouble Code P0757 /<br>Slipping |  |  |  |
| ⊲                                                 |                                                                                                    |  |  |  |

2. Desplácese a través de la lista hasta encontrar el TSB deseado.

#### **Trans Pan ID**

Exhibe una lista de imágenes de juntas que corresponde a transmisiones específicas.

1. Seleccione Trans Pan ID desde la pantalla Diagnostic Information.

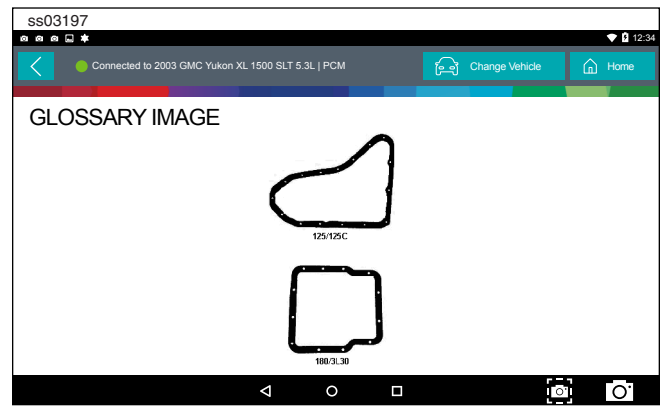

2. Desplácese a través de la lista de imágenes de junta hasta encontrar la junta coincidente. La información correspondiente se listará bajo cada imagen.

#### Location

Se usa para encontrar la ubicación específica de los componentes.

1. Seleccione Location Info desde la pantalla Diagnostic Information.

| ss03198            | <b>★ 1</b> 1998                                                                                                    |
|--------------------|----------------------------------------------------------------------------------------------------|
| Connected to 20    | 03 GMC Yukon XL 1500 SLT 5.3L   PCM                                                                                                    |
| Location           | View User Manual                                                                                                    |
| Fuse Box Location  | Instrument panel fuse boxes are on the right and left side of the<br>instrument panel - there are two boxes. Underhood fuse box is located on |
| ECU Location       | the left side of engine near the battery.                                                                                                    |
| DLC Location       |                                                                                                    |
| Component Location |                                                                                                    |
|                    |                                                                                                    |
|                    | < ○ □ [2] [0]                                                                                                    |

2. Desplácese a través de la lista y seleccione el componente deseado.

#### **Brake Bleed Procedure (ABS)**

Proporciona el procedimiento para purgar los frenos después de reemplazar las pinzas de frenos o abrir una línea de freno a la atmósfera.

1. Seleccione Brake Bleed Procedure desde la pantalla Diagnostic Information.

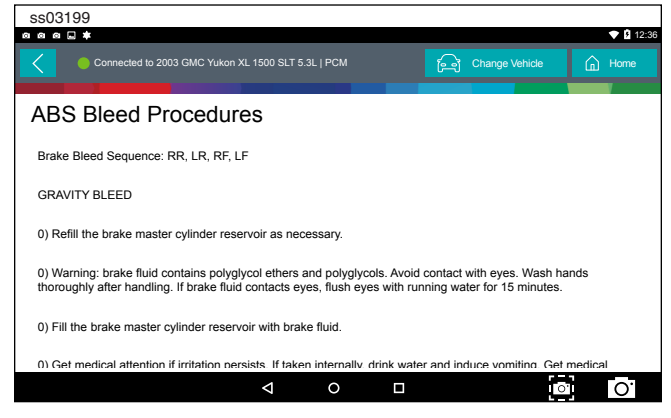

2. Puede que sea necesario cambiar los controladores en la pantalla y luego reingresar la información de diagnóstico para esta selección para que esté disponible (ABS, ABS/VSES).

NOTA: Si no se encuentra listado en la pantalla Diagnostic Information, la secuencia podría estar contenida dentro de la sección del procedimiento de purga de frenos anterior.

#### Especificaciones de ajuste

Proporciona especificaciones para componentes específicos cuando se realiza un ajuste.

1. Seleccione Tune Up Specs desde la pantalla Diagnostic Information.

| ss03200           |                                    |                       |
|-------------------|------------------------------------|-----------------------|
|                   |                                    | 12:38                 |
| Connected to 2004 | I Ford F-150 XL 5.4L   ABS (4WABS) | Change Vehicle 🔒 Home |
| Tune Up Specs     |                                    | Uiew User Manual      |
| Injector          | Specification: 11:0 to 14.0 Ohms   |                       |
| Generator         |                                    |                       |
| Spark Plug        |                                    |                       |
| Fuel Pressure     |                                    |                       |
| Compression       |                                    |                       |
|                   | ⊲ 0 □                              | <u>.</u> 0.           |

- 2. Algunas de las especificaciones de ajuste contenidas en esta sección, incluyen lo siguiente:
  - Arrancador
  - Generador
  - Regulador
  - Bujía
  - Velocidad de ralentí
  - Presión del combustible
  - Compresión
  - Orden de encendido

#### **Key Programming**

Exhibe las instrucciones para el vehículo seleccionado para la programación de una tecla.

1. Seleccione Key Programming desde la pantalla Diagnostic Information.

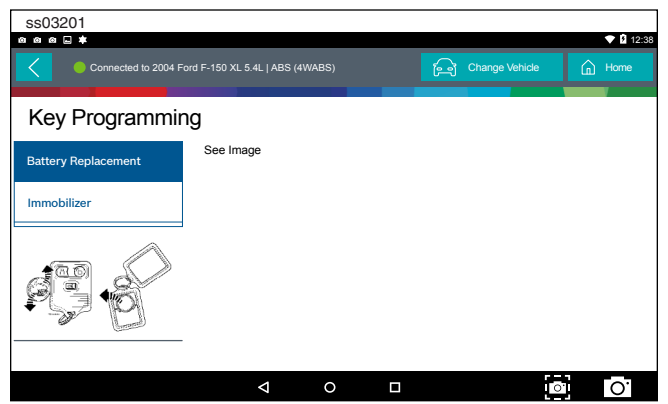

2. Siga las indicaciones en la pantalla para programar una tecla o reemplazar la batería en una tecla.

#### Desconexión de la batería

Exhibe los procedimientos para desconectar la batería en el vehículo seleccionado.

1. Seleccione Battery Disconnect desde la pantalla Diagnostic Information.

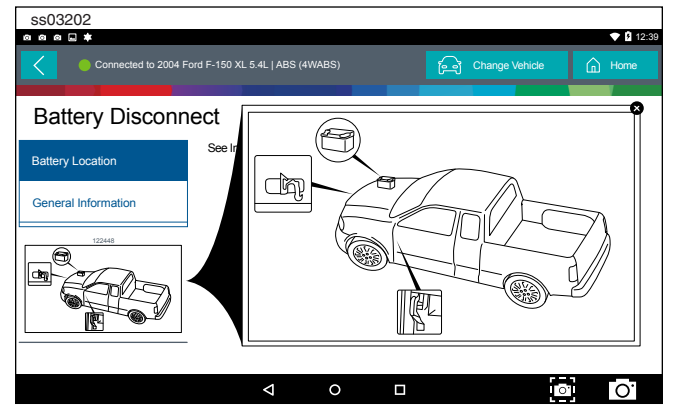

- 2. Siga las indicaciones que aparecen en la pantalla para desconectar y conectar la batería.
- 3. Siga los procedimientos para actualizar los sistemas del vehículo después de desconectar una batería.

#### **TMPS Quick Info**

Describe los procedimientos operativos para el Sistema de monitoreo de presión de los neumáticos (TPMS) para el vehículo seleccionado.

1. Seleccione TMPS Quick Info desde la pantalla Diagnostic Information.

| ss03203                 |                                                                                                    |                                                                                               |                                                   |  |  |
|-------------------------|----------------------------------------------------------------------------------------------------|-----------------------------------------------------------------------------------------------|---------------------------------------------------|--|--|
| Connected to 2009 H     | onda Accord LX SLT 2.4L   TIRE PRESSURE MONITOR                                                                                                    | Change Vehicle                                                                                | Home                                              |  |  |
| TPMS Quick In           | formation                                                                                                    |                                                                                               |                                                   |  |  |
| Description             | Description                                                                                                    |                                                                                               |                                                   |  |  |
| Reset Procedures        | System Description: When the vehicle sp<br>Pressure Monitor System (TPMS) Contro                                                                                                    | eed exceeds 28 mph (45 km                                                                     | n/h), the Tire                                    |  |  |
| Reset Trigger           | <ul> <li>Pressure womon system (PWs) common offic monitors the pressure in an out mess and the system itself. System Operation: The TPMS Has two LED indicators that are part of the gauge module; a low-pressure indicator and a system indicator. When the TPMS Careford Hidd tack how preserve indicator and a system indicator. When the TPMS Careford Hidd tack how preserve indicator and a system indicator. When the TPMS Careford Hidd tack how preserve indicator and a system indicator. When the TPMS Careford Hidd tack how preserve indicator and a system indicator. When the TPMS Careford Hidd tack how preserve indicator and a system indicator. When the TPMS Careford Hidd tack how preserve indicator and the system indicator. When the temperature is the system of the system indicator in the system indicator. When the temperature is the system of the system indicator is the system indicator. When the temperature is the system of the system indicator is the system indicator. When the temperature is the system of the system indicator is the system indicator. When the temperature is the system of the system indicator is the system indicator. The system is the system is the system indicator. The system is the system is the system indicator is the system indicator. The system is the system is th</li></ul> |                                                                                               |                                                   |  |  |
| Torque Specs            | turns on the appropriate indicator (s). If low<br>pressure indicator comes on. If a problem<br>indicator comes on If low tire pressure are                                                                                                    | w tire pressure is detected, i<br>in the system is detected, i<br>and a problem in the system | the low<br>the TPMS                               |  |  |
| Tpms Sensor Part Number | only the TPMS indicator comes on. With the pressure indicator should come on when<br>off 2 accorde lates of this is not the pressure of the pressure indicator should come on when<br>off 2 accorde lates of this is not the pressure of the pressure indicator should come on when<br>off 2 accorde lates of this is not the pressure of the pressure indicator should be pressure of the pressure of the pressure  | the system functioning prop<br>the ignition is turned ON. It                                  | erly, the low<br>should then go                   |  |  |
|                         | <ul> <li>on 2 seconds later. If this is not the case,<br/>system detects low pressure in any tire, the<br/>the TPMS control unit will set one of the fit</li> </ul>                                                                                                    | there is a problem with the<br>he low-pressure indicator with<br>plowing codes: DTC 11, DT    | system. If the<br>ill come on and<br>C 13, DTC 15 |  |  |
|                         |                                                                                                    |                                                                                               | 0.                                                |  |  |

2. Siga las indicaciones que aparecen en la pantalla para restablecer los monitores de presión de los neumáticos.

Definiciones de botón Diagnostic Information

#### Select Controller

Botón Select Controller

Al presionar el botón Select Controller aparece la pantalla select controller.

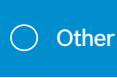

#### Botón Other

Al presionar el botón Other aparece un enlace emergente que lleva al usuario al contenido de ayuda relacionado con la lectura de los DTC.

Nota: se requiere una conexión a internet activa.

? Help

Help

Al seleccionar Help se abrirá un manual de usuario en línea.

Screen Capture

Screen Capture

Al seleccionar Screen Capture se guardará una copia de la pantalla actual abierta.

# **Automated System Test**

#### Resumen

La función de prueba automática del sistema (AST) escaneará todos los controladores disponibles en el vehículo seleccionado para los modos 1 a 7. Dependiendo del vehículo, el producto móvil podría realizar preguntas calificadoras sobre tipos de controlador particulares para el vehículo que se está escaneando. Si no está seguro sobre qué selección escoger, busque el adhesivo de la lista del Código de Opción de Producción Regular (RPO) en el vehículo y luego busque el correspondiente código para el controlador deseado. Generalmente los RPO se encuentran en el maletero, guantera o el área del marco de la puerta. Estas preguntas pueden omitirse seleccionando Skip Controller.

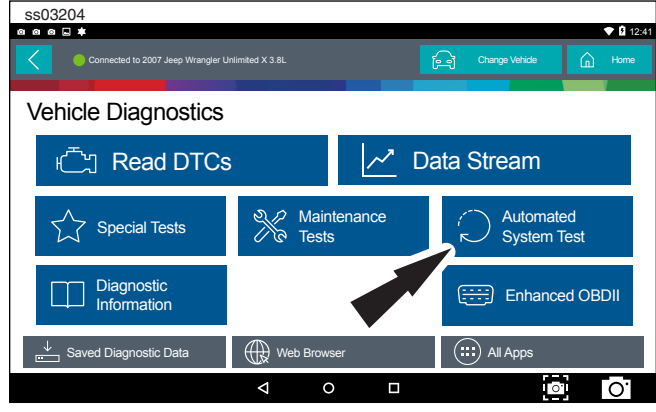

1. Seleccione Automated System Test desde la pantalla.

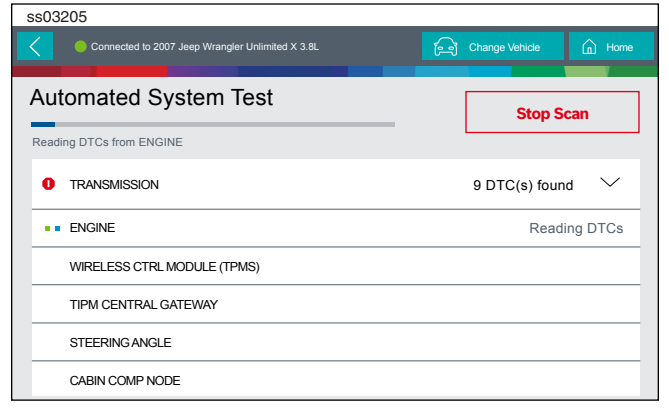

2. Espere a que la lista se complete.

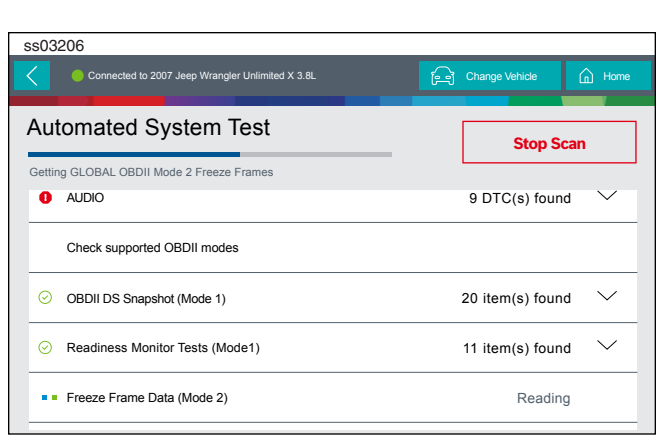

3. El progreso del escaneo será indicado por la barra de porcentaje de progreso de la pantalla.

| ss03209              |                                                      |                                          | <ul> <li>B 12:44</li> </ul>   |
|----------------------|------------------------------------------------------|------------------------------------------|-------------------------------|
| Connected to 2007 J  | eep Wrangler Unlimited X 3.8L                        | চিন্তু Cha                               | nge Vehicle                   |
| Automated Sy         | vstem Test                                           | X Clear DTCs                             | esh 🕫 Share 🖉 Save            |
| Summary              | Summary                                              |                                          |                               |
| DTCs                 | VIN:1FTPW14V28FC54321 C<br>CALIBRATION ID(S):BOSCHA1 | CONTROLLER:ENGINE<br>037366956, 4EF7033C |                               |
| Data Stream Snapshot | Add Image(s) to Re                                   | port                                     |                               |
| Mode 1               | DTCs Found                                           | Data Items                               | Freeze Frame Data (Mode<br>2) |
| Freeze Frame         | 108                                                  | 20                                       | 19                            |
|                      | Oxygen Sensor Tests                                  | Non Continuously Mor                     | itored Tests (Mode 6)         |
|                      |                                                      |                                          | ○ O <sup>·</sup>              |

4. Cuando el informe este completo, se desplazará automáticamente a la pantalla de informe.

| ss03208                                          |                   |
|--------------------------------------------------|-------------------|
| Connected to 2007 Jeep Wrangler Unlimited X 3.8L | Change Vehicle    |
| Automated System Test                            | Stop Scan         |
| Getting GLOBAL OBDII Mode 2 Freeze Frames        |                   |
| Readiness Monitor Tests (Mode 1)                 | 11 items(s) found |
| A/C System Refrigerant Monitor - READY           |                   |
| EGR System Monitor - READY                       |                   |
| Catalyst Monitor - READY                         |                   |
| Heated Catalyst Monitor - READY                  |                   |
| Misfire Monitor - READY                          |                   |

5. Siga las indicaciones que aparecen en la pantalla. *NOTA: Los elementos disponibles variarán de vehículo a vehículo.* 

#### **Summary Report**

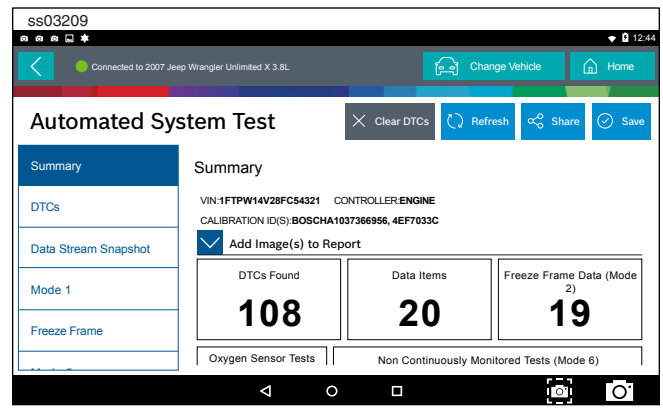

Elementos de informes resumen AST hallados en el vehículo, como:

- Controladores encontrados en el vehículo.
- DTC.
- Captura de pantalla de transmisión de datos.
- Modo 1 (Disponibilidad de monitor).
- Congelar imagen.
- Modo 5 (sensor O2).
- Modo 6 (Pruebas de monitoreo no continuas).

NOTA: Las selecciones disponibles variarán de vehículo a vehículo.

#### DTC

| ss03210              |                                |                               |               |            |        |
|----------------------|--------------------------------|-------------------------------|---------------|------------|--------|
| 0 0 0 <b>.</b> *     |                                |                               |               |            | ◆      |
| Connected to 2007 J  | leep Wrangler Unlimited X 3.8L |                               | ြာ Change Ve  | hicle      | Home   |
| Automated Sy         | /stem Test                     | × Clear DTC                   | Refresh       | ∝⊖ Share ( | 🕑 Save |
| Summary              | Diagnostic Troul               | ble Codes                     |               |            |        |
| DTCs                 |                                | SION                          | 9 DTC(s       | s) found 🗸 | $\sim$ |
| Data Stream Snapshot | P0078 -<br>Circuit (           | Active - Exhaust \<br>Bank 1) | alve Control/ | Details    |        |
| Mode 1               | P0560 - Voltage                | Active - Battery S            | ystem         | Details    |        |
| Freeze Frame         | P0613 -<br>Processo            | Active - Internal T<br>or     | ransmission   | Details    |        |
|                      | <b>D0070</b>                   | Deedlan Culerco               | L 1/- I       |            |        |
|                      | 4                              | 0 🗆                           |               | 0          | О.     |

Se exhiben los DTC registrados. Al seleccionar los DTC, la información de diagnóstico también está disponible (la misma información de la pantalla Read DTCs).

#### **Data Stream Snapshot**

| ss03211              |                              |                 |              |           | ◆ ₿ 12:45 |
|----------------------|------------------------------|-----------------|--------------|-----------|-----------|
| Connected to 2007 Je | ep Wrangler Unlimited X 3.8L |                 | ္ ၅ Change V | ehicle    | ப் Home   |
| Automated Sy         | stem Test                    | imes Clear DTCs | 🗘 Refresh    | ∝o Share  | Save      |
| Summary              | Data Stream Snapsł           | not             |              |           |           |
| DTCs                 | Global OBDII                 |                 |              |           |           |
| Data Olaran Oranakat | Description                  |                 |              | Value     |           |
| Data Stream Shapshot | Boost Pressure Sensor A      |                 |              | 212.8 psi |           |
| Mode 1               | Boost Pressure Sensor B      |                 |              | 194.2 psi |           |
| Freeze Frame         | Commanded Boost Pressu       | re A            |              | 255.4 psi |           |
|                      | ⊲ 0                          |                 |              |           | 0.        |

La Captura de imagen de transmisión de datos es una vista actualizada de los sensores a bordo del vehículo.

#### Mode 1 (Readiness Monitor)

| ss03212              |                                |                               |
|----------------------|--------------------------------|-------------------------------|
|                      |                                |                               |
| Connected to 2007 Je | eep Wrangler Unlimited X 3.8L  | Change Vehicle 🔓 Home         |
| Automated Sy         | rstem Test × Clear             | DTCs 🗘 Refresh 🗞 Share ⊘ Save |
| Summary              | Readiness (Mode 1)             |                               |
| DTCs                 | Monitor Description            | Status                        |
|                      | A/C System Refrigerant Monitor | Ready                         |
| Data Stream Snapshot | EGR System Monitor             | Ready                         |
| Mode 1               | Catalyst Monitor               | Ready                         |
| Freeze Frame         | Heated Catalyst Monitor        | Ready                         |
|                      | Misfire Monitor                | Ready                         |
| L                    | J                              |                               |
|                      |                                | O.                            |

Las Pruebas de Disponibilidad del Monitor exhibe los resultados desde los monitores continuos disponibles en el vehículo seleccionado. Existen tres estados: preparado, no preparado y no compatible. Si el monitor no está preparado, se debe realizar un ciclo de conducción antes de ejecutar esta prueba. Para obtener más información sobre los ciclos de conducción, consulte la disponibilidad del modo 1 de funciones de diagnóstico.

#### Freeze Frame

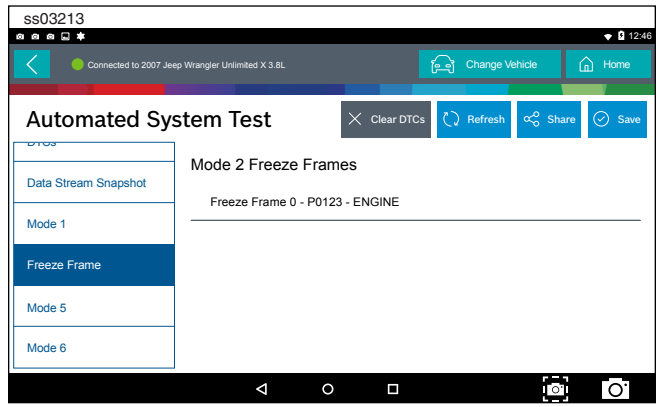

#### 1. Seleccione una imagen.

| ss03214              |                              |                       |              |           |           |
|----------------------|------------------------------|-----------------------|--------------|-----------|-----------|
| *                    |                              |                       |              |           | 🗢 🖥 12:46 |
| Connected to 2007 Je | ep Wrangler Unlimited X 3.8L | i                     | ြော Change V | ehicle (  | n Home    |
| Automated Sy         | stem Test                    | × Clear DTCs          | 🗘 Refresh    | ∝ Share   | Save      |
| Data Stream Snanshot | Mode 2 Freeze Fi             | ames                  |              |           |           |
| Bata Groan Ghaponor  | Freeze Frame Descripti       | on                    |              | Value     |           |
| Mode 1               | Diesel Particulate Filter    | Bank 1 Delta Pressure |              | -20.6 psi |           |
| Freeze Frame         | Diesel Particulate Filter    | Bank 2 Delta Pressure |              | -18.1 psi |           |
| Mode 5               | Diesel Particulate Filter    | Bank 1 Inlet Pressure |              | 60.3 psi  |           |
| Mode 6               | Diesel Particulate Filter    | Bank 2 Inlet Pressure |              | 78.0 psi  |           |
|                      | Δ                            | 0 🗆                   |              | 0'        | Ο.        |

El modo 2 exhibe los datos registrados en la forma de una captura de pantalla DS mediante la computadora del vehículo cuando se configura un DTC específico y MIL está encendido.

#### Mode 5 (Oxygen sensor tests)

El modo 5 presenta los resultados de la prueba de monitoreo del sensor de O2.

| ss03215                                                     |                                                    |       |            |        |           |  |  |
|-------------------------------------------------------------|----------------------------------------------------|-------|------------|--------|-----------|--|--|
|                                                             |                                                    |       |            |        | 🕈 🛿 12:46 |  |  |
| Connected to 2007 Je                                        | ap Wrangler Unlimited X 3.8L                       | £     | j Change V | ehicle | 🚡 Home    |  |  |
| Automated System Test X Clear DTCs C Refresh & Share S Save |                                                    |       |            |        |           |  |  |
| Data Stream Snapshot                                        | Oxygen Sensor Tests (Mo                            | de 5) |            |        |           |  |  |
|                                                             | Description                                        |       | Value      | Max    | Units     |  |  |
| Mode 1                                                      | Bank 1 Sensor 1                                    |       |            |        |           |  |  |
| Freeze Frame                                                | Maximum Sensor Voltage For<br>Test Cycle           | 0.000 | 0.003      | 1.275  | v         |  |  |
| Mode 5                                                      | Lean To Rich Sensor Threshold<br>Voltage           | 0.000 | 0.003      | 1.275  | v         |  |  |
| Mode 6                                                      | High Sensor Voltage For Switch<br>Time Calculation | 0.000 | 0.003      | 1.275  | v         |  |  |
|                                                             | ⊲ 0                                                |       |            | 0'     | 0.        |  |  |

El modo 5 presenta los resultados de la prueba de monitoreo del sensor de O2. El modo 5 exhibe el promedio de los resultados de la prueba de monitoreo del sensor de O2 medidos en un periodo de tiempo. Los parámetros de esta medición difieren entre los fabricantes. Puede que sea necesario hacer funcionar el vehículo durante un periodo de tiempo para permitir que los sensores O2 se calienten completamente y comiencen a funcionar. *Nota: El modo 5 no es compatible con todos los vehículos.* 

#### Mode 6 (Non-continuous monitor tests)

El modo 6 ve los resultados de la prueba de monitoreo a bordo para los sistemas de monitoreo no continuos.

| ss03216              |                 |                    |                 |               |              |           |
|----------------------|-----------------|--------------------|-----------------|---------------|--------------|-----------|
| Connected to 2007 J  | leep Wrangler L | Jnlimited X 3.8L   |                 | ြည် Ch        |              | Home      |
| Automated Sy         | /stem           | Test               | × ci            | ear DTCs 🗘 Re | fresh 🚓 Sha  | re ⊘ Save |
| Data Stream Snapshot | Non-<br>(Mod    | -Continuo<br>de 6) | ously Monitor   | red Tests     |              |           |
| Mode 1               | ECU: I          | ENGINE             |                 |               |              |           |
|                      | TID 1           | TID 1              |                 |               | Passed       |           |
| Freeze Frame         | CID 1           | TID 1              |                 |               |              |           |
| Mode 5               |                 | N/A<br>MIN         | 9667.0<br>VALUE | 25292<br>MAX  | N/A<br>UNITS |           |
|                      | TID 2           | TID 2              |                 |               |              |           |
| Mode 6               | CID 2           | TID 2              |                 |               | Failed       |           |
|                      |                 | Þ                  | 0               |               | 0,           | О.        |

Las pruebas de monitoreo no continuas (modo 6) son pruebas de aprobación/falla, incluyendo ciertas pruebas EVAP, catalizador y EGR. Se presenta la siguiente información:

- ECU.
- TID (identificación de prueba) que indica el monitor del sistema.
- CID (identificación de componente) que indica el componente verificado y su valor de prueba.
- Valor mínimo, valor máximo y valor actual para cada monitor no continuo.
- Resultado de prueba de aprobación o falla.

Cada fabricante de vehículo asigna un número de código a sus componentes y monitores de sistema. Consulte la tabla de códigos del modo 6 del fabricante del vehículo para determinar la falla indicada por el TID y CID. Si esta tabla no está disponible en el momento, ejecute una prueba de sistema automatizada (AST) desde la pantalla DTC y seleccione el modo 6. Consulte la sección Read DTCs para obtener más información sobre los pasos para completar esta acción. Esto proporciona una descripción más detallada de la información de prueba del modo 6.

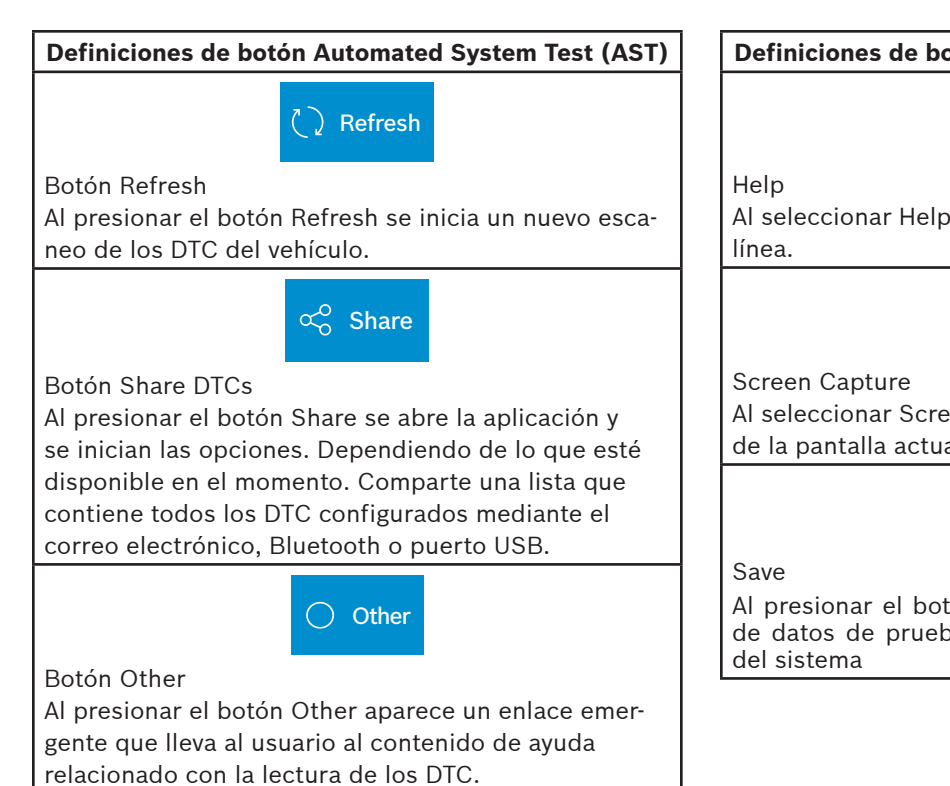

Nota: se requiere una conexión a internet activa.

Definiciones de botón Automated System Test (AST)

## ? Help

Al seleccionar Help se abrirá un manual de usuario en línea.

#### Screen Capture

Al seleccionar Screen Capture se guardará una copia de la pantalla actual abierta.

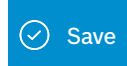

Al presionar el botón Save se guardarán los informes de datos de prueba y DTC desde Prueba automática del sistema

# **Maintenance Tests**

#### Resumen

Las pruebas de mantenimiento ofrecen un modo para recalibrar o restablecer sistemas específicos después de los trabajos de servicio. La disponibilidad de la prueba de mantenimiento variará de vehículo a vehículo y se actualizará en el tiempo.

Las pruebas de mantenimiento son iguales a las pruebas especiales, pero esto es un atajo hacia las pruebas más utilizadas en el vehículo seleccionado. Estas pruebas específicas pueden encontrarse además bajo las pruebas especiales.

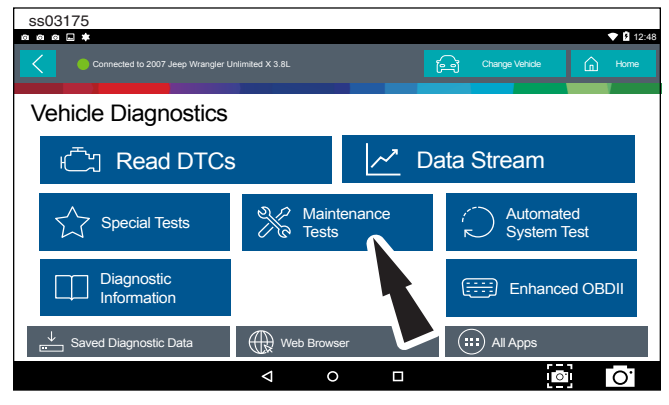

1. Seleccione Maintenance Test desde la pantalla.

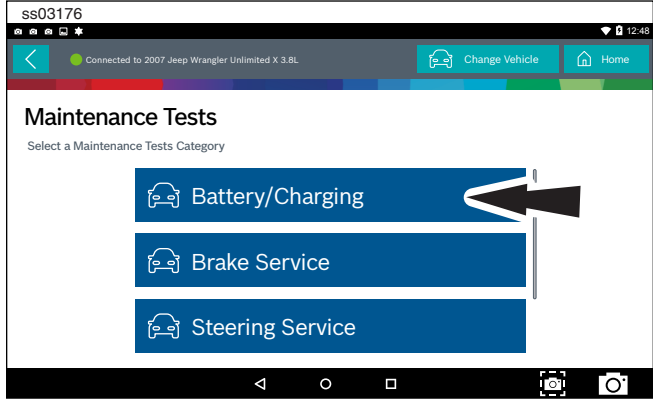

2. Seleccione la categoría deseada para el componente o sistema en el que se está trabajando.

Nota: Si no existen subsecciones disponibles para la categoría seleccionada, vaya al paso 5.

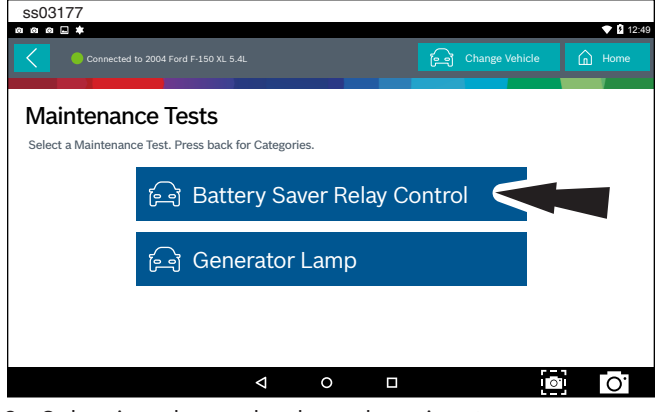

3. Seleccione la prueba deseada a ejecutar.

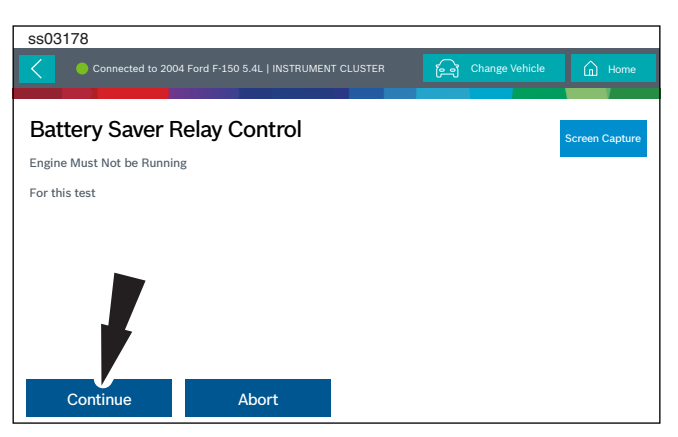

4. Siga las indicaciones que aparecen en la pantalla.

| Home           |
|----------------|
| Screen Capture |
|                |
|                |
|                |
|                |
|                |

5. Ejecute la prueba.

Nota: Para más información, consulte la sección de pruebas especiales.

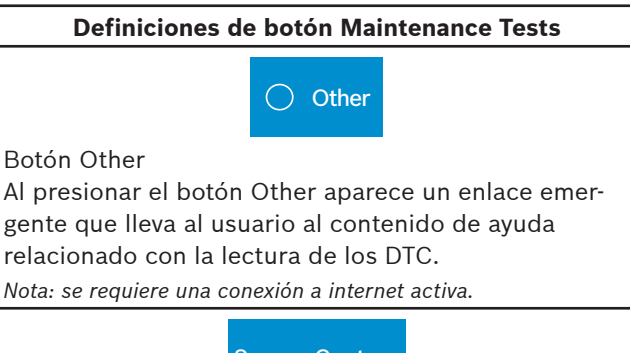

Screen Capture

Screen Capture

Al seleccionar Screen Capture se guardará una copia de la pantalla actual abierta.

# **Enhanced OBDII**

#### Resumen

Enhanced OBDII proporciona las mismas funciones y características de Generic OBDII con la adición de descripciones de MID/TID específicas OEM y TID/CID para las pruebas de monitoreo no continuas en el modo 6. Esto proporciona al usuario más información sobre lo que se está verificando en el momento al ver los datos del modo 6.

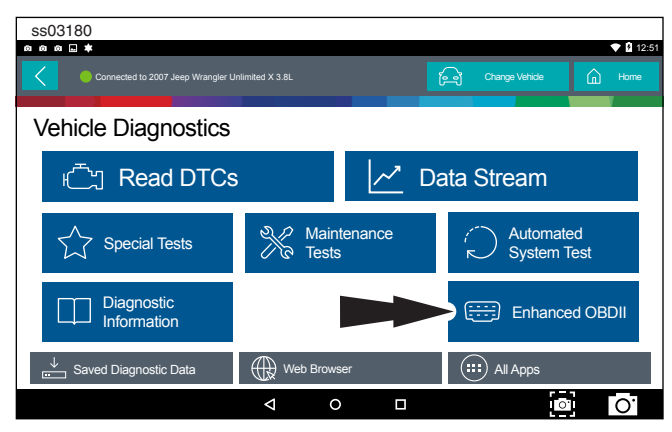

1. Seleccione Enhanced OBDII desde la pantalla. Nota: Para más información, consulte la sección OBDII al comienzo del manual.

# **Saved Diagnostic Data**

### Resumen

La función de datos de diagnóstico guardados permite recuperar pruebas y registros de transmisión de datos ejecutados anteriormente.

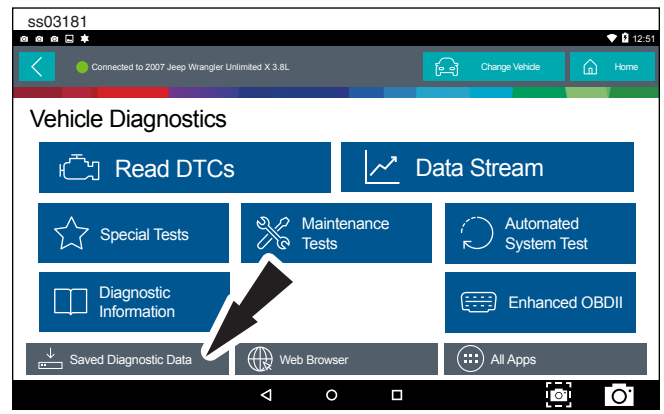

1. Seleccione View Saved Tests desde la pantalla. Nota: Para obtener más información, consulte la sección Saved Diagnostic Data al comienzo del manual.

# **Browser**

#### Resumen

Hay una ventana de explorador de Internet disponible para el acceso directo a Internet.

| ss03182                           |                 |                  |       |                |          |       |
|-----------------------------------|-----------------|------------------|-------|----------------|----------|-------|
|                                   |                 | _                |       |                | ▼ 8 1    | 12:51 |
| Connected to 2007 Jeep Wrangler U | nlimited X 3.8L |                  | A     | Change Vehicle | h Home   |       |
|                                   |                 |                  |       |                |          |       |
| Vehicle Diagnostics               |                 |                  |       |                |          |       |
|                                   |                 | ~ <sup>*</sup> ח | ata S | Stream         |          |       |
| i Reau DIUS                       |                 |                  |       | bilean         |          |       |
| Δ                                 | ର<br>ଅନ୍ନ Main  | tenance          | -     |                | ed       |       |
| Special Tests                     | Tests           |                  | ĸ     | System 1       | Test     |       |
|                                   |                 |                  |       |                |          |       |
|                                   |                 |                  | (÷÷   | Enhance        | ed OBDII |       |
|                                   |                 |                  |       |                |          |       |
| Saved Diagnostic Data             | Web Brows       | ser 🗸            |       | ) All Apps     |          |       |
|                                   | ⊲ 0             |                  |       | 0              | 0.       |       |
|                                   |                 |                  |       | 6 -            |          |       |

1. Seleccione Browser desde la pantalla. Nota: Para obtener más información, consulte la sección Saved Diagnostic Data al comienzo del manual.

# Soporte técnico

#### Información de pedidos

Las piezas de reemplazo u opcionales pueden solicitarse en www.otcparts.com o un proveedor de herramientas autorizado OTC.

#### Servicio de reparaciones

Contacte al departamento de Soporte Técnico para resolver problemas y conocer las opciones de servicio antes de la reparación de la unidad. Para enviar una unidad a reparación, vaya a https://repairtrack.bosch-automotive.com y siga las instrucciones en línea. Este sitio web tendrá además las políticas de servicio más recientes y las ubicaciones de centros de servicios. Si no posee acceso a internet, llame al (800) 344-4013.

#### **Bosch** Automotive Service Solutions Inc

655 Eisenhower Drive Owatonna, MN 55060 EE.UU. Teléfono: 507-455-7000 Asistencia al cliente: 800-321-4889 Ext 4 Opción 2 Fax: 800-283-8665 <u>dgwscs@us.bosch.com</u> Servicio técnico: 855-267-2483 Fax: 800-955-8329 <u>techsupport.diagnostics@us.bosch.com</u>

www.boschdiagnostics.com